### **CIRCOR Precision Metering, LLC**

Date: 10/2019

## ZVD AC Motor Drive User Manual

## **Setup Your System Easily**

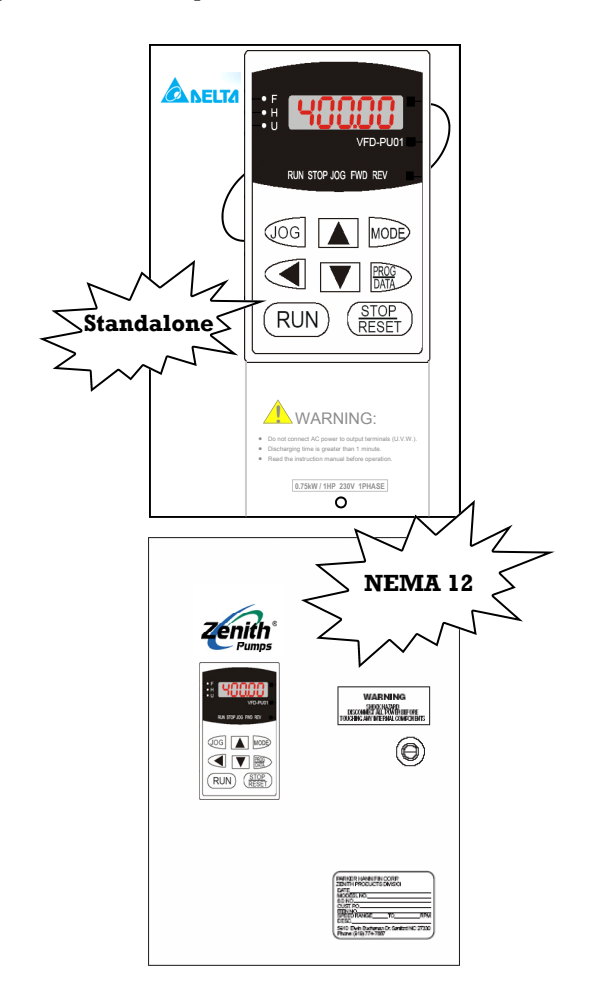

- Typical Application Examples
- Detailed Explanation and Instructions
- Assistance for Calculation, Configuration and Wiring

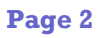

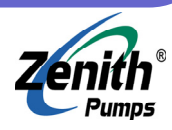

## **Table of Content**

| Introduction                                                                                                    |    |
|----------------------------------------------------------------------------------------------------|----|
| ZVD Standard Specification                                                                                                    | 5  |
| Standalone ZVD Wiring Diagram                                                                                                    | 6  |
| Fuse/Breaker Specifications                                                                                                    |    |
| Wiring Instructions                                                                                                    | 8  |
| Control Cohinet Wiring                                                                                                    | 0  |
| To a base of the second second |    |
| Field Wiring                                                                                                    | 10 |
| Connect Input Power                                                                                                    | 10 |
|                                                                                                    |    |
| Connect Feedback Signal Cable                                                                                                    | 12 |
| Internal Circuit & Terminals                                                                                                    | 13 |
| Keypad & Display Messages                                                                                                    | 14 |
| Keypad Operations                                                                                                    | 15 |
| Standard Programming                                                                                                    | 16 |
| Typical Applications & Solutions                                                                                                    | 17 |
| Create Simplest System to Verify Drive's Functionality                                                                                                    |    |
| Speed Sensor Issues                                                                                                    | 20 |
| Connect Run/Stop Buttons or Other External Controls                                                                                                    | 21 |
| Set and Display as Pump RPM                                                                                                    | 22 |
| Set and Display as "cc/min"                                                                                                    | 23 |
| Set and Display as Other Units                                                                                                    | 24 |
| Monitor Operation Status                                                                                                    | 25 |
| Use 4-20 (mA) as Setpoint                                                                                                    |    |
| Use 0-10 (VDC) as Setpoint                                                                                                    |    |
| Feedback Control by Using a Flowmeter with Frequency Signal                                                                                                    |    |
| Feedback Control by Using a Flowmeter with 4-20 (mA) Signal                                                                                                    |    |
| Feedback Control by Using a Flowmeter with 0-10 (VDC) Signal                                                                                                    |    |
| Disponsing Fluid (DIC Progona Logia Control)                                                                                                    |    |
| Setup System Protection                                                                                                    |    |
| Setup Motor Parameters                                                                                                    |    |
| Trouble-shooting & Fault Information                                                                                                    | 36 |
| Good Sensor or Bad Sensor                                                                                                    |    |
| No Feedback Signal                                                                                                    |    |
| System Always Runs at Full Speed                                                                                                    |    |
| System Can Not Run Slow Enough                                                                                                    |    |
| System Never Runs                                                                                                    |    |
| Speed Is Not High Enough                                                                                                    |    |
| System Speed Does Not Match Set Speed                                                                                                    |    |
| System Needs Help to Start to Rotate                                                                                                    |    |
| System Turns at Wrong Direction                                                                                                    |    |
| It Takes Very Long Time to Ramp Up                                                                                                    | 39 |
| It Takes Very Long Time to Slow Down or Stop                                                                                                    |    |
| Reset ZVD Drives                                                                                                    |    |

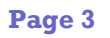

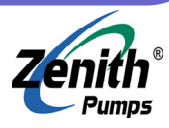

## **Table of Content**

| Can Not Operate from Keypad                | 39  |
|--------------------------------------------|-----|
| The Display Would Not Light Up             | .40 |
| Excessive Audible Noise                    | .40 |
| Excessive Heat of Drive or Motor           | .40 |
| Fault Code List                            | .41 |
| Complete Code List                         | .44 |
| Group 00 — User Parameters                 | .45 |
| Group 01 — Basic Parameters                | .46 |
| Group 02 — Operation Method Parameters     | .48 |
| Group 03 — Output Function Parameters      | .51 |
| Group 04 — Input Function Parameters       | .54 |
| Group 05 — Multi-step Speed & PLC          |     |
| (Process Logic Control) Parameters         | .58 |
| Group 06 — Protection Parameters           | .60 |
| Group 07 — Motor Parameters                | .63 |
| Group 08 — Special Parameters              | .65 |
| Group 09 — Communication Parameters        | .67 |
| Group 10 — PID Parameters                  | .68 |
| Group 11 — Fan and Pump Control Parameters | 70  |
| ZVD Part Numbers                           | .71 |
| ZVD Standard Products                      | .72 |
| ZVD System Wiring Diagrams                 | .73 |

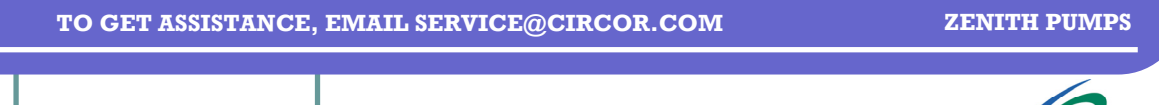

Page 4

## Introduction

This manual contains information required to complete installation, wiring, and startup operation for ZVD AC Vector Drive.

Be sure to follow all WARNINGS, CAUTIONS, and NOTES prior to proceeding with a particular task.

**NOTE:** Customer is required to make field wiring connections and adjust some of the protection codes dependent on specific applications.

Customer should become familiar with this manual to avoid electromagnetic interference (EMI) noise pickup, damage to equipment, and personal injury.

The standard ZVD AC Vector Drive consists of an AC vector drive, mounted in a NEMA 12 control cabinet. All internal cabinet wiring is complete and prewired to a terminal strip for customer terminations.

The unit is also pre-programmed according to customer specifications (except some protection codes dependent on specific applications).

The standard ZVD Vector Drive is available in four 230 VAC, 3 phase models (1, 2, 3, and 5 HP) and in four 460 VAC, 3 phase models (1, 2, 3, and 5 HP). The control cabinet size varies, depending on the horsepower rating of the drive (refer to "ZVD NEMA 12 Standard Products").

Standalone NEMA 1 version of ZVD vector drive is also available with the Pulse Generator card installed.

For 380 VAC input voltage, use the corresponding 460 VAC drive version. If full load at 380 VAC is required, use the next higher power drive and motor

(e.g., if an operation requires 1 HP and the input voltage is 380 VAC, specify a 2 HP drive and motor).

In the event the motor drive assembly has to be located in a hazardous location, an optional intrinsically safe barrier is available to install in ZVD vector drive cabinet to limit sensor current to safe levels.

### WARNINGS:

- Do not mount ZVD drive near heat-radiating elements or in direct sunlight.
- Do not install ZVD drive in a place subjected to high temperature, high humidity, excessive vibration, corrosive gasses or liquids, or airborne dust or metallic particles.
- Mount ZVD drive vertically and do not restrict the air flow to the drive.
- Allow sufficient space around the unit for heat dissipation. Approximately 6 inches should be allowed above and below the drive and 2 inches on each side.

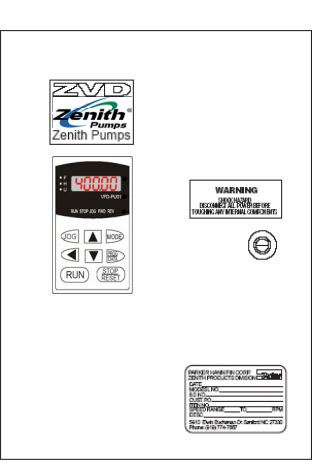

Page 5

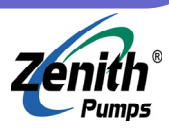

## **ZVD Standard Specification**

| Voltage Class              | Unit | 230 VAC Class 460 VAC Class                                                                                                    |                                           |                           |                                              |                              |                                |             |          |
|----------------------------|------|----------------------------------------------------------------------------------------------------|-------------------------------------------|---------------------------|----------------------------------------------|------------------------------|--------------------------------|-------------|----------|
| Rated Input Voltage        | VAC  | 230 (180 ~ 264), 3 Phase 460 (342 ~ 528), 3 Phase                                                                                        |                                           |                           |                                              |                              |                                |             |          |
| Rated Input Frequency      | Hz   |                                                                                                    | 60/50 (Range: 47 ~ 63)                    |                           |                                              |                              |                                |             |          |
| Horse Power Rating         | HP   | 1                                                                                                    | 2                                         | 3                         | 5                                            | 1                            | 2                              | 3           | 5        |
|                            |      | S                                                                                                    | ingle/3-Phas                              | e                         |                                              |                              | 3-Phase Onl                    | у           |          |
| Rated Input Current        | A    | 11.9 / 5.7                                                                                                    | 15.3 / 7.6                                | 22.0 /                    | 20.6                                         | 3.2                          | 4.3                            | 5.9         | 11.2     |
| Rated Output Current       | A    | 5.0                                                                                                    | 7.0                                       | 11.0                      | 17.0                                         | 2.7                          | 4.2                            | 5.5         | 8.5      |
| Rated Output Voltage       | VAC  |                                                                                                    | 1 1                                       | Pro                       | portional t                                  | o Input Volt                 | age                            | 1           | 1        |
| Rated Output Frequency     | Hz   |                                                                                                    |                                           |                           | 0.1                                          | ~ 400                        |                                |             |          |
|                            |      |                                                                                                    |                                           |                           |                                              |                              |                                |             |          |
| Environment                | °C   |                                                                                                    |                                           | Ambient: -1               | $10^{\circ}\text{C} \sim 50^{\circ}\text{C}$ | , Storage: -2                | $20^{\circ}C \sim 60^{\circ}C$ |             |          |
| Relative Humidity          |      |                                                                                                    |                                           |                           | 90%, Non-                                    | condensing                   |                                |             |          |
| Vibration                  |      |                                                                                                    |                                           | 1 <b>G</b>                | to 20Hz, 0.                                  | 6G above 20                  | 0Hz                            |             |          |
| Cooling                    |      |                                                                                                    |                                           |                           | Natural,                                     | air cooled                   |                                |             |          |
| NEMA Ratings               |      |                                                                                                    | Standal                                   | one: NEMA                 | 1, Keypad                                    | NEMA 4, E                    | nclosure: N                    | EMA 12      |          |
| Classifications:           |      |                                                                                                    |                                           | UL, CUL (C                | CSA), CE (w                                  | vith optional                | EMI filter)                    |             |          |
|                            |      |                                                                                                    |                                           |                           | <i>// 、</i>                                  | 1                            | ,                              |             |          |
| Closed Loop Accuracy       |      |                                                                                                    |                                           | 0.1%                      | Base Spee                                    | d, Constant                  | Load                           |             |          |
| Turndown Ratio             |      |                                                                                                    |                                           | 100:1 C                   | Constant To                                  | rque, Vecto                  | r Mode                         |             |          |
| Tuning                     |      | PID, Auto Detection of Motor in Vector Mode                                                                                              |                                           |                           |                                              |                              |                                |             |          |
| <b>Password Protection</b> |      |                                                                                                    | Yes                                       |                           |                                              |                              |                                |             |          |
| PLC Function               |      |                                                                                                    | 15 Step Function (Speed, Time, Direction) |                           |                                              |                              |                                |             |          |
| Keypad Controls            |      |                                                                                                    |                                           | FWD, RE                   | V, STOP, JC                                  | )G, Program                  | ı, Monitor                     |             |          |
| Serial Communication       |      |                                                                                                    |                                           | I                         | RS485, Mod                                   | bus Protoco                  | ol                             |             |          |
| Fault Detection            |      | Self-test,                                                                                                    | Over-voltag                               | ge, Over-cu<br>Fault, Ele | rrent, Unde<br>ectronic Th                   | er-voltage, (<br>ermal, Grou | Overload, O<br>1nd Fault       | verheating, | External |
|                            |      |                                                                                                    |                                           |                           |                                              |                              | -                              |             |          |
| Analog Inputs              |      |                                                                                                    |                                           | 0                         | ~ 10 VDC,                                    | or, 4 ~ 20 m                 | A                              |             |          |
| Analog Outputs             | VDC  |                                                                                                    |                                           |                           | 0 ~                                          | ~ 10                         |                                |             |          |
| Setpoints                  |      | User Defined<br>Keypad, 0.01Hz Resolution<br>Analog, 0.1Hz resolution                                                                    |                                           |                           |                                              |                              |                                |             |          |
| Control Inputs             |      | 5 Standard Digital Inputs<br>6 Multi-function Digital Inputs<br>1 Counter Input (250 Hz max)<br>Feedback Sensor (with PG card installed) |                                           |                           |                                              |                              |                                |             |          |
| Control Outputs            |      | Three Open Collector Multi-function Outputs<br>One Form C Relay Multi-function Output<br>Retransmission of Feedback Frequency            |                                           |                           |                                              |                              |                                |             |          |
|                            |      |                                                                                                    |                                           |                           |                                              |                              |                                |             |          |
| Options                    |      |                                                                                                    |                                           | Certified E<br>I          | MI filter to<br>ntrinsically                 | meet CE re<br>Safe Barrie    | quirements<br>r                |             |          |

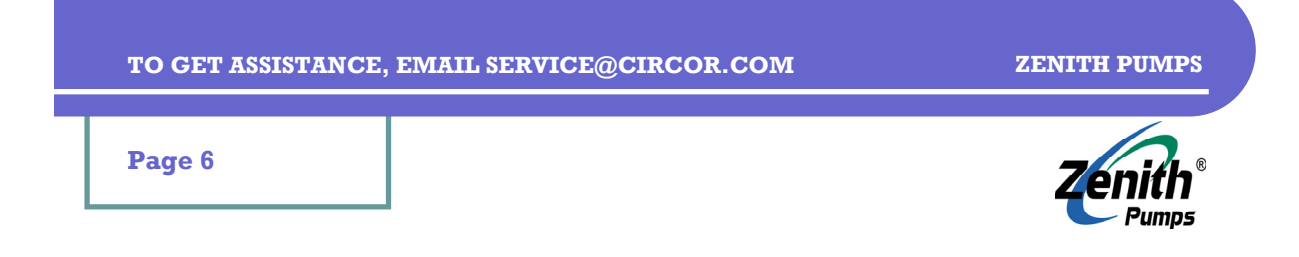

## **Standalone ZVD Wiring Diagram (230VAC or 460VAC Drive)**

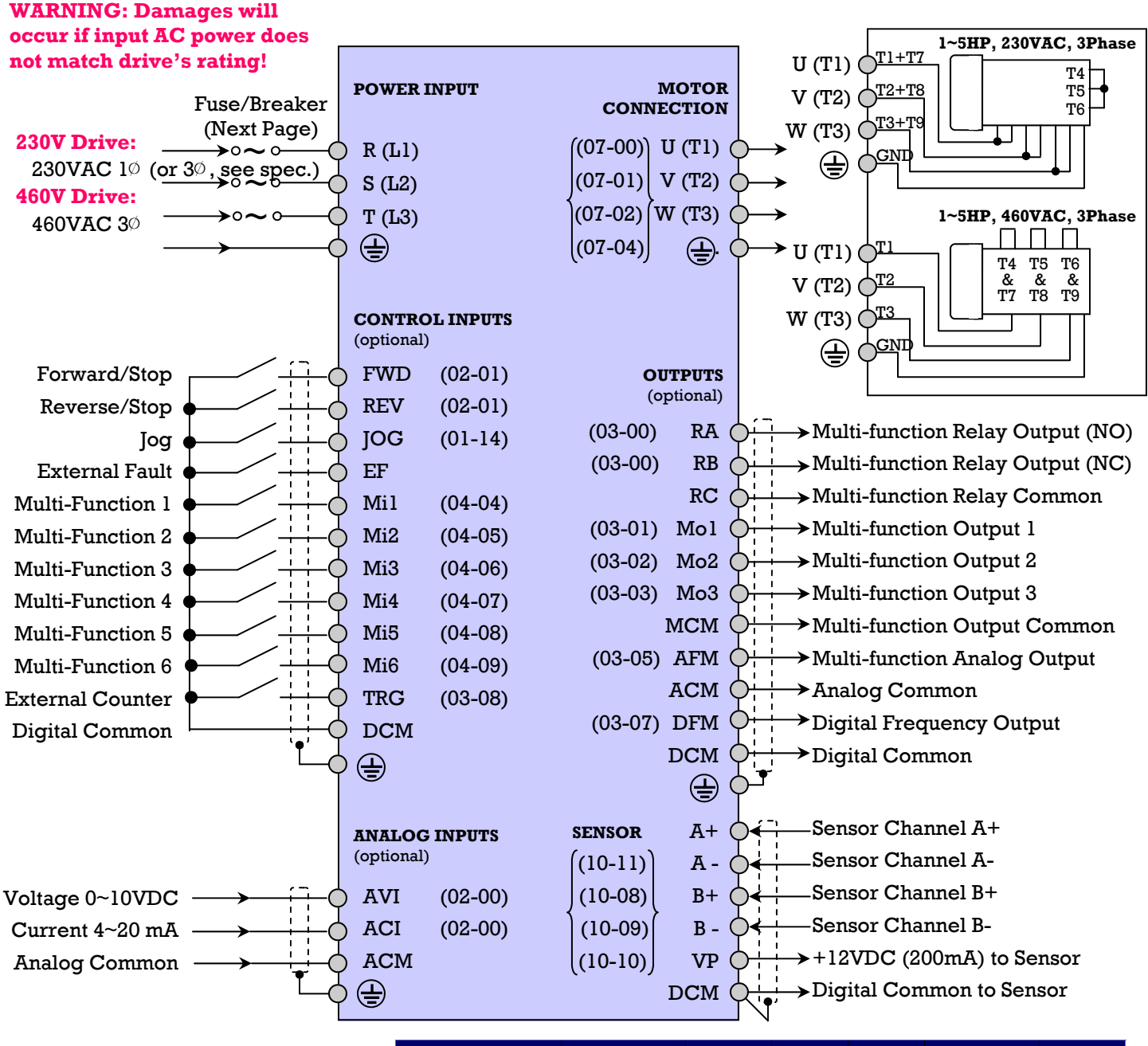

| Sensors         | Ch A+      | Ch A - | Ch B+  | Ch B - | DCM          | VP  |
|-----------------|------------|--------|--------|--------|--------------|-----|
| Magnetic Pickup | WHT or GRN | to DCM | to DCM | to DCM | BLK & Shield |     |
| Hall Effect     | WHT or GRN | to DCM | to DCM | to DCM | BLK & Shield | RED |
| Encoder         | WHT        | BRN    | BLU    | VLT    | BLK & Shield | RED |

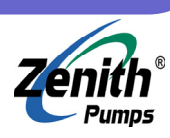

### Page 7

## **Fuse/Breaker Specifications**

Per UL 508C, paragraph 45.8.4, part a, the current rating of the breaker shall be:

- 4 times maximum of *input* current rating, to 1-phase drives.
- 4 times maximum of *output* current rating, to 3-phase drives.

Based on experience, we suggest to use  $1.5 \sim 2$  times maximum of input/output current rating.

**NOTE:** Model Number can be found on the top of ZVD drive.

| 230 VAC Class  |                        |       |                           |                       |                      |                       |                  |
|----------------|------------------------|-------|---------------------------|-----------------------|----------------------|-----------------------|------------------|
| Model          | Input Voltage<br>(VAC) | Phase | Motor Rating<br>(kW) (Hp) | Output Power<br>(kVA) | Input Current<br>(A) | Output Current<br>(A) | Line Fuse<br>(A) |
|                | 180~264                | 1     | 0.75 (1)                  | 1.9                   | 11.9                 | 5                     | 30               |
| VID 001 B ZI K | 180~264                | 3     | 0.75 (1)                  | 1.9                   | 7.0                  | 5                     | 30               |
| VFD 007 B 23 A | 180~264                | 3     | 0.75 (1)                  | 1.9                   | 5.7                  | 5                     | 20               |
|                | 180~264                | 1     | 1.50 (2)                  | 2.5                   | 15.3                 | 7                     | 40               |
| VFD 015 B 21 A | 180~264                | 3     | 1.50 (2)                  | 2.5                   | 9.4                  | 7                     | 40               |
| VFD 015 B 23 A | 180~264                | 3     | 1.50 (2)                  | 2.5                   | 7.6                  | 7                     | 25               |
|                | 180~264                | 1     | 2.20 (3)                  | 4.2                   | 22                   | 11                    | 60               |
| VFD 022 B 21 A | 180~264                | 3     | 2.20 (3)                  | 4.2                   | 14                   | 11                    | 60               |
| VFD 022 B 23 A | 180~264                | 3     | 2.20 (3)                  | 4.2                   | 15.5                 | 11                    | 40               |
| VFD 022 B 23 B | 180~264                | 3     | 2.20 (3)                  | 4.2                   | 15.5                 | 11                    | 40               |
| VFD 037 B 23 A | 180~264                | 3     | 3.70 (5)                  | 6.5                   | 20.6                 | 17                    | 60               |

| 460 VAC Class  |                        |       |                           |                       |                      |                       |                  |
|----------------|------------------------|-------|---------------------------|-----------------------|----------------------|-----------------------|------------------|
| Model          | Input Voltage<br>(VAC) | Phase | Motor Rating<br>(kW) (Hp) | Output Power<br>(kVA) | Input Current<br>(A) | Output Current<br>(A) | Line Fuse<br>(A) |
| VFD 007 B 43 A | 342~528                | 3     | 1.50 (1)                  | 2.3                   | 3.2                  | 2.7                   | 10               |
| VFD 015 B 43 A | 342~528                | 3     | 1.50 (2)                  | 3.2                   | 4.3                  | 4.2                   | 15               |
| VFD 022 B 43 A | 342~528                | 3     | 2.20 (3)                  | 4.2                   | 5.9                  | 5.5                   | 20               |
| VFD 022 B 43 B | 342~528                | 3     | 2.20 (3)                  | 4.2                   | 5.9                  | 5.5                   | 20               |
| VFD 037 B 43 A | 342~528                | 3     | 3.70 (5)                  | 6.5                   | 11.2                 | 8.5                   | 30               |

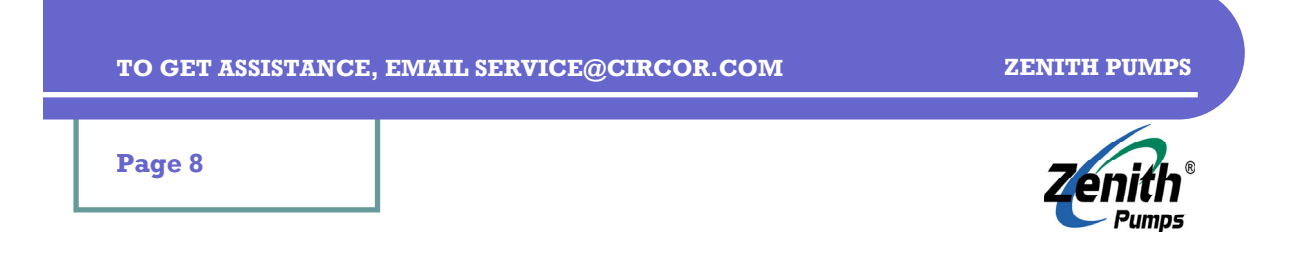

## Wiring Instructions

ZVD drive will arrive with all internal wiring of NEMA 12 cabinet complete, for most customer requirements. Customers will be required to wire to the terminal strip mounted inside the cabinet. If customers desire to use some available functions of ZVD that are considered non-routine, customers may have to wire to ZVD, too.

If ZVD drive is ordered as a NEMA 1 standalone drive, customers are required to make all connections to the drive.

#### CAUTION: TO PREVENT PERSONNEL ELECTROCUTION OR DAMAGE TO THE EQUIPMENT, MAKE SURE ALL POWER TO THE ZVD IS REMOVED BEFORE MAKING ANY WIR-ING CONNECTIONS OR CHANGES.

Wiring practices must conform to applicable local electric codes and the National Electric Code (NEC). If installed in a country outside the USA, wiring practices should conform to the electric codes of the country ZVD is installed in.

- Input power to the control cabinet must be supplied through an appropriately sized circuit breaker or fused disconnect that is within easy reach of the cabinet.
- The control cabinet ground must be a single point termination and be at a resistance of less than 1 ohm with relation to true earth. All grounds within the control cabinet must be connected to the single point ground termination.
- High voltage wiring (> 50 V) must be run in separate conduit from low voltage (<50 V) or signal wiring. If run parallel to each other, high voltage wiring should be separated from low voltage and signal wiring by 12 inches or as much as physically possible. If they must cross each other, they should cross perpendicularly.
- Shielded cable should be used for signal wiring to prevent electrical noise contamination. The shield should be terminated at ZVD only. (**NOTE**: Terminating the shield at both ends causes ground loops and defeats the purpose of using shielded cable).
- Low voltage wiring making long runs outside a control cabinet should use shielded cable also. Shield termination should be at the end of the cable connected to the equipment requiring the most noise protection. (**NOTE**: In some cases, this may be the PC or PLC, rather than ZVD).
- **NOTE:** NEMA 12 enclosure is not provided with any pre-punched conduit holes. Customers are required to punch holes in the enclosure to facilitate field wire entrance. Customers should ensure that the entrance holes and conduit conform to local wiring codes.

Pumps

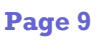

## **Control Cabinet Wiring**

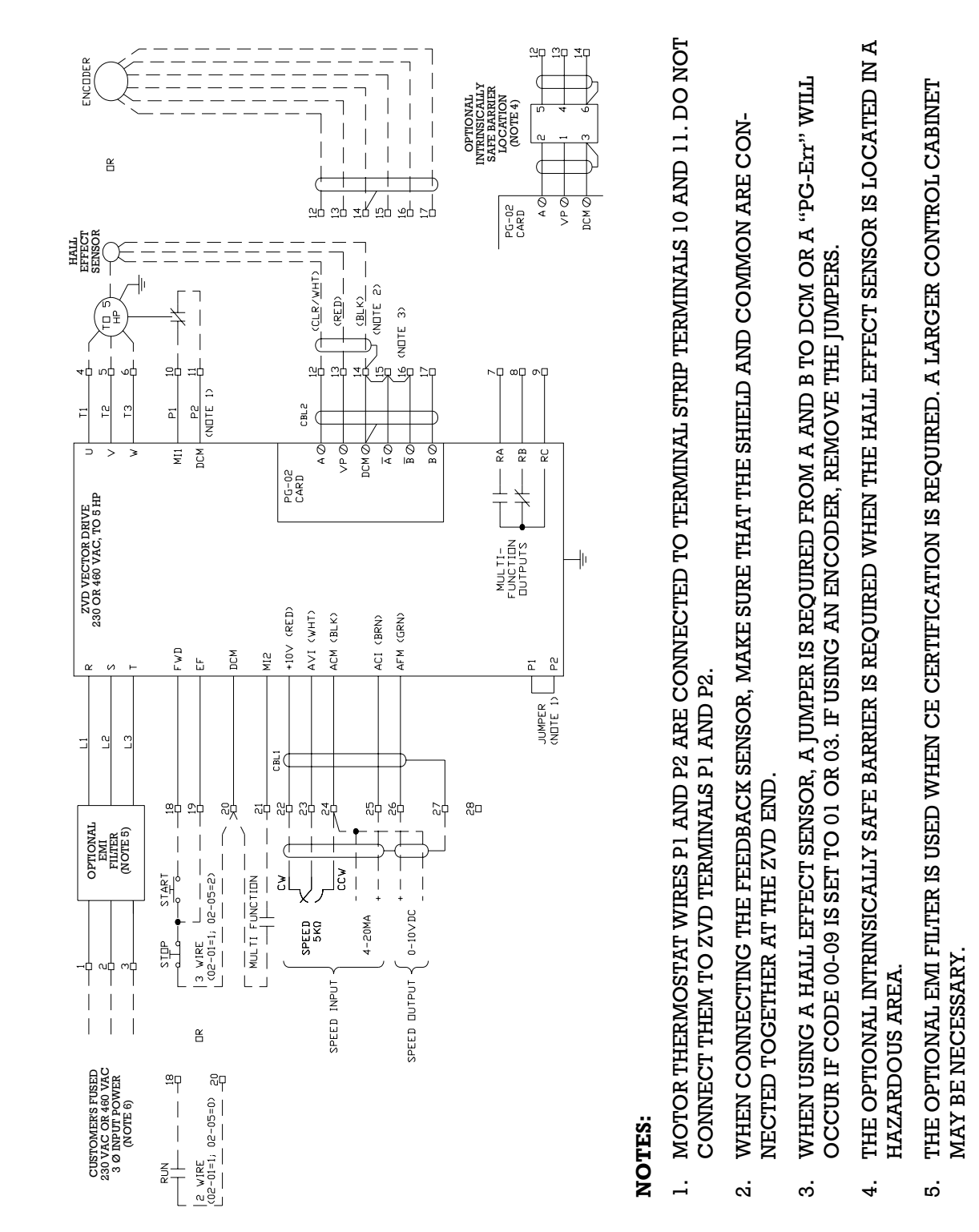

230 VAC 1-PHASE MAY BE SUPPLIED TO A 230 VAC ZVD, 1~3 HP ONLY. CONNECT TO ANY TWO TERMINALS. <u>ن</u>

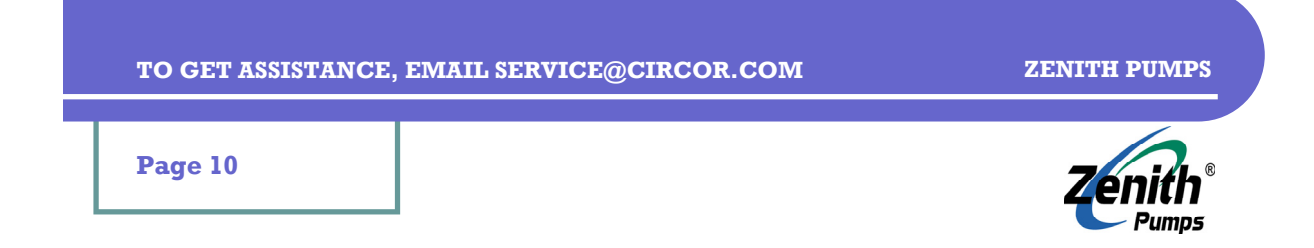

## **Field Wiring**

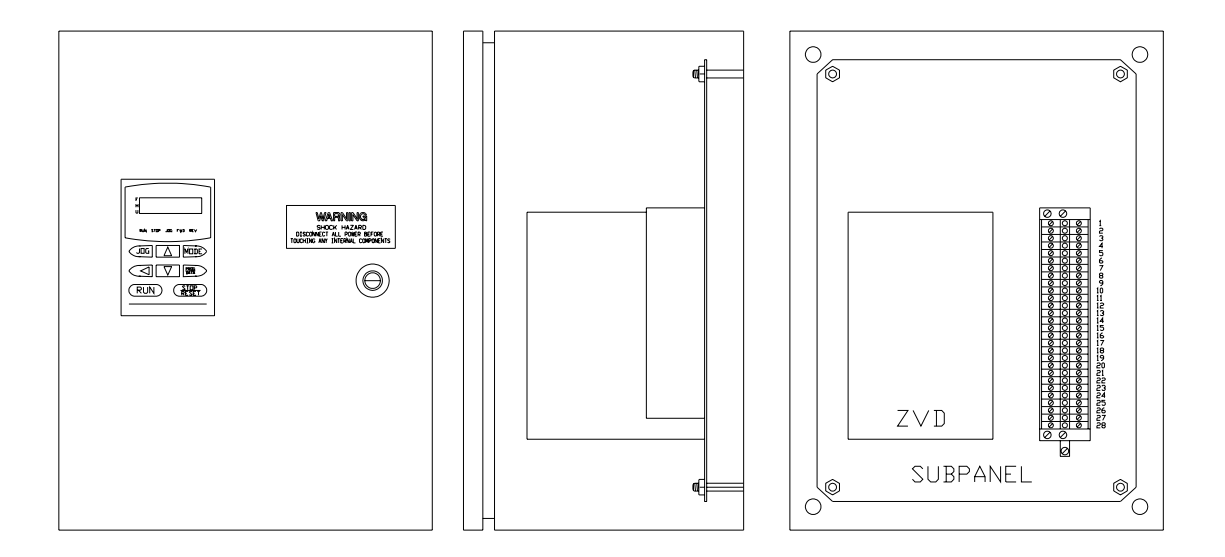

### **1. Connect Input Power**

Customer supplies input AC power

#### WARNING:

DAMAGES WILL OCCUR IF INPUT AC POWER DOES NOT MATCH ZVD'S IN-PUT POWERRATING! CHECK YOUR ZVD, MAKE SURE IF IT IS RATED AS 230VAC OR 460VAC!

- 230VAC ZVD
  - 180 ~ 264 VAC
  - 1-Phase/3-Phase (ONLY FOR ≤3 HP) 3-Phase (ONLY FOR ≥ 5 HP)
  - 47~63 Hz
- 460VAC ZVD
  - 342 ~ 528 VAC
  - 3-Phase ONLY
  - 47~63 Hz

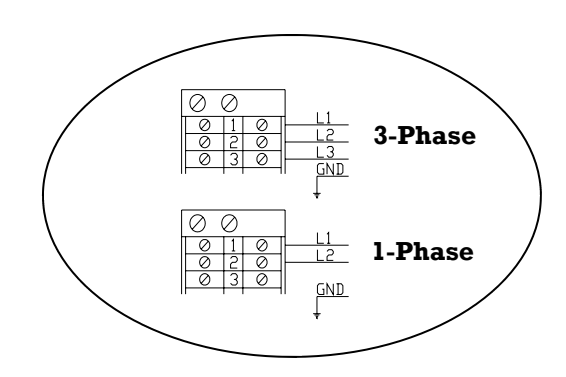

Page 11

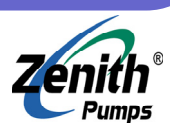

## Field Wiring (cont'd)

### 2. Connect AC Motor Cable

#### • 230 VAC 3-Phase AC Motors

AC motor has 11 labeled wires. Motor supports both low voltage (230VAC) and high voltage (460VAC). Depending on AC power voltage output from ZVD, the connection of these wires to ZVD will be different. The connection diagram at the right hand side shows a motor being connected with a 230 VAC ZVD drive.

#### NOTE:

- Do not connect motor thermostat wires P1 and P2 to ZVD terminals P1 and P2.
- Always refer to pump drawing for correct pump rotation. To change rotation, swap either two of three motor power input cables

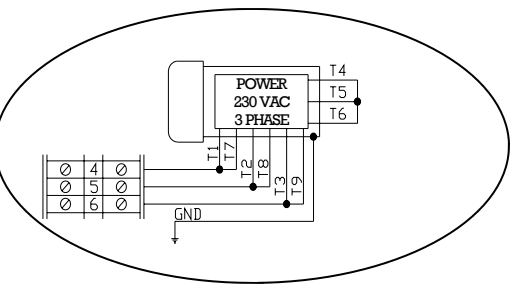

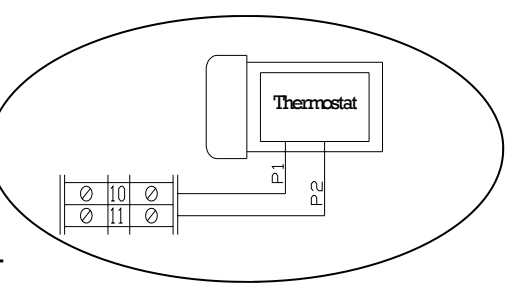

### • 460 VAC 3-Phase AC Motors

AC motor has 11 labeled wires. Motor supports both low voltage (230VAC) and high voltage (460VAC). Depending on AC power voltage output from ZVD, the connection of these wires to ZVD will be different. The connection diagram at the right hand side shows a motor being connected with a 460 VAC ZVD drive.

### NOTE:

- Do not connect motor thermostat wires P1 and P2 to ZVD terminals P1 and P2.
- Always refer to pump drawing for correct pump rotation. To change rotation, swap either two of three motor power input cables

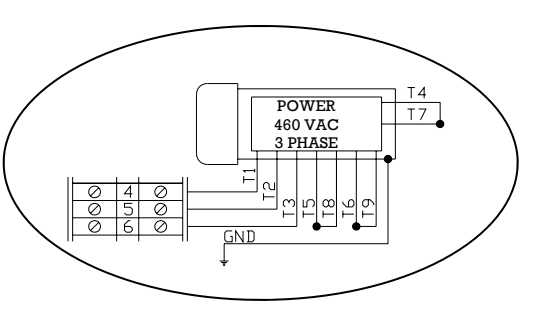

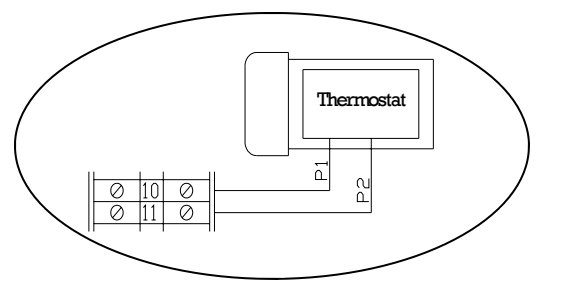

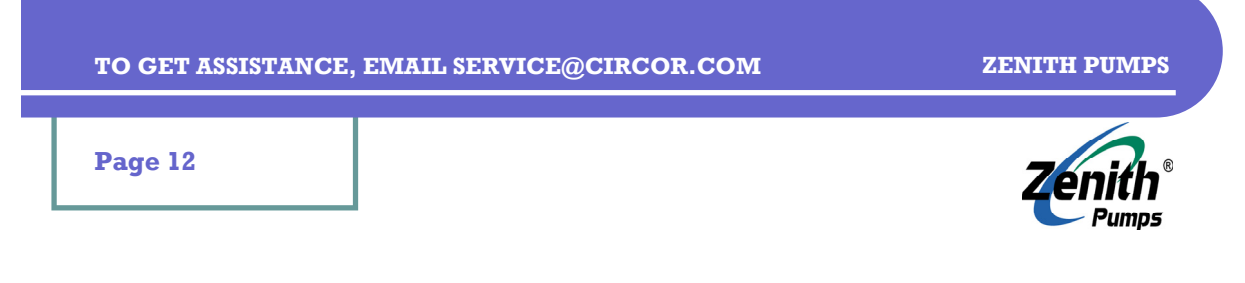

## Field Wiring (cont'd)

### 3. Connect Feedback Signal Cable

Hall effect sensor is usually located between motor and reducer. Encoder is usually located at the rear of motor.

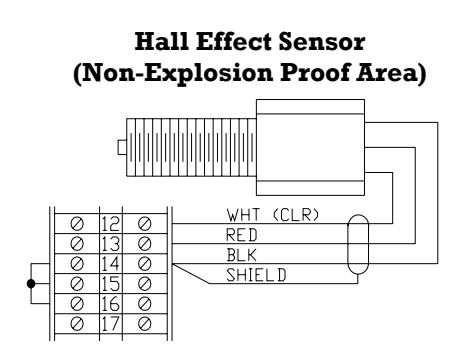

| Wire Color  | Function        | Connect To |
|-------------|-----------------|------------|
| Red         | +12VDC          | 13         |
| White/Clear | Feedback Signal | 12         |
| Black       | Common          | 14         |
| Bare        | Shielding       | 14         |

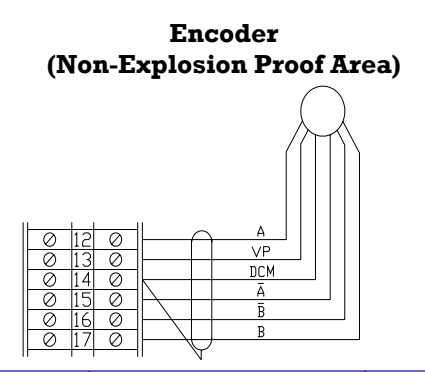

| Wire Color          | Function            | Connect To |
|---------------------|---------------------|------------|
|                     | VP — Input Power    | 13         |
|                     | A+ — Signal A+      | 12         |
| Depend on<br>Sensor | DCM — Signal Common | 14         |
|                     | A- — Signal A-      | 15         |
|                     | B+ — Signal B+      | 17         |
|                     | B- — Signal B-      | 16         |
|                     | Shielding           | 14         |

Hall Effect Sensor (Explosion Proof Area)

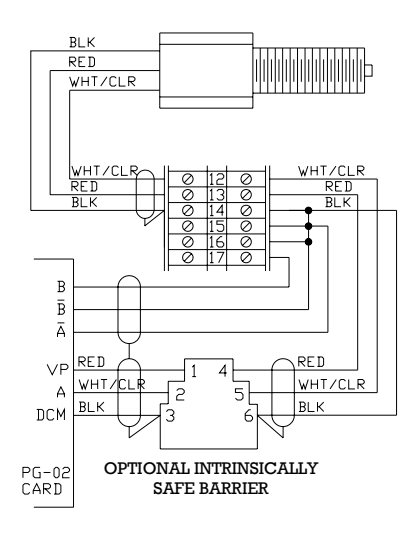

#### NOTE:

WHEN USING A HALL EFFECT SENSOR OR ENCODER IN A HAZARDOUS AT-MOSPHERE, THE OPTIONAL INTRIN-SICALLY SAFE BARRIER MUST BE USED.

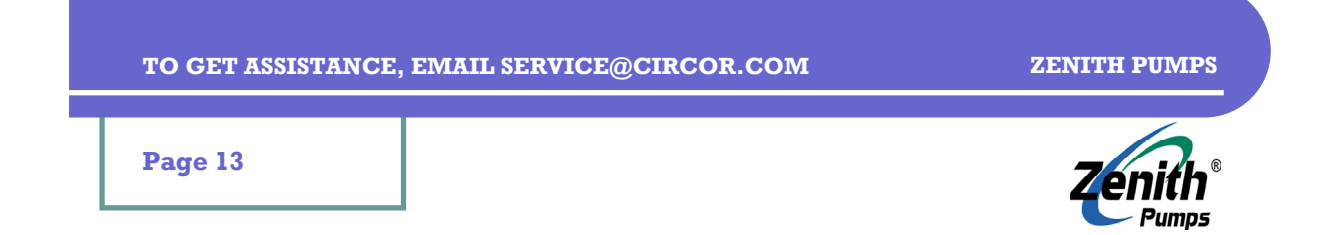

## **Internal Circuit & Terminals**

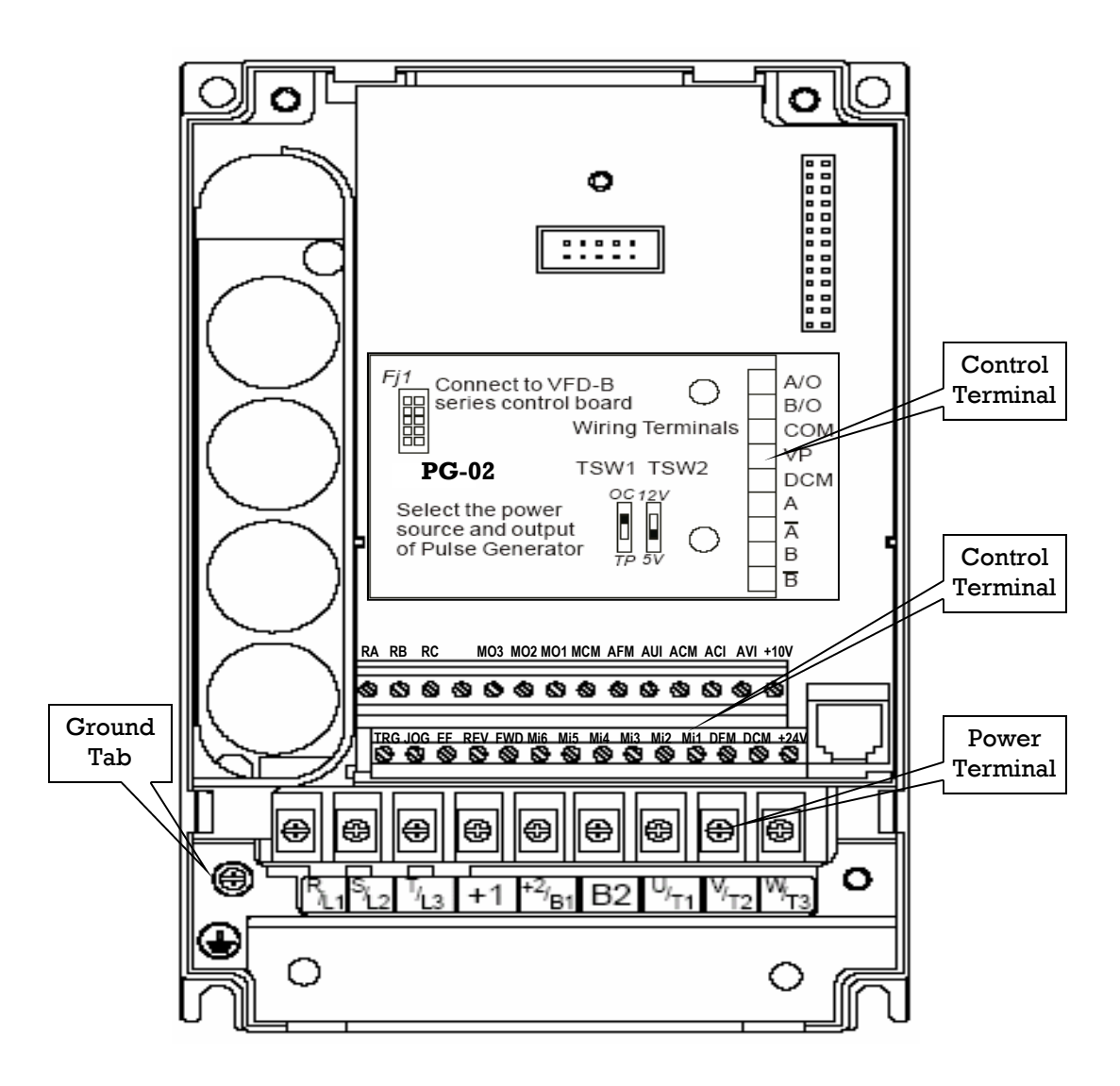

### **Control Terminal:**

| Torque:     | 4 Kgf-cm (3 in-lbf) |
|-------------|---------------------|
| Wire Gauge: | 12 ~ 24 AWG         |

### **Power Terminal:**

| Torque:     | 18 Kgf-cm (15.6 in-lbf)    |
|-------------|----------------------------|
| Wire Gauge: | 10 ~ 18 AWG                |
| Wire Type:  | Stranded Copper Only, 75°C |

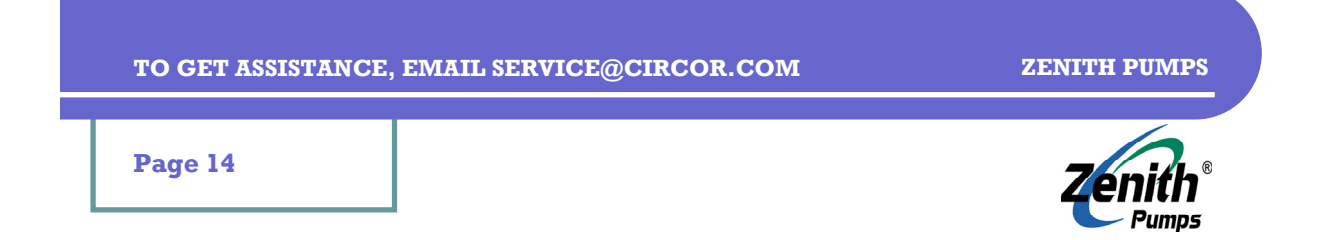

## **Keypad & Display Messages**

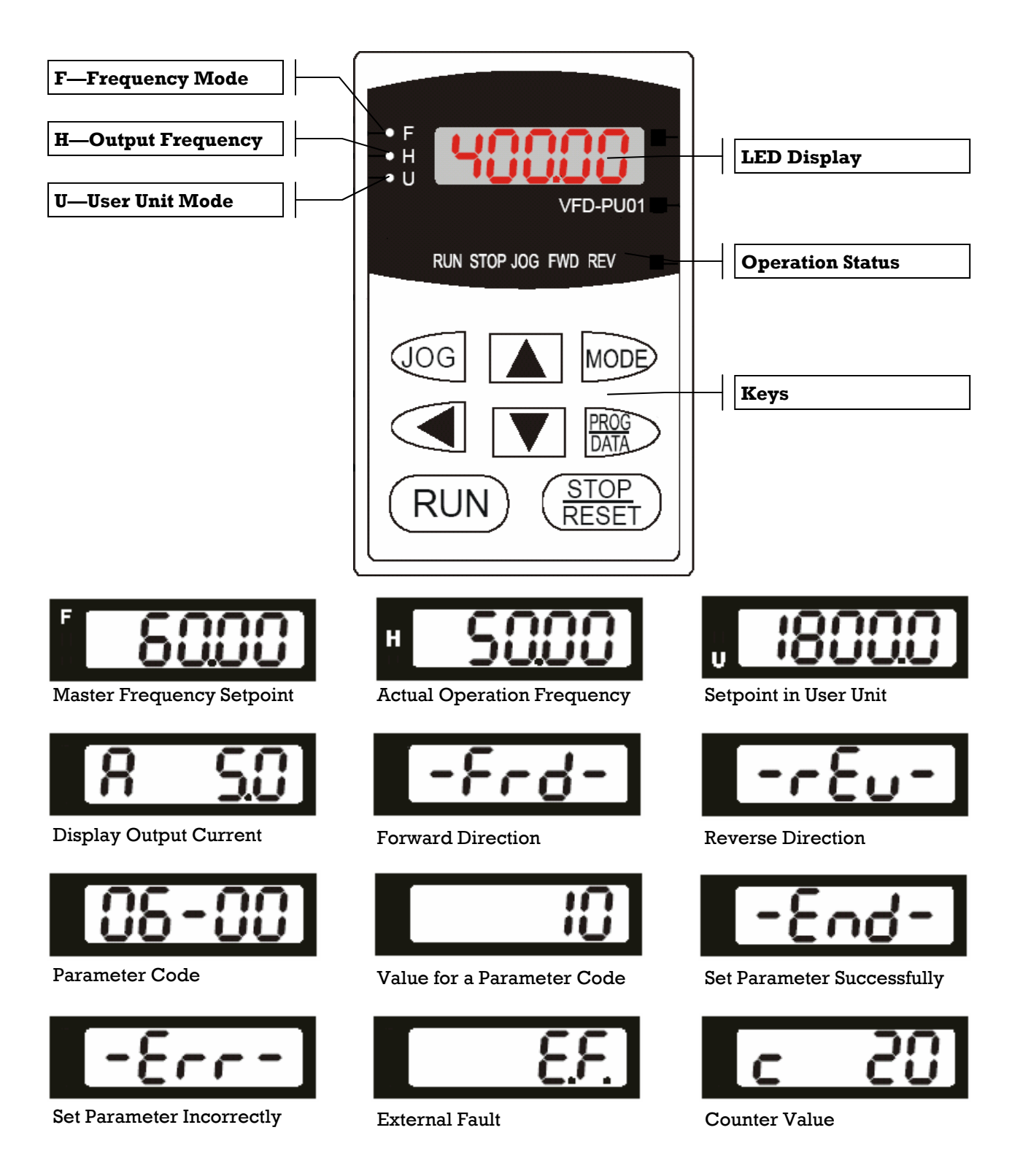

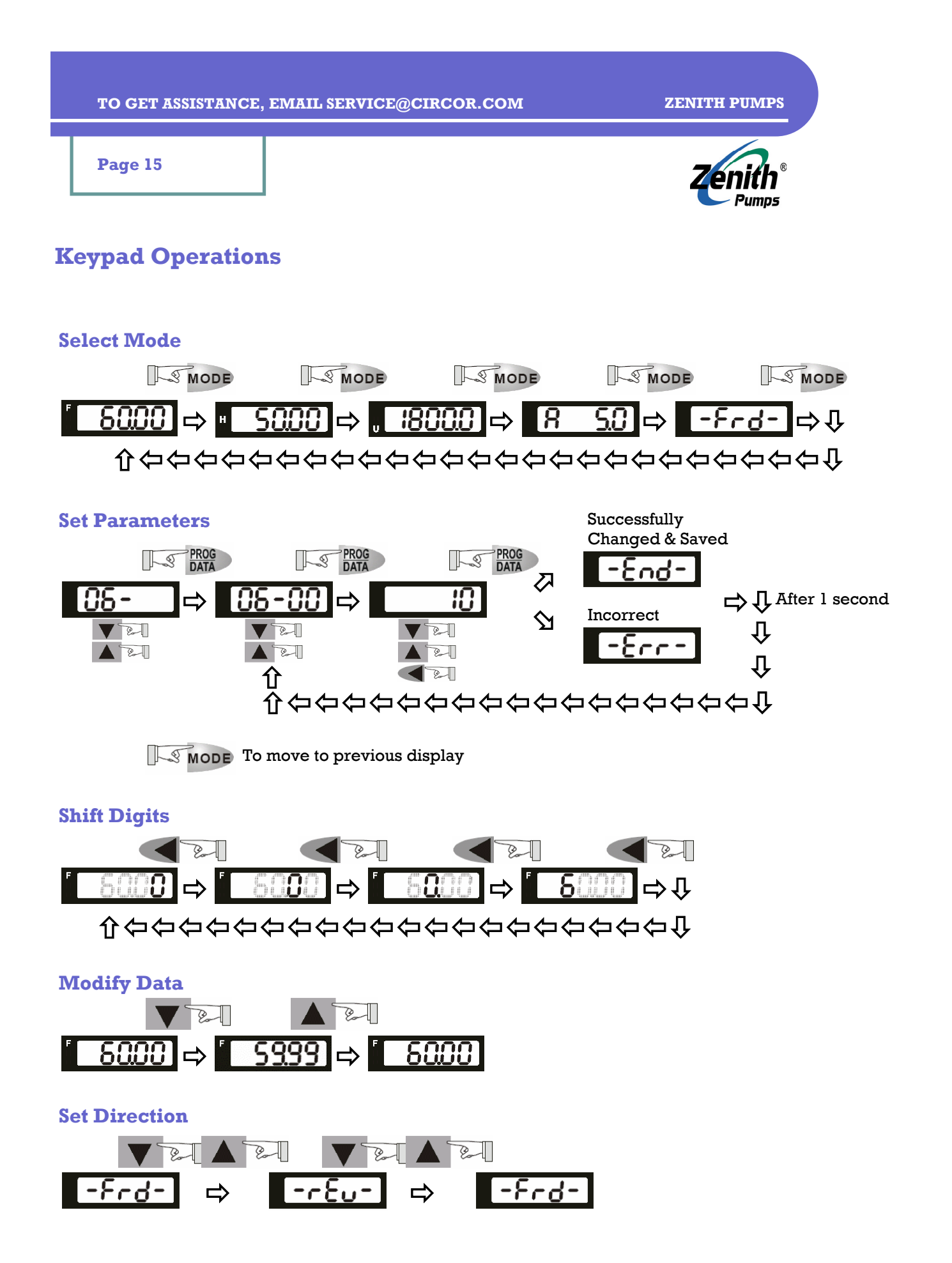

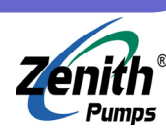

### Page 16

## **Standard Programming**

**NOTE:** The codes below should meet the needs of most users for normal pump operations. If other functions are desired from ZVD, consult "Complete Code List".

|                | Code           | Description                                                | Value/Calculation                                      | Meaning                                                                       |
|----------------|----------------|------------------------------------------------------------|--------------------------------------------------------|-------------------------------------------------------------------------------|
|                | 00-03          | Startup Display Selection                                  | 02                                                     | User defined unit mode                                                        |
| g              | 00-04          | Multi-function Display                                     | 07                                                     | Actual motor speed                                                            |
| er             | 00-05          | User Defined Coefficient                                   | 30/Gear Ratio                                          | The unit of User Defined mode is in pump (RPM)                                |
|                | 00-09          | Operating Mode                                             | 01                                                     | Volts/Hertz with feedback                                                     |
| Ba             | 01-09          | Acceleration Rate (second)                                 | 10.0                                                   | 10 seconds to ramp from 0Hz to Max. Output Freq. (01-00)                      |
| sic            | 01-10          | Deceleration Rate (second)                                 | 10.0                                                   | 10 seconds to ramp from Max. Output Freq. (01-00) to 0Hz                      |
|                | 02-00          | Source of Frequency                                        | 00                                                     | Keypad local control mode                                                     |
| 0              | 05-01          | Source of Operation                                        | 00                                                     | Keypad local operation mode                                                   |
| per            | 02-02          | Stop Method                                                | 00                                                     | Ramp stop based on (01-10)                                                    |
| atio           | 02-03          | Carrier Frequency                                          | 2                                                      | 2KHz                                                                          |
| B              | 02-04          | Reverse Operation                                          | 01                                                     | Disable reverse direction                                                     |
|                | 02-05          | Operation Control Mode                                     | 00                                                     | 2-wire FWD/STP control                                                        |
| Out            | 03-00          | Multi-function Output (Relays)                             | 08                                                     | Desired frequency attained                                                    |
| put            | 03-05          | Analog Output Signal                                       | 00                                                     | Analog frequency meter from 0 Hz to Max. Output Freq.                         |
| Ing            | 04-04          | Multi-function Input Mil                                   | 20                                                     | Emergency stop (Require wiring. To turn off, change to 00)                    |
| out            | 04-05          | Multi-function Input Mi2                                   | 00                                                     | Disabled                                                                      |
|                | 06-01          | Over-current Stall Prevention dur-<br>ing Acceleration (%) | 250                                                    | 250% of Rated Output Current of the drive                                     |
|                | 06-02          | Over-voltage Stall Prevention dur-<br>ing Operation (%)    | 250                                                    | 250% of Rated Output Current of the drive                                     |
| Protec         | 06-03          | Over-Torque Detection                                      | 02                                                     | Enabled during constant speed operation, and operation halted after detection |
| tion           | 06-04          | Over-Torque Detection Level                                | A <sub>A</sub> /A <sub>D</sub> ×lOO+l                  | Refer to "Setup System Protection" section                                    |
|                | 06 <b>-</b> 05 | Over-Toque Detection Time                                  | 0.1                                                    | 0.1 second                                                                    |
|                | 06-06          | Thermal Overload Relay                                     | 01                                                     | Constant torque motor                                                         |
|                | 06-07          | Thermal Characteristic                                     | 750                                                    | 120 seconds to activate $I^2$ t electronic thermal protection                 |
| <b>Motor</b> I | 07-00          | Motor Rated Current                                        | Motor Rated Current /<br>Drive Rated Current ×<br>100% | Add 1% or 2% more if necessary                                                |
| ara            | 07 <b>-</b> 0l | Motor No Load Current                                      | 01                                                     | 1% of Drive Rated Current                                                     |
| met            | 07-02          | Torque Boost                                               | 08                                                     | To obtain a higher initial starting torque                                    |
| ers            | 07-04          | Number of Motor Poles                                      | 04                                                     |                                                                               |
|                | 10-08          | Feedback Signal Detection Time                             | 5.0                                                    | 5 seconds to alarm any abnormal feedback signal                               |
| PII            | 10-09          | Treatment of Signal Fault                                  | 00                                                     | Alarm and keep operating                                                      |
| 0<br>Q         | 10-10          | PG Pulse Range                                             | 750                                                    | 120 teeth of the sensing gear. For encoder, typically 1024.                   |
| ntr            | 10-11          | PG Input Type                                              | 01                                                     | Enable single-phase sensor. For encoder, 02 or 03.                            |
| ols            | 10-15          | Proportional Speed Control (P)                             | 0.2                                                    |                                                                               |
|                | 10-13          | Integral Speed Control (I)                                 | 0.5                                                    |                                                                               |

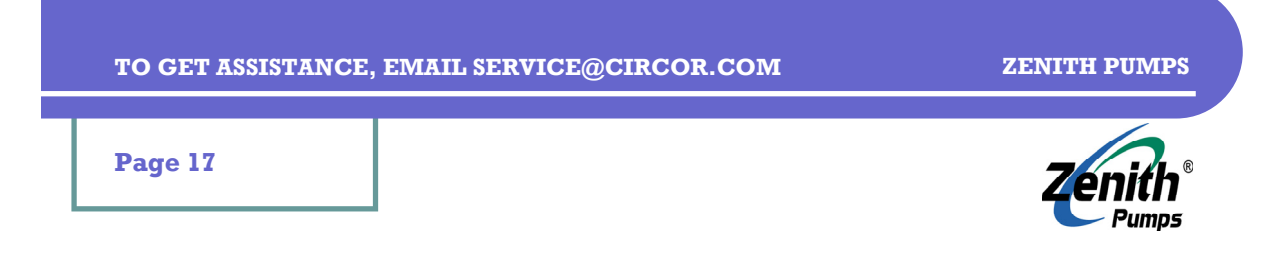

## **Typical Applications & Solutions**

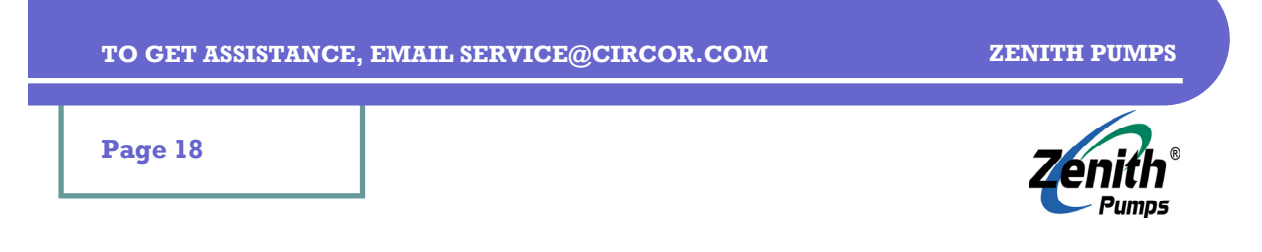

## **Create Simplest System to Verify Drive's Functionality**

### 1. Prepare ZVD:

- Loose up one screw located at bottom of the front panel, and lift up the front panel
- Connect motor cables to U, V, W terminals
- Connect power wires to R, S, T terminals. For 230VAC single-phase, connect L and N to either 2 terminals. Connect power ground wire to the Ground terminal (Do NOT connect power at this time)

### 2. Prepare the Sensor:

- Screw the sensor into the thread hole located on the gear reducer, until it hits the inside pickup gear, and back up about 1/8 of a turn (45 degrees)
- Place jumpers on PG-02 Card between DCM - /A (A bar) DCM - /B (B bar)
- If it is a 2-wire sensor, connect White wire - A on PG-02 Card Black wire - DCM on PG-02 Card
  - Bare wire DCM on PG-02 Card
- If it is a 3-wire sensor, connect Red wire - VP on PG-02 Card White wire - A on PG-02 Card Black wire - DCM on PG-02 Card Bare wire - DCM on PG-02 Card
- Flip TSW1 switch to "OC", and TSW2 to "12V"

### 3. Connect Power to the Drive:

- Place the front panel back, and secure the screw
- Turn the power on for ZVD

### 4. Configure ZVD:

A 5.091:1 reducer and 120 teeth pickup gear is used for the following example.

Change values for the following codes:

Code 00-05 = 30/5.091 = 5.89 Code 00-09 = 3 Code 02-00 = 0 Code 02-01 = 0 Code 10-08 = 5 Code 10-10 = 120 Code 10-11 = 1 User Unit: Pump RPM Control Method: Vector + PG Control Frequency Source: Keypad Operation Source: Keypad Feedback Signal Detection Time: 5 sec. PG Pulse Range: 120 number of teeth per rev. PG Input: Enabled and single-phase signal

Click once, the display shows "XX-". Use  $\blacktriangle$  to change the first 2 digits of the code Click again, the display shows "XX-XX". Use  $\blacktriangle$  to change the last 2 digits of the code Click to show the value of this code

Use  $\blacksquare$   $\blacksquare$  to change the value. When finish, click  $\blacksquare$  to store the new value.

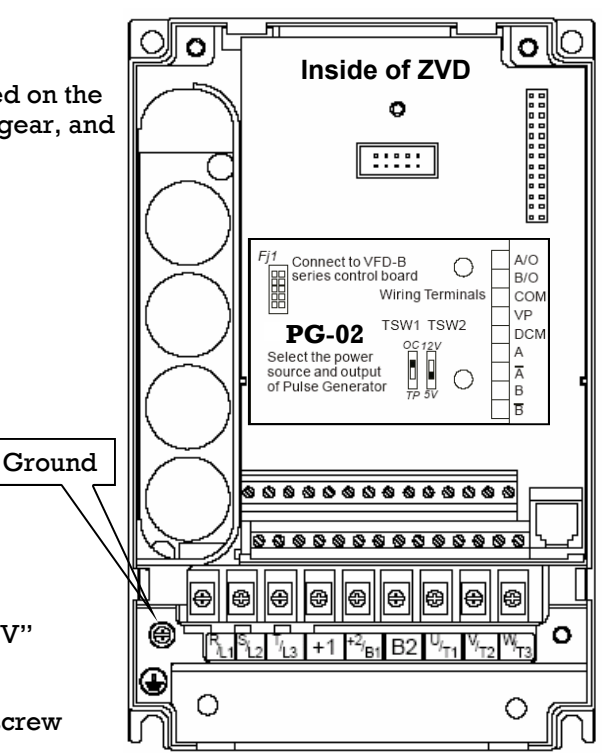

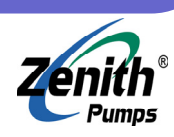

### Page 19

## **Create Simplest System to Verify Drive's Functionality** (cont'd)

### 5. Verify Feedback Signal Manually:

- Click "Mode" button until U light lit up
- Use 🛦 to input a small value, i.e., 5, on the display
- Click "RUN" button
- If the shaft starts to rotate, use 🔽 to decrease the value on the display, until the shaft stops, meanwhile, "RUN" light lit up and "STOP" light is off
- Wait about 5 seconds, "PGErr" message should pop up for warning that there is no feedback signal
- If there is no "PGErr" message, check the configuration in section 4.
- When "PGErr" message pops up, turn the shaft by hand. If the message goes away whenever the shaft turns, it indicates that the installation of feedback sensor is correct

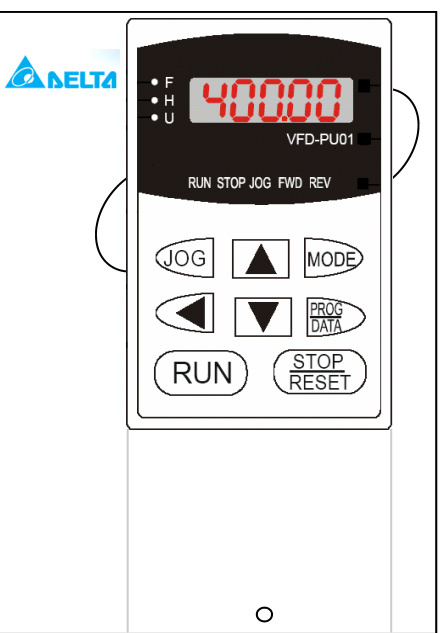

 If the "PGErr" message never goes away, for most of cases, it indicates the location of the sensor is too far from the pickup gear inside of the gear reducer. The gap between the sensor and the pickup gear should be maintained around 0.005", and also make sure the sensor does not touch the pickup gear. Turn the sensor inward very small amount, and repeat the above steps

#### 6. Run the System:

Let reducer's shaft run at 60 rpm (Do not connect to the pump)

- Click "Mode" button until U light lit up
- Use 🔺 🔽 < to input 60 on the display
- Click "RUN" button

Monitor the reducer's shaft, if

- the system can not run, Turn off the power, and verify the steps in the previous sections
- the system does not run at right speed, check the section 4 and 5, especially, number of teeth of the pickup gear and gear ratio of the reducer
- the system runs at right speed, stop the system and disconnect the power. The system is ready for normal operation

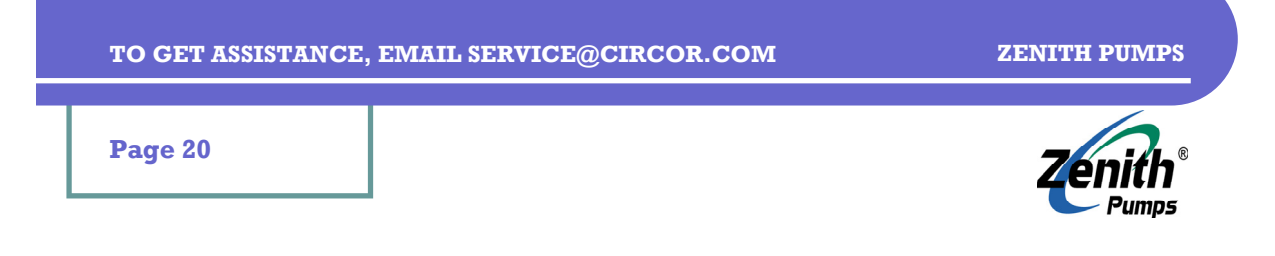

## **Speed Sensor Issues**

### **1. Installation:**

- Screw the sensor by hand into the thread hole located on the gear reducer, until it hits the inside pickup gear, and back up about 1/8 of a turn (Gap: 0.005" ±0.003"). Hold the sensor at this location, and tighten the locking nut on the sensor.
- If the sensor is NOT an encoder, place jumpers on PG-02 Card between DCM - /A (A bar) DCM - /B (B bar)
- If it is a 2-wire sensor, connect White wire - A on PG-02 Card Black wire - DCM on PG-02 Card Bare wire - DCM on PG-02 Card

#### • If it is a 3-wire sensor, connect

- Red wire VP on PG-02 Card White wire - A on PG-02 Card Black wire - DCM on PG-02 Card Bare wire - DCM on PG-02 Card
- Flip TSW1 switch to "OC", and TSW2 to "12V"
- If it is an encoder, connect wires according to manufacturer's instructions. Make sure to select correct settings for TSW1 switch and TSW2

### 2. Verify Feedback Signal Manually:

- Click "Mode" button until U light is lit up
- Use 🔺 to input a small value, i.e., 5, on the display
- Click "RUN" button
- If the shaft starts to rotate, use 🔽 to decrease the value on the display, until the shaft stops, meanwhile, "RUN" light is still lit up and "STOP" light is off
- Wait about 5 seconds, "PGErr" message should pop up indicating that there is no feedback signal
- If there is no "PGErr" message, check the configuration for the codes listed in the section 4 of "Create Simplest System to Verify Drive's Functionality".
- When "PGErr" message pops up, turn the shaft by hand or a wrench (it requires the coupling be disconnected). If the message goes away whenever the shaft turns, it indicates that the installation of feedback sensor is correct
- If the "PGErr" message never goes away, for most of cases, it indicates the gap between the sensor and the pickup gear inside of the gear reducer is too large. The gap between the sensor and the pickup gear should be maintained around 0.005", and also make sure the sensor does not touch the pickup gear. Turn the sensor inward very small amount, and repeat the above steps
- If the "PGErr" message never goes away, even the sensor has already touched the pickup gear inside, it may indicate it is a defected sensor

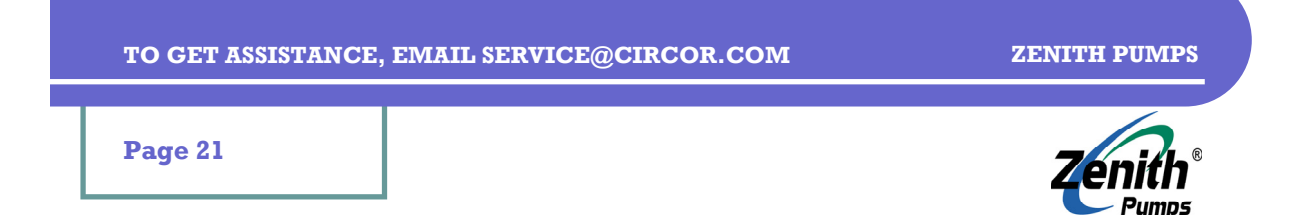

## **Connect Run/Stop Buttons or Other External Controls**

### **1. Run Button:**

- Use a normally-opened button
- Connect the button to FWD (for Forward) and DCM Terminals, or REV (for Reverse) and DCM Terminals.
- Check and change the following codes:

Code 02-01 = 01 (enable external control) Code 02-05 = 00 (2-wire control mode)

- When the button is closed, ZVD will ramp up based on Acceleration Time defined in Code 01-09
- When the button is opened, ZVD will ramp down based on Deceleration Time defined in Code 01-10

#### 2. Stop Button:

• Same as "Run Button" shown above

#### 3. Emergency Stop Button:

- Use a normally-closed button
- Connect the button to one of Mil to Mi6 terminals and DCM Terminals
- Check and change the following code:

| If use Mil: | Code $04-04 = 20$ (emergency stop) |
|-------------|------------------------------------|
| If use Mi2: | Code $04-05 = 20$ (emergency stop) |
| If use Mi3: | Code 04-06 = 20 (emergency stop)   |
| If use Mi4: | Code 04-07 = 20 (emergency stop)   |
| If use Mi5: | Code 04-08 = 20 (emergency stop)   |
| If use Mi6: | Code $04-09 = 20$ (emergency stop) |

• When the button is opened, ZVD will stop the motor immediately, and the display shows "EF1" message. Click "STOP/RESET" button on the keypad to clear off the message

#### 4. Other External Controls:

- Based on needed control functions, select and enter the appropriate control value for Code 04-04 to 04-09 (refer to "Complete Code List")
- Connect the control wires between the corresponding Mi terminal and DCM Terminal

| If use Mil: | use Code 04-04 |
|-------------|----------------|
| If use Mi2: | use Code 04-05 |
| If use Mi3: | use Code 04-06 |
| If use Mi4: | use Code 04-07 |
| If use Mi5: | use Code 04-08 |
| If use Mi6: | use Code 04-09 |

• One function can only be used ONCE, except the value 00 (Disable)

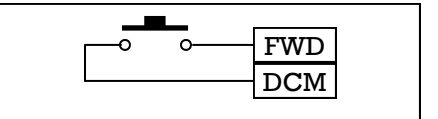

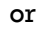

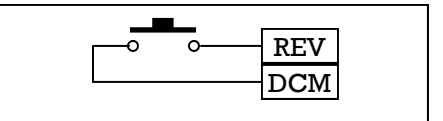

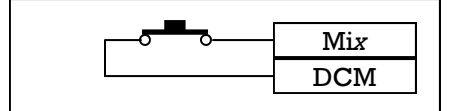

Page 22

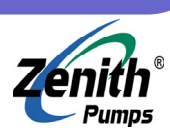

## Set and Display as Pump RPM

### **1. Preliminary Action:**

• Reducer Gear Ratio - R. If the pump is directly coupled with the motor, the gear ratio R=1

#### 2. Calculation:

- 2.1 User Defined Coefficient K:
  - K = 30 / R (assume a 1,800 RPM and 60 HZ motor)
- 2.2 The display value U when ZVD is under U Mode:
  - $U = 60 \times K (RPM)$
- 2.3 The actual output value H on the display when ZVD is under H Mode:
  - H = Actual Speed (RPM)

#### 3. Coding:

Check and change the following codes

Code 00-05 = K = 30 / R

### 4. Wiring:

No extra wiring requirements for this application

#### 5. Result:

- The unit of setpoint will be in Pump's RPM
- The unit of display under H Mode will be in Pump's RPM

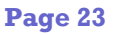

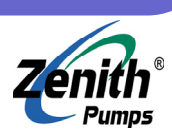

## Set and Display as "cc/min"

### **1. Preliminary Action:**

- Reducer Gear Ratio R. If the pump is directly coupled with the motor, the gear ratio R=1
- Pump Capacity C<sub>P</sub> (cc/rev)

#### 2. Calculation:

2.1 User Defined Coefficient K:

•  $K = 30 / R \times C_P$  (assume a 1,800 RPM and 60 HZ motor)

2.2 The display value U when ZVD is under U Mode:

- $U = 60 \times K (cc/min)$
- 2.3 The actual output value H on the display when ZVD is under H Mode:
  - H = Actual Speed (cc/min)

### 3. Coding:

Check and change the following codes

Code 00-05 =  $K = 30 / R \times C_P$ 

#### 4. Wiring:

No extra wiring requirements for this application

### 5. Result:

- The unit of setpoint will be in (cc/min) of pump output
- The unit of display under H Mode will be in (cc/min) of pump output

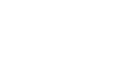

Page 24

## Set and Display as Other Units

### **1. Preliminary Action:**

- Reducer Gear Ratio R. If the pump is directly coupled with the motor, the gear ratio R=1
- Pump Capacity  $C_P(cc/rev)$
- Coefficient between other unit and "cc/min" K<sub>U</sub>

#### • NOTE: It supports the customer's unit only in (volume/time) format

#### 2. Calculation:

2.1 Coefficient between other unit and "cc/min" - K<sub>U</sub>:

- Find out 1 new volume unit is equal to V (cc)
- Find out 1 new time unit is equal to T (min)
- l (volume/time) = V (cc) / T (min) = V/T (cc/min)

 $K_{\rm U} = V/T$ 

#### Example:

If the preferred unit is (gallon/hour),

- 1 (gallon) = 3785 (cc)
- 1 (hour) = 60 (min)
- 1 (gallon/hour) = 3785 (cc) / 60 (min) = 63.08 (cc/min) Therefore,  $K_{II}$  = 63.08
- 2.2 User Defined Coefficient K:
  - $K = 30 / R \times C_P / K_U$  (assume a 1,800 RPM and 60 HZ motor)
- 2.3 The display value U when ZVD is under U Mode:
  - U = 60 × K (volume/time)
- 2.4 The actual output value H on the display when ZVD is under H Mode:
  - H = Actual Speed (volume/time)

### 3. Coding:

Check and change the following codes

Code 00-05 =  $K = 30 / R \times C_P / K_U$ 

#### 4. Wiring:

No extra wiring requirements for this application

- 5. Result:
  - The unit of setpoint will be in (volume/time) of pump output
  - The unit of display under H Mode will be in (volume/time) of pump output

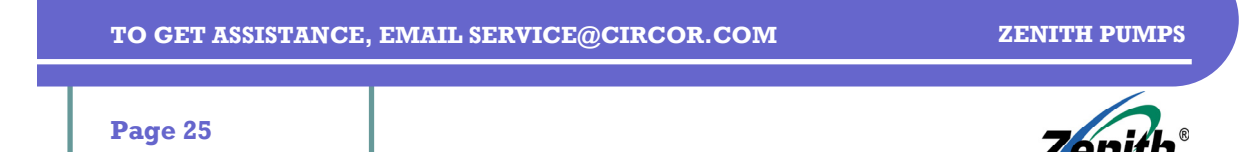

## **Monitor Operation Status**

### **1. Preliminary Action:**

none

### 2. Calculation:

none

### 3. Coding:

Based on needed operation status, select and enter the appropriate control value for Code 03-00 to 03-03 in "Complete Code List"

For monitoring output frequency, current, output voltage, frequency command, output motor speed or load power factor, select and enter the appropriate value for Code 03-05. The monitoring signal from ZVD drive is a 0-10 (VDC) analog signal.

### 4. Wiring:

- To monitor operation status by using Multi-function Relay Output, connect signal wire to either RA or RB, and connect the signal return wire to RC. RA is a normally-opened relay, and RB is a normally-closed relay. Code 03-00 must be selected and configured.
- To monitor operation status by using Multi-function Outputs MO1, MO2 or MO3, connect signal wire to either MO1, MO2 or MO3, and connect the signal return wire to MCM. Based on the selected code, the corresponding terminal should be used, for example:

| If use MO1: | use Code 03-01 |
|-------------|----------------|
| If use MO2: | use Code 03-02 |
| If use MO3: | use Code 03-03 |

• For monitoring output frequency, current, output voltage, frequency command, output motor speed or load power factor, connect the signal wire to AFM terminal, and connect the signal return wire to ACM. Code 03-05 must be selected and configured.

#### 5. Result:

• Operation status and various signals of the drive can be monitored or used to alarm and control other devices

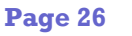

## Use 4-20 (mA) as Setpoint

### **1. Preliminary Action:**

- Pump Capacity C<sub>P</sub> (cc/rev)
- Reducer Gear Ratio R. If the pump is directly coupled with the motor, the gear ratio R=1
- Motor maximum speed V<sub>M</sub> (RPM), 1800 (RPM) for most of systems supplied by Zenith
- External speed control device which supplies 4-20 (mA) speed setpoint signal to ZVD drive

### 2. Calculation:

- 4 (mA) is equivalent to 0 (RPM) of the motor, 0/R (RPM) for the pump,  $0/R \times C_P$  (cc/min)
- 20 (mA) is equivalent to  $V_M$  (RPM) of the motor,  $V_M/R$  (RPM) for the pump,  $V_M/R \times C_P$  (cc/min)
- To set the motor speed to be V (RPM) ( $0 \le V \le V_M$ ), the pump to be V (RPM) ( $0/R \le V \le V_M/R$ ), or the output to be V (cc/min) ( $0/R \times C_P \le V \le V_M/R \times C_P$ ), the corresponding formula for the mA current value  $C_{mA}$  is:

 $\begin{array}{l} C_{m \mathbb{A}} = (20 - 4) \; / \; (V_{\mathrm{M}} - 0) \times V + 4 \; (m \mathbb{A}) \\ C_{m \mathbb{A}} = (20 - 4) \; / \; (V_{\mathrm{M}} / \mathrm{R} \; - 0 / \mathrm{R} \;) \times V + 4 \; (m \mathbb{A}) \\ C_{m \mathbb{A}} = (20 - 4) \; / \; (V_{\mathrm{M}} / \mathrm{R} \times C_{\mathrm{P}} - 0 / \mathrm{R} \times C_{\mathrm{P}}) \; \times V + 4 \; (m \mathbb{A}) \end{array}$ 

### 3. Coding:

Check and change the following codes

- Code 02-00 = 2 (defines the source of speed command, value 2 specifies external analog signal 4-20 (mA))
- Code 02-01 = 1 (Code 02-01 defines the source of the operation command, value 1 specifies external start/stop button)
- Code 02-05 = 0 (Code 02-05 defines the operation mode, value 0 specifies a 2-wire control)

#### 4. Wiring:

Please refer to the wiring diagram

#### 5. Result:

• External 4-20(mA) analog signal controls the speed of the system

| 4 20 (m A) Signal |     |  |
|-------------------|-----|--|
| $\rightarrow$     | ACI |  |
|                   | ACM |  |
| signal Common     |     |  |

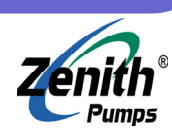

### Page 27

## Use 0-10 (VDC) as Setpoint

### **1. Preliminary Action:**

- Pump Capacity C<sub>P</sub> (cc/rev)
- Reducer Gear Ratio R. If the pump is directly coupled with the motor, the gear ratio R=1
- Motor maximum speed V<sub>M</sub> (RPM), 1800 (RPM) for most of systems supplied by Zenith
- External speed control device which supplies 0-10 (VDC) speed setpoint signal to ZVD drive

### 2. Calculation:

- 0 (VDC) is equivalent to 0 (RPM) of the motor, 0/R (RPM) for the pump,  $0/R \times C_P$  (cc/min)
- 10 (VDC) is equivalent to  $V_{\rm M}$  (RPM) of the motor,  $V_{\rm M}/R$  (RPM) for the pump,  $V_{\rm M}/R\times C_{\rm P}$  (cc/ min)
- To set the motor speed to be V (RPM) ( $0 \le V \le V_M$ ), the pump to be V (RPM) ( $0/R \le V \le V_M/R$ ), or the output to be V (cc/min) ( $0/R \times C_P \le V \le V_M/R \times C_P$ ), the corresponding formula for the control voltage  $C_{VDC}$  is:

 $\begin{array}{l} C_{VDC} = (10 - 0) \; / \; (V_{M} - 0) \times V \; (VDC) \\ C_{VDC} = (10 - 0) \; / \; (V_{M} / R \; - 0 / R \;) \times V \; (VDC) \\ C_{VDC} = (10 - 0) \; / \; (V_{M} / R \times C_{P} - 0 / R \times C_{P}) \; \times \; V \; (VDC) \end{array}$ 

### 3. Coding:

Check and change the following codes

- Code 02-00 = 1 (defines the source of speed command, value 1 specifies external analog signal 0-10 (VDC))
- Code 02-01 = 1 (defines the source of the operation command, value 1 specifies external start/stop button)
- Code 02-05 = 0 (Code 02-05 defines the operation mode, value 0 specifies a 2-wire control)

#### 4. Wiring:

• Please refer to the wiring diagram

#### 5. Result:

 External 0-10(VDC) analog signal controls the speed of the system

| 0.10 (VDC) Signal |     |
|-------------------|-----|
| $\rightarrow$     | AVI |
|                   | ACM |
| Signal Common     |     |

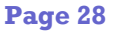

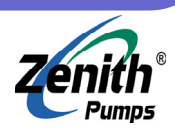

## Feedback Control by Using a Flowmeter with Frequency Signal

### **1. Preliminary Action:**

- A flowmeter which can send frequency flow signal to ZVD
- Max. Flowrate F<sub>m</sub> (cc/min) (or, in other units. Find out from the flowmeter)
- Max. Frequency Output Q<sub>m</sub> (Hz) (Find out from the flowmeter)

#### 2. Calculation:

2.1 Equivalent Pulses Per Revolution of Motor — N<sub>p</sub> (pulses/rev)

 $N_p = Q_m / 30 \text{ (pulses/rev)}$ 

2.2 Calculate User Defined Coefficient K for Engineering Unit, i.e. (cc/min):

 $K = F_m / 60$  (Engineering Unit / Hz)

#### 3. Coding:

Check and change the following codes

Code 00-05 = K =  $F_m$  / 60 Code 10-08 = 10 Code 10-09 = 0 Code 10-10 =  $N_p = Q_m$  / 30 Code 10-11 = 1 Code 10-12 = Adjust as needed based on performance Code 10-13 = Adjust as needed based on performance

#### 4. Wiring:

- Connect the wires as shown at left
- Leave anything else unchanged as before

#### 5. Result:

- The output from the pump will be controlled by the flowmeter
- The units of the setpoint and the Tach are same as the unit of  $F_{\rm m}$

#### 6. IMPORTANT NOTE:

- The unit is no longer in (RPM). It is in the engineering unit, same as  $F_{\rm m}$
- The pump speed may vary widely. Do not to exceed the factory suggested speed limit
- Any restriction at the discharge side of the pump can rapidly increase the pump speed. Check any down-stream restrictions before the operation
- Always test the system without any down-stream restrictions. Gradually increase the restrictions, and monitor the pump speed closely, make sure not to over-run the pump
- You should test your system for safety under all potential conditions. Failure to do so can result in damage to the equipment and/or serious injury to personnel

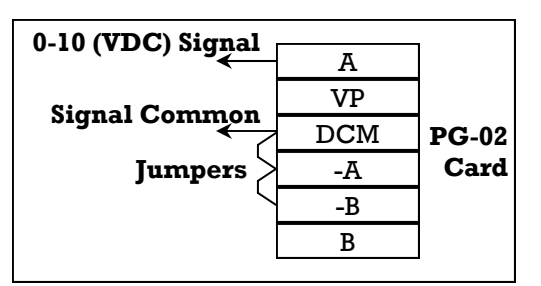

Page 29

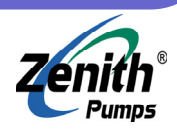

## Feedback Control by Using a Flowmeter with 4-20 (mA) Signal

### **1. Preliminary Action:**

- A flowmeter which can send 4-20 (mA) flow signal to ZVD
- Max. Flowrate F<sub>m</sub> (cc/min) (or, in other units. Find out from the flowmeter)

#### 2. Calculation:

2.1 Calculate User Defined Coefficient K for Engineering Unit, i.e. (cc/min):

 $K = F_m / 60$  (Engineering Unit / Hz)

#### 3. Coding:

Check and change the following codes

Code 00-05 = K =  $F_m$  / 60 Code 02-00 = 0 Code 10-01 = Adjust as needed based on performance Code 10-02 = Adjust as needed based on performance Code 10-03 = Adjust as needed based on performance Code 10-04 = Adjust as needed based on performance Code 10-05 = Adjust as needed based on performance Code 10-06 = Adjust as needed based on performance Code 10-07 = Adjust as needed based on performance Code 10-07 = Adjust as needed based on performance Code 10-08 = 10 Code 10-09 = 0

#### 4. Wiring:

- Connect the wires as shown at left
- Leave anything else unchanged as before

# 4-20 (mA) Signal ACI Signal Common ACM

#### 5. Result:

- The output from the pump will be controlled by the flowmeter
- The units of the setpoint and the Tach are same as the unit of  $F_m$

#### 6. IMPORTANT NOTE:

- The unit is no longer in (RPM). It is in the engineering unit, same as  $F_{\rm m}$
- The pump speed may vary widely. Do not to exceed the factory suggested speed limit
- Any restriction at the discharge side of the pump can rapidly increase the pump speed. Check any down-stream restrictions before the operation
- Always test the system without any down-stream restrictions. Gradually increase the restrictions, and monitor the pump speed closely, make sure not to over-run the pump
- You should test your system for safety under all potential conditions. Failure to do so can result in damage to the equipment and/or serious injury to personnel

Page 30

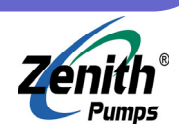

## Feedback Control by Using a Flowmeter with 0-10 (VDC) Signal

### **1. Preliminary Action:**

- A flowmeter which can send 0-10 (VDC) flow signal to ZVD
- Max. Flowrate F<sub>m</sub> (cc/min) (or, in other units. Find out from the flowmeter)

#### 2. Calculation:

2.1 Calculate User Defined Coefficient K for Engineering Unit, i.e. (cc/min):

 $K = F_m / 60$  (Engineering Unit / Hz)

### 3. Coding:

Check and change the following codes

Code 00-05 = K =  $F_m$  / 60 Code 02-00 = 0 Code 10-00 = 1 Code 10-01 = Adjust as needed based on performance Code 10-02 = Adjust as needed based on performance Code 10-03 = Adjust as needed based on performance Code 10-04 = Adjust as needed based on performance Code 10-05 = Adjust as needed based on performance Code 10-06 = Adjust as needed based on performance Code 10-07 = Adjust as needed based on performance Code 10-07 = Adjust as needed based on performance Code 10-08 = 10 Code 10-09 = 0

#### 4. Wiring:

- Connect the wires as shown at left
- Leave anything else unchanged

## 0-10 (VDC) Signal AVI Signal Common

### 5. Result:

- The output from the pump will be controlled by the flowmeter
- The units of the setpoint and the Tach are same as the unit of  $F_m$

### 6. IMPORTANT NOTE:

- The unit is no longer in (RPM). It is in the engineering unit, same as  $F_{\rm m}$
- The pump speed may vary widely. Do not to exceed the factory suggested speed limit
- Any restriction at the discharge side of the pump can rapidly increase the pump speed. Check any down-stream restrictions before the operation
- Always test the system without any down-stream restrictions. Gradually increase the restrictions, and monitor the pump speed closely, make sure not to over-run the pump
- You should test your system for safety under all potential conditions. Failure to do so can result in damage to the equipment and/or serious injury to personnel

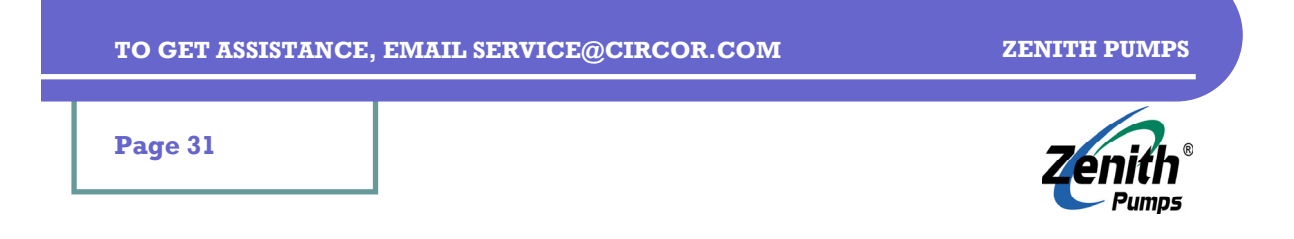

## **Master/Follower System**

### **IMPORTANT NOTE:**

- ZVD drive does NOT support master/follower application directly. Contact the manufacturer of the drive for possible solutions.
- Additional controller(s) may need for forming master/follower application when using ZVD drive, i.e., a voltage divider, or a PLC, or a single board computer
- This specific controller should have the following resources and capability:
  - 1. Two-channel analog outputs, either current (4-20mA) or voltage (0-10VDC)
  - 2. Regulate these two signals to a fixed (or, varied) ratio
- The following is a solution for setting up ZVD drives to a master/follower system:
  - The goal is to set ZVD drives to use either 4-20 (mA) or 0-10 (VDC) as setpoints. To do this, please refer to the sections of "Use 4-20 (mA) as Setpoint" or, "Use 0-10 (VDC) as Setpoint"
  - 2. ZVD drives will take the analog signals as setpoints, and change their speeds, accordingly
  - 3. Maintaining the ratio between two analog signals will make the speed ratio between two ZVD systems fixed
  - 4. Varying the ratio between two analog signals will make the speed ratio between two ZVD systems being changing, accordingly.

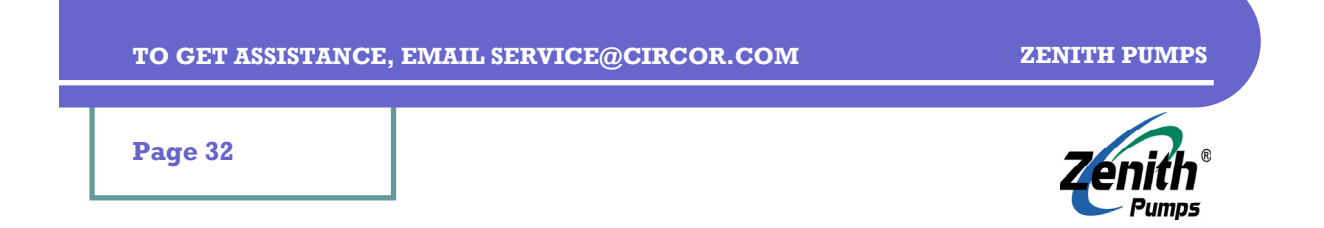

## **Dispensing Fluid (PLC—Process Logic Control)**

### **1. Preliminary Action:**

• Reducer Gear Ratio - R. If the pump is directly coupled with the motor, the gear ratio R=1

Speed

(01-00) = 60 (Hz)

Enclosed = V(cc)

(Hz),  $V_P$  (RPM)

(05-

- Pump Capacity C<sub>P</sub> (cc/rev)
- Relays or contacts which can be used to control the timing of dispensing process
- Target Dispensing Volume V (cc)
- Target Dispensing Time T (sec)

### 2. Calculation:

- 2.1 Calculate Maximum Dispensing Frequency:
  - $V = 1/2 \times C_P V_P T \text{ (cc)} \quad V_P \text{Pump Speed (rev/s)}$   $V_P = 2V/(T C_P) \text{ (rev/s)} \quad T \text{ (sec)}$   $V_M = 2VR/(T C_P) \text{ (rev/s)} \quad V_M \text{ Motor Speed (rev/s)} \quad A \text{ (sec)}$   $V_H = 4VR/(T C_P) \text{ (Hz)} \quad V_H \text{ Drive Frequency (Hz), } V_H < 60\text{Hz (01-00) for this case.}$
- 2.2 Calculate Acceleration Value A:

$$60 / A = V_H / T$$
  
A =  $60T / V_H = 15T^2C_P/(VR)$  (sec)

2.3 Assumption & Adjustment:

Due to the inertia, load and the strength of the system, the deceleration may not be large enough to stop the system immediately.

It is highly suggested that, test the system, adjust the parameters (especially increase the dispensing time (PLC time)), and re-test system until it is close to the requirements.

### 3. Coding:

Check and change the following codes

| Code 01-09 = $A = 15T^2C_P/(VR)$ | (acceleration)                                                      |
|----------------------------------|---------------------------------------------------------------------|
| Code 01-10 = 0.1                 | (deceleration is short)                                             |
| Code 04-04 = 14                  | (run PLC program)                                                   |
| Code 04-05 = 20                  | (emergency stop (NC))                                               |
| Code $05-00 = V_H$               | (1st step speed frequency)                                          |
| Code 05-01 ~ 05-14 = 0           | (disable other frequency segments)                                  |
| Code 05-15 = 01                  | (execute one PLC program cycle)                                     |
| Code 05-16 = 00                  | (direction 15 <sup>th</sup> [0000 0000 0000 0000] 1 <sup>st</sup> ) |
| Code 05-17 = 10T                 | $(time(sec) \times 10 (0.1 sec))$                                   |
| Code 05-18 ~ 05-31 = 0           | (disable other frequency segments)                                  |
| Code 05-32 = 01                  | (time unit = 0.1 sec)                                               |

### 4. Wiring:

- Connect a normally-closed button (E-STOP) between multi-function input Mi2 and DCM
- Connect a normally-opened button (Run-PLC) between multi-function input Mil and DCM

### 5. Result:

• Once Run-PLC button is pressed down (closed), the pump will run T (sec) to deliver V (cc) fluid. Press E-STOP button to stop the process, and clear the error message by pressing RE-SET button on the keypad, and the system will be ready for another same process.

Page 33

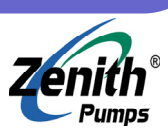

## Setup System Protection (next page)

### **1. Preliminary Action:**

• Drive Rated Output Current —  $A_D$  (A) (on the nameplate on the top of drive)

### 2. Calculation:

2.1 Determine the Current under Normal Operation:

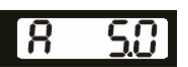

- Select the display so that it shows Drive Output Current
- Operate the system normally, and increase the load (i.e., pressure, speed) gradually until it reaches possible maximum normal condition (NOTE: Do NOT damage the system and pump)
- Once the system is stable, record the current reading  $A_A$  (A) showing on the display

### 3. Coding:

Check and change the following codes

| Code 06-03 = 02                     | (Enable Over-Torque detection during constant speed       |
|-------------------------------------|-----------------------------------------------------------|
| Code 06-04 = $A_A/A_D \times 100+1$ | (set Over-Torque detection level to be the maximum        |
|                                     | number of Drive Rated Output Current)                     |
| Code 06-05 = 0.1                    | (Over-Torque detection time is set to 0.1 (sec))          |
| Code 06-06 = 01                     | (protect the motor from overload or overheat)             |
| Code 06-07 = 120                    | (time required activating protection is set to 120 (sec)) |

#### 4. Wiring:

None

• It is a good practice to set a multi-function output terminal to monitor the situation of overtorque. Please refer to "Monitor Operation Status".

#### 5. Result:

- Whenever the load increases beyond the possible maximum normal condition, the system will stop the operation and display "oL2"error message. Investigate the causation of overload, find the solution to prevent overload in the future, click "RESET" button to clear this message, and the system will be ready for operation.
- The system will be protected from further damage by limiting the over-torque detection level. The pump will have less chance to be completely locked or damaged.

Page 34

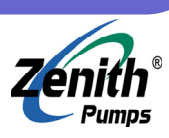

## **Setup System Protection (cont'd)**

#### **1. Preliminary Action:**

• Set up the system correctly

#### 2. Calculation:

2.1 Determine the Value V<sub>A</sub> for Over-Current Stall Prevention During Acceleration:

- It is a trial process
- Lower down the initial value
- Start the system normally. If there is no error message "ocA", stop the system
- Repeat previous 2 steps until "ocA" error message occurs
- Change the value back to the one V<sub>A</sub> giving last successful operation

2.2 Determine the Value  $V_V$  for Over-Voltage Stall Prevention During Operation:

- It is a trial process
- Lower down the value
- Start the system normally, and keep the load be constant. If there is no error message "ocn", stop the system
- Repeat previous 2 steps until "ocn" error message occurs
- Change the value back to the one V<sub>V</sub> giving last successful operation

#### 3. Coding:

Check and change the following codes

| Code $06-01 = V_{A}$ | (Over-Current Stall Prevention During Acceleration) |
|----------------------|-----------------------------------------------------|
| $Code 06-02 = V_V$   | (Over-Voltage Stall Prevention During Operation)    |

#### 4. Wiring:

None

• It is a good practice to set a multi-function output terminal to monitor the situation of overcurrent, and/or over-voltage. Please refer to "Monitor Operation Status".

#### 5. Result:

- Whenever the load increases abnormally during either acceleration or operation, the system will stop. Investigate the causation of overload, find the solution to prevent overload in the future, click "RESET" button to clear this message, and the system will be ready for operation.
- The system will be protected from further damage by limiting the over-current and overvoltage detection level. The pump will have less chance to be completely locked or damaged.

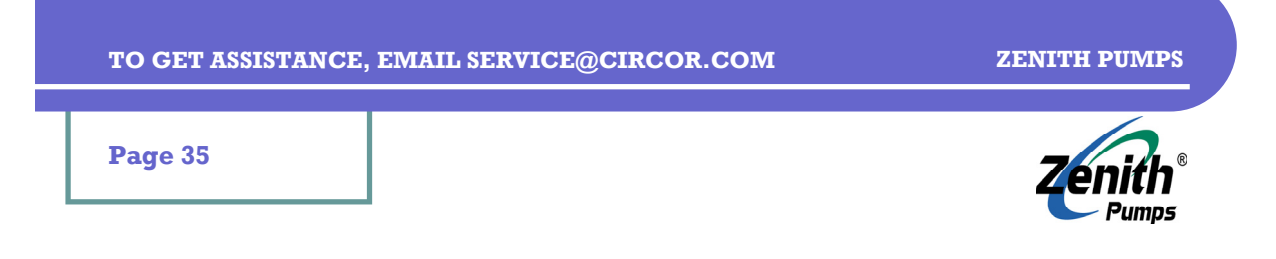

## **Setup Motor Parameters**

### **1. Preliminary Action:**

- Drive Rated Output Current A<sub>D</sub> (A) (on the nameplate on the top of drive)
- Motor Rated Current A<sub>M</sub> (A) (on the nameplate on the motor, for low-voltage wiring, use larger number; for high-voltage wiring, use smaller number)
- Drive Rated Input Voltage Series  $V_{\rm D}$  (V) (on the nameplate on the top of drive, 230V or 460V)

#### 2. Calculation:

None

#### 3. Coding:

Check and change the following codes

| Code 07-00 = $A_{\rm M}/A_{\rm D} \times 100$ |
|-----------------------------------------------|
| Code 07-01 = 01                               |
| Code 07-02 = 08                               |
| Code 07-04 = 04                               |

(set Motor Rated Current) (set Motor No-Load Current as small as possible) (Torque Compensation) (Number of Motor Poles)

### 4. Wiring:

None

- 5. Result:
  - The motor will be matched with the drive.

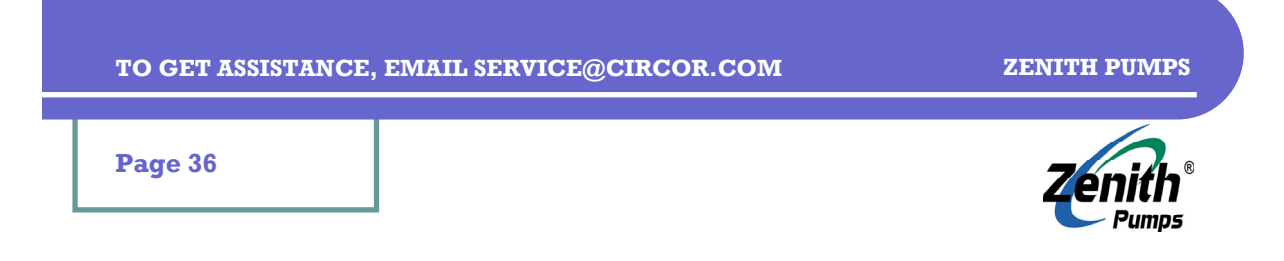

**Trouble-shooting & Fault Information**
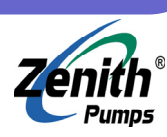

### Page 37

## **Trouble-shooting & Common Questions**

### 1. Good Sensor or Bad Sensor:

#### It is a good practice to always perform this step before proceed to any trouble-shooting.

- Use a voltmeter to measure DC voltage between VP and DCM on PG-02 card of ZVD drive.
- If a Hall Effect sensor is used, make sure TSW2 switch points to 12V location (up location). The reading should be about 12 (VDC). If the reading is small or it is always 0V, it may indicate a defected PG-02 card. Replace another card to verify again. If the reading is correct, proceed the following steps.
- Disconnect the power, and connect the sensor wires to PG-02 card (or, use a separate 12VDC power supply), and turn the power back on
- Measure DC voltage between A (signal wire) and DCM on PG-02 card inside of ZVD drive
- Slowly turn the motor shaft (or reducer shaft) by using a wrench, the voltage should vary between 0 (VDC) and 12 (VDC). If the shaft is turned fast, the voltage may stay at about 6 (VDC) level.
- If the voltage always stay at 0 (VDC), or any value below 1 (VDC), please check the sensor wiring. If the wiring is correct, it may be a defected sensor. Please contact Zenith for a replaced one
- If the voltage is always above 12 (VDC), when the shaft is turning, please check the sensor wiring. If the wiring is correct, it may be a defected sensor. Please contact Zenith for a replaced one
- If the voltage varies between 0 (VDC) and 12 (VDC), or it stays at 6 (VDC), it indicates that the sensor is good. Please proceed to the proper section for further trouble-shooting

### 2. No Feedback Signal:

#### Please refer to "Speed Sensor Issues" to manually verify the feedback signal.

- Make sure the air gap is correct. If the simple method shown in "Speed Sensor Issues" has already been tried, and the problem persists, a feeler gauge may be required to ensure the right gap (it requires to separate the motor from the gear reducer)
- Make sure the wiring for the sensor is correct
- Make sure the DC voltage between VP and DCM on PG-02 card is 12 (VDC), if TSW2 switch points at 12V position. If TSW2 points at 5V position, the voltage should be 5 (VDC).
- If a Hall Effect sensor is used, make sure TSW2 switch points at 12V position
- Make sure the shield wire on the sensor cable is connected correctly
- Make sure there are two jumpers between A-, B- and DCM terminals, if a Hall Effect sensor or a Magnetic Pickup is used
- If there is a safety barrier connected between the sensor and ZVD drive, make sure the wiring is correct, especially the shield wire. The shield wire on the sensor should be connected to the safety barrier. A shielded cable must also be used between safety barrier and ZVD drive, and the shield should be connected at both ends to form a continuous shielding from the sensor up to ZVD drive.

TO GET ASSISTANCE, EMAIL SERVICE@CIRCOR.COM

ZENITH PUMPS

Page 38

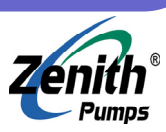

### **Trouble-shooting & Common Questions**

#### 3. System Always Runs at Full Speed:

Refer to section 1— "Good Sensor or Bad Sensor", and 2—"No Feedback Signal"

#### 4. System Can Not Run Slow Enough (below 30 RPM or 40 RPM):

- Refer to section 1— "Good Sensor or Bad Sensor", and 2—"No Feedback Signal"
- Lower the value of Code 01-05 (Minimum Output Frequency)

#### 5. System Never Runs:

- Disconnect the power first
- If electric arc, explosion-like noise, burning smell or smoke is observed, ZVD drive may be damaged. Contact Zenith for replacing a new ZVD drive
- Check the wiring for ZVD drive, especially the power wiring, motor wiring, and fuses. For motor wiring, double check the wiring against the diagram shown on the motor
- Make sure to release any Emergency button(s) and/or Stop button(s)
- Make sure the setpoint (either user defined under U mode, or frequency command under F mode) is not 0, or too small
- If there is an error message showing on the display, make sure to click "STOP/RESET' button to clear the error message first. Under this circumstance, check the Fault Code List to trouble-shoot the system and make sure the system is not under any error conditions

#### • Make sure and check the following codes:

| Code 01-00 = 60            | (Maximum Output Frequency)    |
|----------------------------|-------------------------------|
| Code 01-09 = NOT TOO LARGE | (Acceleration Time)           |
| Code 02-00 = 00            | (Source of Frequency Command) |
| Code 02-01 = 00            | (Source of Operation Command) |
| Code 02-04 = 00            | (Motor Direction Control)     |
|                            |                               |

and, try to run the system again with these settings.

If the system still can not run with the above settings. The problem could be very complicated, contact Zenith for further assistance.

If the system can run with the above settings, it indicates the system is functionally correct. The old settings could be configured for special purpose. If Code 01-09 was a very large value, the system takes a very long time to ramp up to the speed, since the code defines system acceleration time. If Code 02-00 was set to other than 00, the speed of the system will be controlled by sources other keypad. If Code 02-01 is other than 00, the keypad operation will be ignored. If Code 02-04 is set to 01 (Disable Reverse Operation), and reverse direction is desired, the system simply will not run since it is inhibited.

• If the system is under PLC (Process Logic Control) mode, make sure the settings are correct, and make sure the frequency settings are large enough to make the system operate

### 6. Speed Is Not High Enough:

• The motor rated speed is 1,800 (RPM). Due to the reducer, the pump speed is much lower, and its maximum speed is 1800/Gear Ratio (RPM)

#### NOTE: OVER-SPEEDING OF MOTOR VOIDS THE SYSTEM WARRANTY. PLEASE PRO-CEED WITH EXTREME CAUTION.

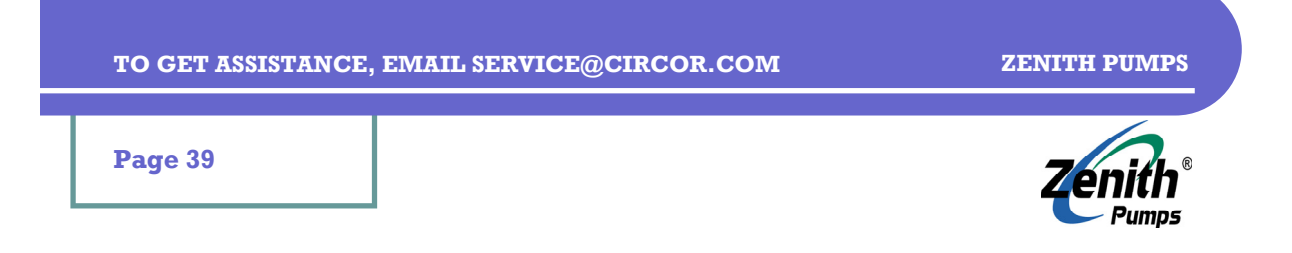

## **Trouble-shooting & Common Questions**

#### NOTE: OVER-SPEEDING OF MOTOR VOIDS THE SYSTEM WARRANTY. PLEASE PRO-CEED WITH EXTREME CAUTION.

• The motor rated speed usually is 60 (Hz) or 1800 (RPM). The motor can run over rated speed. However, the torque drops significantly, high heat may present, and the life of the motor will be shortened. To over-run the system, set Code 01-00 to a value larger than 60 but less than 90. IT IS NOT SUGGESTED TO SET CODE 01-00 TO A VALUE LARGER THAN 90!

### 7. System Speed Does Not Match Set Speed:

- Make sure the system is under feedback control mode, and check if Code 00-09 = 01 or 03
- Make sure PG input is not disabled, and check if Code 10-11 = 01, 02, or 03 (01 is used for Magnetic Pickup or Hall Effect sensors) (02, 03 is usually used for Encoders)
- Make sure the number of the teeth of the pickup gear match the corresponding setting Code 10-10 = 120 (For pickup gear, usually it is 120. Check sales order) (For encoder, usually it is 1024. Check sales order)
- Make sure the load is not excessive

### 8. System Needs Help to Start to Rotate:

• Check the wiring for ZVD drive, especially motor wiring. For motor wiring, double check the wiring against the diagram shown on the motor

### 9. System Turns at Wrong Direction:

- Swap either two wires of the motor cable
- Use keypad to set the desired direction

### **10. It Takes Very Long Time to Ramp Up:**

• Check Code 01-09 for acceleration time, and make sure it is not too large

**NOTE:** Smaller the acceleration time, lesser the time for the motor to ramp up. However, it may increase the chance to damage the pump, due to the quick pressure build-up caused by the restriction down the stream of the pump

### 11. It Takes Very Long Time to Slow Down or Stop:

• Check Code 01-10 for deceleration time, and make sure it is not too large

### 12. Reset ZVD Drive:

**CAUTION:** All the customer settings will be permanently lost once the following step is proceeded. Use with caution!

• To reset ZVD drive back to drive's manufacturer settings, set Code 00-02 = 10

### 13. Can Not Operate from Keypad:

- Make sure Code 02-00 = 00
- Make sure Code 02-00 = 00, and Code 02-01 = 00, and the system is NOT controlled by other devices and the system is NOT operated by other devices

TO GET ASSISTANCE, EMAIL SERVICE@CIRCOR.COM

ZENITH PUMPS

Page 40

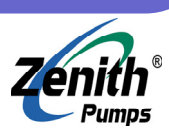

## **Trouble-shooting & Common Questions**

### 14. The Display Would Not Light Up:

- Check the wiring of the system, and also fuses
- The keypad is attachable. Make sure the keypad is placed securely on ZVD drive.
- If there is a cable connected between ZVD drive and the keypad, make sure the connection is secure
- If all above steps have been performed, and the problem still persists, it may indicate a defected ZVD drive. Contact Zenith for replacing a new ZVD drive

#### **15. Excessive Audible Noise:**

- Gradually increase the value of Code 02-03 (PWM Carrier Frequency Selections), until the noise is reduced, and meanwhile, the temperature of the motor and drive is not increased significantly
- PWM carrier frequency has a significant influence on the electromagnetic noise, heat dissipation of the AC drive, and the acoustic noise to the motor
- Basically, the higher the value, the lower the acoustic noise from the motor, the higher the electromagnetic noise, and higher the heat dissipation

#### 16. Excessive Heat of Drive or Motor:

- Gradually decrease the value of Code 02-03 (PWM Carrier Frequency Selections), until the heat is reduced, and meanwhile, the noise of the motor is not increased significantly
- PWM carrier frequency has a significant influence on the electromagnetic noise, heat dissipation of the AC drive, and the acoustic noise to the motor
- Basically, the higher the value, the lower the acoustic noise from the motor, the higher the electromagnetic noise, and higher the heat dissipation

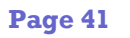

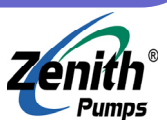

## **Fault Code List**

| Code | Fault Description                                                                                                    | Corrective Actions                                                                                                    |
|------|----------------------------------------------------------------------------------------------------|----------------------------------------------------------------------------------------------------|
| oc   | The AC drive detects an ab-<br>normal increase in current                                                                                                    | <ol> <li>Check whether the motors horsepower corresponds<br/>to the AC drive output power.</li> <li>Check the wiring connections between the AC drive<br/>and motor for possible short circuits.</li> <li>Increase the Acceleration time.</li> </ol>                                                                                                    |
| occ  | IGBT Protection                                                                                                    | <ol> <li>Check for possible excessive loading conditions at<br/>the motor.</li> <li>If there are any abnormal conditions when operating<br/>the AC drive after short-circuit being removed, it<br/>should be sent back to manufacturer.</li> </ol>                                                                                                    |
| ου   | The AC drive detects that the<br>DC bus voltage has ex-<br>ceeded its maximum allow-<br>able value.                                                          | <ol> <li>Check whether the input voltage falls within the rated<br/>AC drive input voltage.</li> <li>Check for possible voltage transients.</li> <li>Bus over-voltage may also be caused by motor re-<br/>generation. Either increase the decel time or add an<br/>optional braking resistor.</li> <li>Check whether the required braking power is within<br/>the specified limits.</li> </ol> |
| оΧ   | The AC drive temperature sensor detects excessive heat.                                                                                                    | <ol> <li>Ensure that the ambient temperature falls within the specified temperature range.</li> <li>Make sure that the ventilation holes are not obstructed.</li> <li>Remove any foreign objects on the heatsinks and check for possible dirty heat sink fins.</li> <li>Provide enough spacing for adequate ventilation.</li> </ol>                                                            |
| Lu   | The AC drive detects that the DC bus voltage has fallen below its minimum value.                                                                             | Check whether the input voltage falls within the rated AC drive's input voltage.                                                                                                    |
| ٥٤   | The AC drive detects excessive drive output current.<br><b>NOTE:</b> The AC drive can withstand up to 150% of the rated current for a maximum of 60 seconds. | <ol> <li>Check whether the motor is overloaded.</li> <li>Reduce torque compensation setting as set in (07-02).</li> <li>Increase the AC drive's output capacity.</li> </ol>                                                                                                    |
| oL I | Internal Electronic Overload<br>Trip                                                                                                    | <ol> <li>Check for possible motor overload.</li> <li>Check electronic thermal overload setting.</li> <li>Increase motor capacity.</li> <li>Reduce the current level so that the drive output current does not exceed the value set by the Motor Rated Current (07-00).</li> </ol>                                                                                                    |

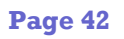

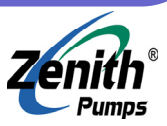

## **Fault Code List**

| Code | Fault Description                                                                                                    | Corrective Actions                                                                                                    |
|------|----------------------------------------------------------------------------------------------------|----------------------------------------------------------------------------------------------------|
| oL2  | Motor Overload                                                                                                    | <ol> <li>Reduce the motor load.</li> <li>Adjust the over-torque detection setting to an appropriate setting ((06-03) to (06-05)).</li> </ol>                                                                                                    |
| c8-  | Communication Error                                                                                                    | <ol> <li>Check the connection between the AC drive<br/>and computer for loose wires.</li> <li>Check if the communication protocol is prop-<br/>erly set.</li> </ol>                                                                                                 |
| oc 8 | <ul> <li>Over-current during acceleration:</li> <li>Short-circuit at motor output.</li> <li>Torque boost too high.</li> <li>Acceleration time too short.</li> <li>AC drive output capacity is too small.</li> </ul> | <ol> <li>Check for possible poor insulation at the output line.</li> <li>Decrease the torque boost setting in (07-02).</li> <li>Increase the acceleration time.</li> <li>Replace the AC drive with one that has a higher output capacity (next HP size).</li> </ol> |
| ಂರ   | <ul> <li>Over-current during deceleration:</li> <li>Short-circuit at motor output.</li> <li>Deceleration time too short.</li> <li>AC drive output capacity is too small.</li> </ul>                                 | <ol> <li>Check for possible poor insulation at the output line.</li> <li>Increase the deceleration time.</li> <li>Replace with the AC drive with one that has a higher output capacity (next HP size).</li> </ol>                                                   |
| 000  | <ul> <li>Over-current during steady state operation:</li> <li>Short-circuit at motor output.</li> <li>Sudden increase in motor loading.</li> <li>AC drive output capacity is too small.</li> </ul>                  | <ol> <li>Check for possible poor insulation at the output line.</li> <li>Check for possible motor stall.</li> <li>Replace the AC drive with one that has a higher output capacity (next HP size).</li> </ol>                                                        |
| ٤۶   | The external terminal EF-GND goes from OFF to ON.                                                                                                    | <ol> <li>When external terminal EF-GND is closed,<br/>the output will be turned off. (Under N.O.<br/>E.F.)</li> <li>Press RESET after fault has been cleared.</li> </ol>                                                                                            |
| EE 1 | Emergency stop.<br>When the multi-function input termi-<br>nals (Mil to Mi6) are set to emer-<br>gency stop, AC drive stops any out-<br>put.                                                                        | Press RESET after fault has been cleared.                                                                                                    |
| Lc   | Low Current                                                                                                    | <ol> <li>Check Load current</li> <li>Check (06-12) to (06-15) settings</li> </ol>                                                                                                    |
| PHL  | Phase Loss                                                                                                    | Check Power Source Input                                                                                                    |

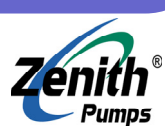

Page 43

## Fault Code List

| Code            | Fault Description                                                                                                    | Corrective Actions                                                                                                    |
|-----------------|----------------------------------------------------------------------------------------------------|----------------------------------------------------------------------------------------------------|
| ۲ ۲ ۲           | Internal memory IC can not be pro-<br>grammed.                                                                                                    | <ol> <li>Return to the factory.</li> <li>Check the EEPROM on the control board.</li> </ol>                                                                                                    |
| 53ء             | Internal memory IC can not be read.                                                                                                    | <ol> <li>Return to the factory.</li> <li>Reset drive to factory defaults.</li> </ol>                                                                                                    |
| c۶3             | Drive's Internal Circuitry Abnormal                                                                                                    | Return to the factory.                                                                                                    |
| KPF             | Hardware Protection Failure                                                                                                    | Return to the factory.                                                                                                    |
| codE            | Software Protection Failure                                                                                                    | Return to the factory.                                                                                                    |
| c۶8             | Auto Accel/Decel Failure                                                                                                    | Don't use the function of auto acceleration / deceleration.                                                                                                    |
| GFF             | Ground Fault :<br>The AC drive output is abnormal.<br>When the output terminal is<br>grounded (short circuit current is<br>50% more than the AC drive rated<br>current), the AC drive power mod-<br>ule may be damaged. The short cir-<br>cuit protection is provided for AC<br>drive protection, not user protec-<br>tion. | <ul> <li>Ground fault :</li> <li>1. Check whether the IGBT power module is damaged.</li> <li>2. Check for possible poor insulation at the output line.</li> </ul>                                               |
| ხხ              | External Base Block.<br>AC drive output is turned off.                                                                                                    | <ol> <li>When the external input terminal (B.B) is active, the AC drive output will be turned off.</li> <li>Disable this connection and the AC drive will begin to work again.</li> </ol>                       |
| Roller<br>PGErr | AnLEr: analog feedback error or<br>ACI open circuit<br>PGErr: PG feedback signal error                                                                                                    | <ol> <li>Check both parameter settings and wiring of<br/>Analog/PG (10-00).</li> <li>Check for possible fault between system re-<br/>action time and the feedback signal detection<br/>time (10-08).</li> </ol> |
| 8UE             | Auto Tuning Error                                                                                                    | <ol> <li>Check cabling between drive and motor</li> <li>Try again</li> </ol>                                                                                                    |
| ۶٤۶             | EF when preliminary<br>count value attained                                                                                                    | <ol> <li>Check counter trigger signal</li> <li>Check (03-09), (03-11) setting</li> </ol>                                                                                                    |

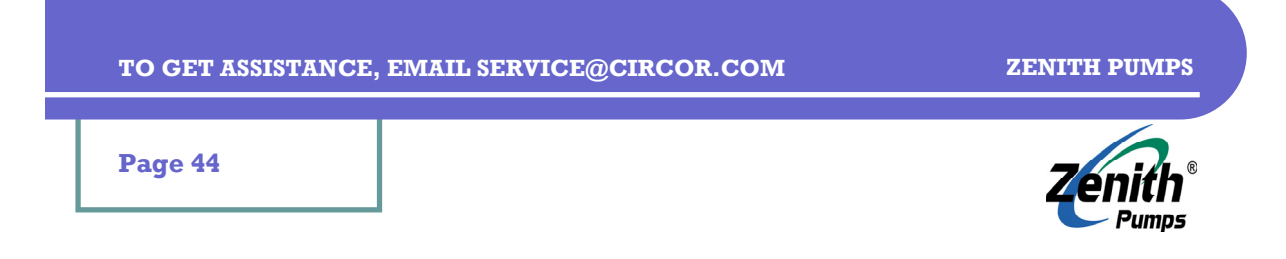

# **Complete Code List**

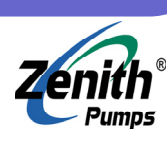

Page 45

## **GROUP 00: User Parameters**

| 00-00 | Identity Code of AC Drive                                                        | Default:  |      |
|-------|----------------------------------------------------------------------------------|-----------|------|
| 00-01 | Rated Current Display of Drive                                                   | Default:  |      |
| 00-02 | Parameter Reset                                                                  | Default:  | 00   |
|       | Settings: DA Lock Keypad                                                         |           |      |
|       | ] Reset parameters to factory settings                                           |           |      |
| 00-03 | Start-up Display Page Selection                                                  | Default:  | 00   |
|       | Actual operation frequency (H)                                                   |           |      |
|       | $\square$ Content of user-defined unit (U)                                       |           |      |
|       | [] Multifunction display [default: output current (A)]                           |           |      |
|       | 04 FWD/REV command                                                               |           |      |
| 00-04 | Content of Multi Function Display                                                | Default:  | 00   |
|       | Settings: D Output current (A)                                                   |           |      |
|       | [] Counter value (C)                                                             |           |      |
|       | $\square 2$ Content of PLC time (1.1)<br>$\square 3$ DC BUS voltage (II)         |           |      |
|       | $\square 4$ Output voltage (E)                                                   |           |      |
|       | [] 5 Power factor angle (n.)                                                     |           |      |
|       | DL Output power (P), unit: kW                                                    |           |      |
|       | 7 Actual motor speed (enable during vector control or Pulse                      | Generator |      |
|       | feedback control) (HU)                                                           |           |      |
|       | Estimated value of torque ratio(t)                                               |           |      |
|       | $\square$ Analog feedback signal value (b) (%)                                   |           |      |
|       | 11 AVI (U1.) (%)                                                                 |           |      |
|       | 12 ACI (U2.) (%)                                                                 |           |      |
|       | lg AUI (U3.) (%)                                                                 |           |      |
| 00-05 | User Defined Coefficient K                                                       | Default:  | 1.00 |
|       | Settings: 0.01 to 160.00                                                         |           |      |
|       | To set the user unit to be pump RPM, the value should be:<br>K = 20 / Coor Patio |           |      |
| 00.01 |                                                                                  | Default   |      |
| 00-06 | Sontware version                                                                 | Default.  |      |
| 00-07 | Settings: 1, to 15535                                                            | Delault:  | UU   |
| 00-04 | Password Softing                                                                 | Default:  | nn   |
| 00-00 | Settings: 1 to 65535                                                             | Derduiti  |      |
| 00-09 | Control Methods                                                                  | Default:  | 00   |
|       | Settings: DD V/F control                                                         |           |      |
|       | DL V/F + PG Control                                                              |           |      |
|       | D2 Vector Control                                                                |           |      |
|       | [] Vector + PG Control                                                           |           |      |

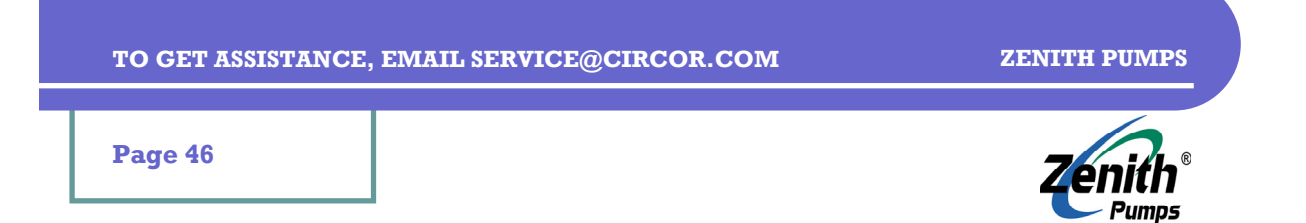

## **GROUP 01: Basic Parameters**

| 01-00 | Maximum Output Frequency (Fmax)                                                                                                    | Default:                                                                          | 60.00                                      |  |  |  |
|-------|----------------------------------------------------------------------------------------------------|-----------------------------------------------------------------------------------|--------------------------------------------|--|--|--|
|       | Settings: 50.00 to 400.00 Hz                                                                                                    |                                                                                   |                                            |  |  |  |
|       | To a 60Hz 1800RPM AC motor, default max. speed of the motor will be 1800RPM.                                                                                                    |                                                                                   |                                            |  |  |  |
|       | Analog inputs ( $0$ ~+10V, 4~20mA, -10V~+10V) are scaled to this range.                                                                                                    |                                                                                   |                                            |  |  |  |
| 01-01 | Maximum Voltage Frequency (Fbase)                                                                                                    | Default:                                                                          | 60.00                                      |  |  |  |
|       | Settings: 0.10 to 400.00Hz                                                                                                    |                                                                                   |                                            |  |  |  |
| 01-05 | Maximum Output Voltage (Vmax)                                                                                                    | Default:                                                                          |                                            |  |  |  |
|       | Settings: D.1 to 255.DV (230 V Series)                                                                                                    | 230 V Series:                                                                     | 220.0                                      |  |  |  |
|       | 0.l to 510.0V (460 V Series)                                                                                                    | 460 V Series:                                                                     | 440.0                                      |  |  |  |
| 01-03 | Mid-Point Frequency (Fmid)                                                                                                    | Default:                                                                          | 0.50                                       |  |  |  |
|       | Settings: 0.10 to 400.00 Hz                                                                                                    |                                                                                   |                                            |  |  |  |
| 01-04 | Mid-Point Voltage (Vmid)                                                                                                    | Default:                                                                          |                                            |  |  |  |
|       | Settings: [].] to 255.0V (230 V Series)                                                                                                    | 230 V Series:                                                                     | 1.7                                        |  |  |  |
|       | 0.l to 510.0V (460 V Series)                                                                                                    | 460 V Series:                                                                     | 3.4                                        |  |  |  |
| 01-05 | Minimum Output Frequency (Fmin)                                                                                                    | Default:                                                                          | 0.50                                       |  |  |  |
|       | Settings: 0.10 to 400.00Hz                                                                                                    |                                                                                   |                                            |  |  |  |
|       | To a 60Hz 1800RPM AC motor, default min. speed or                                                                                                    | l the motor will be                                                               | e 15RPM.                                   |  |  |  |
| 01-06 | Minimum Output Voltage (Vmin)                                                                                                    | Default:                                                                          |                                            |  |  |  |
| _     | Settings: [].] to 255.0V (230 V Series)                                                                                                    | 230 V Series:                                                                     | 1.7                                        |  |  |  |
|       | 0.l to 510.0V (460 V Series)                                                                                                    | 460 V Series:                                                                     | 3.4                                        |  |  |  |
| 01-07 | Upper Bound of Output Frequency                                                                                                    | Default:                                                                          | 100                                        |  |  |  |
|       | Settings: 1 to 120%                                                                                                    |                                                                                   |                                            |  |  |  |
| 01-08 | Lower Bound of Output Frequency                                                                                                    | Default:                                                                          | 00                                         |  |  |  |
|       | Settings: 00 to 100%                                                                                                    |                                                                                   |                                            |  |  |  |
| 01-09 | Acceleration Time 1                                                                                                    | Default:                                                                          | 10.0                                       |  |  |  |
| 01-10 | Deceleration Time 1                                                                                                    | Default:                                                                          | 10.0                                       |  |  |  |
| 01-11 | Acceleration Time 2                                                                                                    | Default:                                                                          | 10.0                                       |  |  |  |
| 01-15 | Deceleration Time 2                                                                                                    | Default:                                                                          | 10.0                                       |  |  |  |
|       | Settings: [].[] to 3600.0 sec<br>Acceleration Time determines the time for the AC dr<br>Maximum Output Freq. (01-00). The rate is linear un<br>Deceleration Time is the time for the AC drive to dec<br>Output Freq. (01-00) to 0 Hz. The rate is linear unless | ive to ramp from<br>less S-Curve is en<br>elerate from its M<br>s S-Curve is enak | 0 Hz to its<br>nabled.<br>Iaximum<br>Iled. |  |  |  |
| 01-13 | Jog Acceleration Time                                                                                                    | Default:                                                                          | 1.0                                        |  |  |  |
|       | Settings: D.l to 3600.0 sec                                                                                                    |                                                                                   |                                            |  |  |  |
| 01-14 | Jog Frequency                                                                                                    | Default:                                                                          | 6.00                                       |  |  |  |
|       | Settings: D.10 to 400.00Hz                                                                                                    |                                                                                   |                                            |  |  |  |

| <br>      | <br>     | <br>     |
|-----------|----------|----------|
|           | AATT SEP | DCOD COM |
| GET UDDID |          | VCOV COM |
|           |          |          |

Page 47

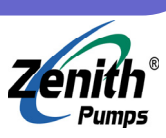

# **GROUP 01: Basic Parameters (cont'd)**

| 01-15 | Auto-Acceleration / Deceleration                                                                                                    | Default:                                                        | 00                                        |
|-------|----------------------------------------------------------------------------------------------------|-----------------------------------------------------------------|-------------------------------------------|
|       | Settings: [] Linear acceleration / deceleration                                                                                                    |                                                                 |                                           |
|       | ]], Auto acceleration, linear Deceleration.                                                                                                    |                                                                 |                                           |
|       | D2 Linear acceleration, auto Deceleration.                                                                                                    |                                                                 |                                           |
|       | D3 Auto acceleration / deceleration                                                                                                    |                                                                 |                                           |
|       | 14 Linear acceleration/deceleration, stall prevention during                                                                                                    | deceleration                                                    | ı                                         |
| 01-16 | Acceleration S-Curve                                                                                                    | Default:                                                        | 00                                        |
| 01-17 | Deceleration S-Curve                                                                                                    | Default:                                                        | 00                                        |
|       | Setting 01 offers the quickest S-curve and 07 offers longer<br>S-curve. The drive will not follow Accel/Decel Time in (01)<br>To Disable S-curve, set (01-16) and (01-17) to 00.                                                                                                   | st and smoo<br>-09) to (01-1                                    | thest<br>.2).                             |
| 01-18 | Acceleration Time 3                                                                                                    | Default:                                                        | 10.0                                      |
| 01-19 | Deceleration Time 3                                                                                                    | Default:                                                        | 10.0                                      |
| 01-20 | Acceleration Time 4                                                                                                    | Default:                                                        | 10.0                                      |
| 01-51 | Deceleration Time 4                                                                                                    | Default:                                                        | 10.0                                      |
|       | Settings: [].[] to 3600.0 sec<br>Acceleration Time determines the time for the AC drive t<br>Maximum Output Freq. (01-00). The rate is linear unless<br>Deceleration Time is the time for the AC drive to decelerat<br>Output Freq. (01-00) to 0 Hz. The rate is linear unless S-C | o ramp from<br>S-Curve is en<br>ate from its M<br>Curve is enab | 0 Hz to its<br>nabled.<br>Iaximum<br>led. |

| 01-55 | Jog Deceleration Time        | Default: | 1.0 |
|-------|------------------------------|----------|-----|
|       | Settings: [].] to 3600.0 sec |          |     |
| 01-23 | Unit for Accel/Decel Time    | Default: | 00  |
|       | Settings: [] Unit: 1 sec     |          |     |
|       | Dl Unit: 0.1 sec             |          |     |
|       | 02 Unit: 0.01 sec            |          |     |

|                 |                 | <br>   |
|-----------------|-----------------|--------|
|                 | THE ENANTS SE   | OP COM |
| TO GET ASSISTAT | VCE. EIVLALL SE |        |
|                 |                 |        |

Page 48

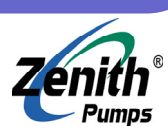

# **GROUP 02: Operation Method Parameters**

| 02-00 | Source of First | Frequency Command                                              | Default:       | 00       |
|-------|-----------------|----------------------------------------------------------------|----------------|----------|
|       | Settings: 🛛     | Determined by digital keypad or external keys of the Multi     | Function In    | puts.    |
|       | 01              | Determined by analog signal DC 0V to $+10V$ from AVI           |                |          |
|       | 02              | Determined by analog signal DC 4mA to 20mA from ACI            |                |          |
|       | 03              | Determined by analog signal DC -10V to $+10V$ from AUI         |                |          |
|       | 04              | Determined by RS-485 serial communication (RJ-11)              |                |          |
|       | 05              | Determined by RS-485 serial communication (RJ-11), freq.       | is not mem     | orized.  |
|       | 06              | Combined master and auxiliary frequencies (02-10), (02-1       | 1) and (02-    | -12)     |
| 02-01 | Source of First | Operation Command                                              | Default:       | 00       |
|       | Settings: 00    | Controlled by digital keypad                                   |                |          |
|       | 01.<br>01.      | Controlled by external terminals, keypad STOP enabled.         |                |          |
|       | 20              | Controlled by external terminals, keypad STOP disabled.        |                |          |
|       | 03              | Controlled by the RS-485 communication interface, keypad       | l STOP ena     | bled.    |
|       |                 | Controlled by the RS-485 communication interface, keypad       | l STOP disa    | bled.    |
| 02-02 | Stop Mothod     |                                                                | Default:       | 00       |
| 02-02 | Settings: DD    | STOP: ramp to stop: E.F. (External Fault) : coast to stop      | Delault.       | 00       |
|       | 000000900 00    | STOP: coast to stop: E.F. : coast to stop                      |                |          |
|       | دں<br>۳0        | STOP: ramp to stop: E.F. : ramp to stop                        |                |          |
|       | UC<br>C 1       | STOP: coast to stop: E.F. : ramp to stop                       |                |          |
|       |                 |                                                                |                |          |
| 02-03 | PWM Carrier I   | requency Selections                                            | Default:       | 15       |
|       |                 | It has significant influence on the electromagnetic noise, he  | at dissipati   | ION OI   |
|       |                 | the motor, and the acoustic noise to the motor.                | f              |          |
|       |                 | basically, the higher the value, the lower the acoustic hoise  | ligging of ign | 10101,   |
|       |                 | the higher the electromagnetic hoise, and higher the heat c    | ussipation.    |          |
| 02-04 | Motor Directio  | n Control                                                      | Default:       | 00       |
|       | Settings: 🛛     | Enable Forward/Reverse operation                               |                |          |
|       | 01              | Disable Reverse operation                                      |                |          |
|       | 02              | Disabled Forward operation                                     |                |          |
| 02-05 | 2-wire/ 3-wire  | Operation Control Mode Selection                               | Default:       | 00       |
|       | Settings: 00    | FWD/STOP, REV/STOP                                             |                |          |
|       | 01              | FWD/REV, RUN/STOP                                              |                |          |
|       | 02              | 3-wire Operation                                               |                |          |
| 02-06 | Line Start Lock | out                                                            | Default:       | 00       |
|       | Settings: 00    | Disable                                                        |                |          |
|       | 01              | Enable                                                         |                |          |
|       |                 | When enabled, the drive will not start when powered up. T      | o start in Li  | ne Start |
|       |                 | Lockout mode, the drive must see the run command go fro        | m stop to r    | un.      |
|       |                 | When Line Start Lockout is disable (also known as Auto-Sta     | rt), the dri   | ve will  |
|       |                 | start when powered-up with run commands applied.               |                |          |
|       |                 | <b>CAUTION:</b> This feature does not guarantee the motor will | never start    | under    |
|       |                 | this condition. Motor may be set in motion by a malfunction    | ning switch    |          |
|       |                 |                                                                | <b>J</b>       |          |
|       |                 |                                                                |                |          |

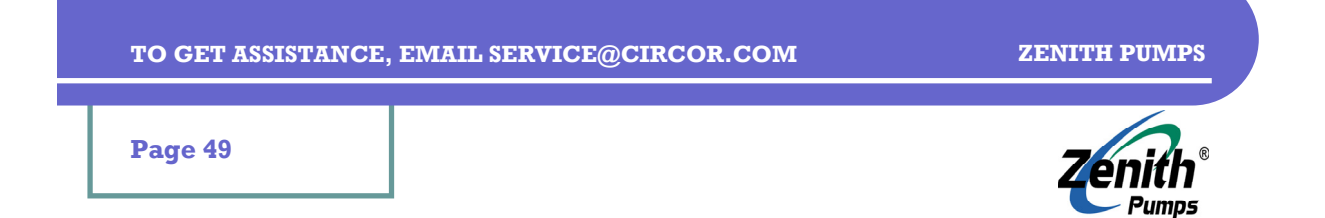

# **GROUP 02: Operation Method Parameters (cont'd)**

| 02-07 | Loss of ACI Sid | mal (4-20mA)                                                                                                    | Default:                | 00              |
|-------|-----------------|----------------------------------------------------------------------------------------------------|-------------------------|-----------------|
|       | Settings: 🛛     | Decelerate to 0Hz.                                                                                                    |                         |                 |
|       | 01              | Stop immediately and display "EF".                                                                                                    |                         |                 |
|       | 01              | 2 Continue operation by the last frequency command.                                                                                      |                         |                 |
| 80-50 | Up/Down Key     | Mode                                                                                                    | Default:                | 00              |
|       | Settings: 🛛     | ] Based on Accel/Decel Time                                                                                                    |                         |                 |
|       | 0:              | , Constant speed                                                                                                    |                         |                 |
| 02-09 | Acce/Decel Sp   | eed of UP/DOWN Key with Constant Speed                                                                                                   | Default:                | 0.01            |
|       | Settings:       | IL-L.OD Hz/msec<br>It determines increasment/decreasment method of frequen<br>function Input parameters (04-04)~(04-09) are set to 11 (U | ncy when M<br>p command | Iulti-<br>d) or |
|       |                 | 12 (Down command).                                                                                                    |                         | ,               |
|       |                 | If (02-08)=1, it will accel/decel frequency by (02-09).                                                                                  |                         |                 |
|       |                 | If (02-08)=0, it will accel/decel frequency by using accel/d                                                                             | lecel settin            | gs              |
| 02-10 | Source of the N | Iaster Frequency Command (FCHA)                                                                                                    | Default:                | 00              |
|       | Settings: 🛛     | ] Digital keypad                                                                                                    |                         |                 |
|       | 01              | 0 to +10V from AVI                                                                                                    |                         |                 |
|       | 01              | 4 to 20mA from ACI                                                                                                    |                         |                 |
|       | 03              | -10 to +10Vdc from AUI                                                                                                    |                         |                 |
|       | ים              | RS-485 communication interface                                                                                                    |                         |                 |
| 02-11 | Source of the N | Iaster Frequency Command (FCHB)                                                                                                    | Default:                | 00              |
|       | Settings: 🛛     | ] Digital keypad                                                                                                    |                         |                 |
|       | 0:              | 0 to +10V from AVI                                                                                                    |                         |                 |
|       | Di              | 4 to 20mA from ACI                                                                                                    |                         |                 |
|       | 0:              | -10 to +10Vdc from AUI                                                                                                    |                         |                 |
|       |                 | RS-485 communication interface                                                                                                    |                         |                 |
| 05-75 | Combination     | of the Master and Auxiliary Frequency                                                                                                    | Default:                | 00              |
|       | Settings: []    | Master frequency + Auxiliary frequency                                                                                                   |                         |                 |
|       | 0:              | Master frequency - Auxiliary frequency                                                                                                   | 00.10                   |                 |
|       |                 | Parameters $(02-10) \sim (02-12)$ are enabled when $(02-00)$ or (                                                                        | 02-13) 15 Se            | et to 06.       |
| 02-13 | Source of First | Frequency Command                                                                                                    | Default:                | 00              |
|       | Settings: D     | ] Determined by digital keypad or external keys of the Multi                                                                             | Function In             | puts.           |
|       | 0:              | Determined by analog signal DC 0V to $\pm 10V$ from AVI                                                                                  |                         |                 |
|       | 01              | Determined by analog signal DC 4mA to 20mA from ACI                                                                                      |                         |                 |
|       | 03              | Determined by analog signal DC - 10V to + 10V from AUI                                                                                   |                         |                 |
|       |                 | Determined by RS-405 serial communication (KJ-11)                                                                                        | ia not                  | orizod          |
|       | U.              | Combined matter and autiliary frequencies (02.10) (02.1                                                                                  |                         | 12)             |
|       | UI              | Companies master and auxiliary frequencies (02-10), (02-1                                                                                | 1) and (02-             | 14)             |

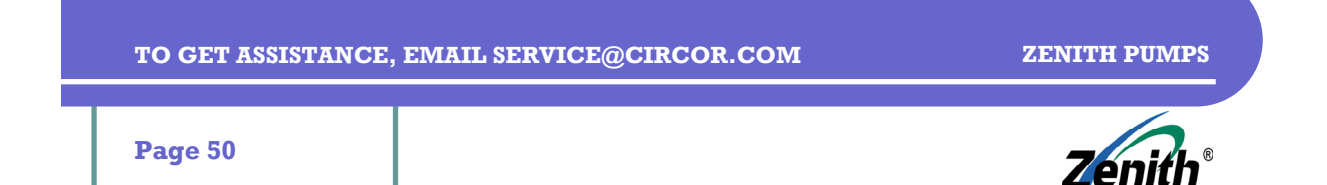

Pumps

# **GROUP 02: Operation Method Parameters (cont'd)**

| 02-07 | Loss of ACI S  | ignal (4-20mA)                                                           | Default:     | 00           |
|-------|----------------|--------------------------------------------------------------------------|--------------|--------------|
|       | Settings: [    | Decelerate to 0Hz.                                                       |              |              |
|       | C              | ]]. Stop immediately and display "EF".                                   |              |              |
|       | [              | <sup>12</sup> Continue operation by the last frequency command.          |              |              |
| 80-50 | Up/Down Key    | y Mode                                                                   | Default:     | 00           |
|       | Settings: [    | ] Based on Accel/Decel Time                                              |              |              |
|       | [              | ]]. Constant speed                                                       |              |              |
| 02-09 | Acce/Decel S   | peed of UP/DOWN Key with Constant Speed                                  | Default:     | 0.01         |
|       | Settings: [    | )·Ol~l·OO Hz/msec                                                        | h N          | <b>/</b> 14: |
|       |                | function Input parameters $(04, 04) \approx (04, 09)$ are set to 11 (II) | ncy when h   | d) or        |
|       |                | 12 (Down command)                                                        | pcomman      | u) 01        |
|       |                | If $(02-08)=1$ , it will accel/decel frequency by $(02-09)$ .            |              |              |
|       |                | If (02-08)=0, it will accel/decel frequency by using accel/d             | lecel settin | qs           |
| 02-10 | Source of the  | Master Frequency Command (FCHA)                                          | Default:     | о<br>ПП      |
| 06-30 | Settings:      | Digital keypad                                                           | Deraum       | 00           |
|       | j (            | 11, 0  to  +10V  from AVI                                                |              |              |
|       | [              | 22 4 to 20mA from ACI                                                    |              |              |
|       | [              | ∃ -10 to +10Vdc from AUI                                                 |              |              |
|       | C              | 14 RS-485 communication interface                                        |              |              |
| 05-77 | Source of the  | Master Frequency Command (FCHB)                                          | Default:     | 00           |
|       | Settings: [    | ] Digital keypad                                                         |              |              |
|       | [              | ] 1 0 to +10V from AVI                                                   |              |              |
|       | C              | 12 4 to 20mA from ACI                                                    |              |              |
|       | ĺ              | 13 -10 to +10Vdc from AUI                                                |              |              |
|       | [              | 14 RS-485 communication interface                                        |              |              |
| 02-15 | Combination    | of the Master and Auxiliary Frequency                                    | Default:     | 00           |
|       | Settings: [    | Master frequency + Auxiliary frequency                                   |              |              |
|       | [              | ]]. Master frequency - Auxiliary frequency                               | 00.10        |              |
|       |                | Parameters $(02-10) \sim (02-12)$ are enabled when $(02-00)$ or (        | 02-13) is s  | et to 06.    |
| 02-13 | Source of Firs | st Frequency Command                                                     | Default:     | 00           |
|       | Settings: [    | Determined by digital keypad or external keys of the Multi               | Function In  | puts.        |
|       | [              | ]] Determined by analog signal DC UV to +10V from AVI                    |              |              |
|       | l              | $_{12}$ Determined by analog signal DC 4mA to 20mA from ACI              |              |              |
|       | L              | Determined by RS-485 serial communication (RL11)                         |              |              |
|       | L              | 15 Determined by RS-485 serial communication (RI-11) free                | is not mem   | orized       |
|       | ſ              | Combined master and auxiliary frequencies (02-10). (02-1                 | 1) and (02-  | -12)         |
|       |                |                                                                          | , \          | ,            |

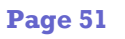

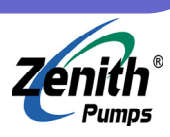

# **GROUP 03: Output Function Parameters**

| 03-00 | Multi-function                                                                   | Output Terminal (Relay Output)                                       | Default:   | 08         |
|-------|----------------------------------------------------------------------------------|----------------------------------------------------------------------|------------|------------|
| 03-01 | Multi-function                                                                   | Output Terminal MO1                                                  |            | 01         |
| 03-02 | Multi-function                                                                   | Output Terminal MO2                                                  |            | 02         |
| 03-03 | Multi-function                                                                   | Output Terminal MO3                                                  |            | 20         |
|       | Settings: 🛛 🖓                                                                    | Not used                                                             |            |            |
|       | 01                                                                               | AC Drive Operational                                                 |            |            |
|       |                                                                                  | Activated when there is an output from drive or RUN comman           | nd is on.  |            |
|       | 20                                                                               | Master Frequency Attained                                            |            |            |
|       |                                                                                  | Activated when drive attains Output Frequency Setting.               |            |            |
|       | 03                                                                               | Zero Speed                                                           |            |            |
|       |                                                                                  | Activated when Frequency is lower than the Minimum Output            | t Freqenc  | cy.        |
|       | 04                                                                               | Over-Torque Detection                                                |            |            |
|       | Activated as long as over-torque is detected (refer to $(06-03) \sim (06-05)$ ). |                                                                      |            |            |
|       | Baseblock (B.B.) Indication                                                      |                                                                      |            |            |
|       | Activated when the output of drive is shut off by external baseblock             |                                                                      |            |            |
|       | DL Low-Voltage Indication                                                        |                                                                      |            |            |
|       | Activated when low voltage is detected.                                          |                                                                      |            |            |
|       | Operation Mode Indication                                                        |                                                                      |            |            |
|       | Activated when operation command is controlled by external terminal.             |                                                                      |            |            |
|       | 80                                                                               | Fault Indication                                                     |            |            |
|       |                                                                                  | Activated when faulted (oc, ov, oH, oL, oL1, EF, cF3, HPF, oc        | :A, ocd, c | ocn, GFF). |
|       | 09                                                                               | Desired Frequency Attained 1                                         |            |            |
|       |                                                                                  | Activated when the desired frequency (03-04) is attained.            |            |            |
|       | 10                                                                               | PLC Program Running                                                  |            |            |
|       |                                                                                  | Activated when PLC Program is running.                               |            |            |
|       | 77                                                                               | PLC Program Step Completed                                           |            |            |
|       |                                                                                  | Activated for 0.5 sec when each multi-step speed is attained.        | •          |            |
|       | 75                                                                               | PLC Program Completed                                                |            |            |
|       |                                                                                  | Activated for 0.5 sec when PLC program cycle has complete            | đ          |            |
|       | 3 با                                                                             | PLC Operation Paused                                                 |            |            |
|       | 7.1.                                                                             | Activated when PLC operation is paused.                              |            |            |
|       | Т.А                                                                              | Activated when the counter reaches Terminal Count Value              |            |            |
|       |                                                                                  | Proliminary Count Value Attained                                     |            |            |
|       | כ יד                                                                             | Activated when the counter reaches Proliminary Count Value           |            |            |
|       | 11                                                                               | Auxiliary Motor 1                                                    | <i>.</i>   |            |
|       | с.<br>91                                                                         | Auxiliary Motor 2                                                    |            |            |
|       | ית<br>ער                                                                         | Auxiliary Motor 3                                                    |            |            |
|       | 9.T                                                                              | For fan & nump control one can use Multi-function Output Te          | rminale t  | o define   |
|       |                                                                                  | auxiliary motor $1 \sim 3$ (refer to PID Controls Fan & Pump Control | പ്പങ്ങള്   | C GOILIC   |
|       | 19                                                                               | Heatsink Overheat Warning (OH1)                                      | <u>.</u>   |            |
|       | נ עב                                                                             | When heatsink overheats, activate to prevent OH turn off driv        | ve. > 85°  | C (185°F)  |
|       |                                                                                  | $ON_{\rm c} < 85^{\circ}C (185^{\circ}F) OFF.$                       |            | - (1001)   |
|       |                                                                                  |                                                                      |            |            |

Page 52

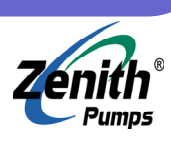

### **GROUP 03: Output Function Parameters**

20 AC Drive Ready

Activated when drive is on and no abnormality detected.

- Emergency Stop Indication
   Activated once drive's emergency stop function is activated.
- 22 Desired Frequency Attained 2
   Activated when desired frequency (03-10) is attained.
- 23 Soft Braking SignalIt is used in conjunction with a VFDB Braking Unit.

Activated when drive needs help braking the load.

- 24 Zero Speed Output Signal
  - It is always active unless an output frequency presents at terminals U, V, W.
- 25 Low-current Detection
  - Activated once drive's current is too low (refer to (06-12), (06-13)).
- 2L Operation Indication (H≥Fmin) Activated when there is output voltage from U, V, W.
- 27 Feedback Signal Error
  - Activated once the feedback signal is abnormal (refer to (10-08), (10-16)).
- 28 User-defined Low-voltage Detection
  - Activated once DC Bus voltage is too low (refer to (06-16), (06-17)).

| 03-04 | Desired Frequency Attained 1                                                                                                    | Default:                                                | 0.00                       |
|-------|----------------------------------------------------------------------------------------------------|---------------------------------------------------------|----------------------------|
|       | Settings: 0.00 to 400.00 Hz                                                                                                    |                                                         |                            |
| 03-05 | Analog Output Signal (AFM)                                                                                                    | Default:                                                | 00                         |
|       | <ul> <li>Settings: [] Analog Frequency Meter (from 0 to Maximum Output Free</li> <li>[] Analog Current Meter (from 0 to 250% of rated AC drive</li> <li>[] Output voltage (from 0 to (01-02)).</li> <li>[] Output frequency command (from 0 to Maximum Freque</li> <li>[] Output motor speed (from 0 to Maximum Frequency)</li> <li>[] Load power factor (cosθ = 90° to cosθ = 0°)</li> </ul> | quency)<br>current)<br>ncy)                             |                            |
| 03-06 | Analog Output Gain                                                                                                    | Default:                                                | 100                        |
|       | Settings: 01 to 2007                                                                                                    |                                                         |                            |
| 03-07 | Digital Output Multiplying Factor                                                                                                    | Default:                                                | 01                         |
|       | Settings: 01 to 20 times                                                                                                    |                                                         |                            |
| 03-08 | Terminal Count Value                                                                                                    | Default:                                                | 00                         |
|       | Settings: DD to L55DD<br>It determines the value of internal counter. Internal count<br>external terminal TRG. Upon completion of counting, the<br>terminal will be activated ((03-00) ~ (03-03) set to 14).<br>When the display shows c5555, it has counted 5,555 time<br>c55555., the real counter value is between 55,550 to 55,55                                                         | er is triggere<br>specified out<br>s. If the disp<br>9. | ed by<br>tput<br>lay shows |
| 03-09 | Preliminary Count Value                                                                                                    | Default:                                                | 00                         |
|       | Settings: 00 to 65500                                                                                                    |                                                         |                            |

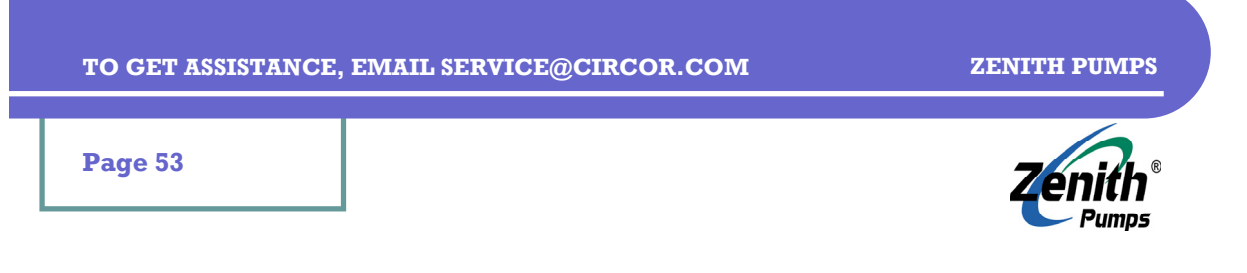

# **GROUP 03: Output Function Parameters**

| 03-10 | Desired Frequency Attained 2                    | Default: | 0.00 |
|-------|-------------------------------------------------|----------|------|
|       | Settings: 0.00 to 400.00 Hz                     |          |      |
| 03-11 | EF Active when Preliminary Count Value Attained | Default: | 00   |
|       | Settings: D Not used                            |          |      |
|       | D] Preliminary count value attained, EF active. |          |      |
| 03-12 | Fan Control                                     | Default: | 00   |
|       | Settings: 🔲 Fan always on                       |          |      |
|       | D Power off 1 minute later, fan off             |          |      |
|       | D2 Run and fan on, stop and fan off             |          |      |

D3 Preliminary temperature attained, Fan start to run

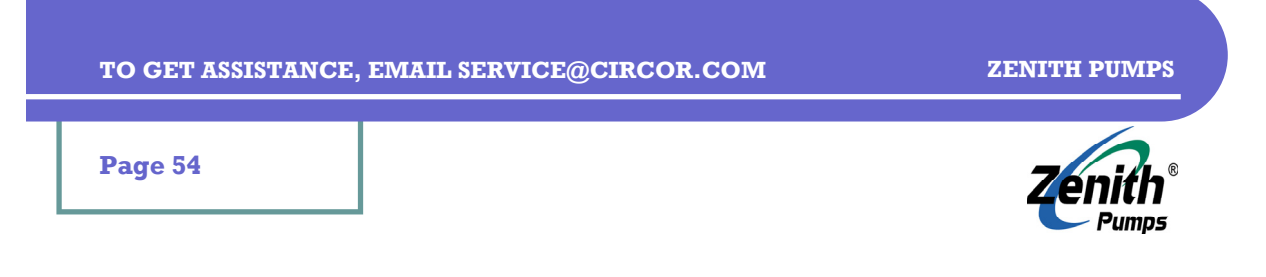

# **GROUP 04: Input Function Parameters**

| 04-00 | AVI Analog Inp        | ut Bias                                                       | Default:     | 0.00         |
|-------|-----------------------|---------------------------------------------------------------|--------------|--------------|
|       | Settings: [].         | 00 to 200.00%                                                 |              |              |
| 04-01 | AVI Bias Polari       | ity                                                           | Default:     | 00           |
|       | Settings: 00          | Positive Bias                                                 |              |              |
|       | 01                    | Negative Bias                                                 |              |              |
| 04-02 | AVI Input Gain        |                                                               | Default:     | 100          |
|       | Settings: 1           | to 200%                                                       |              |              |
| 04-03 | <b>AVI</b> Negative B | ias, Reverse Motion Enabled                                   | Default:     | 00           |
|       | Settings: 00          | Forward motion only                                           |              |              |
|       | 01                    | Forward and reverse motion enabled. Forward motion with       | positive b   | ias.         |
|       |                       | Reverse motion with negative bias.                            |              |              |
|       | 50                    | Forward and reverse motion enabled. Forward and Revers        | e motion w   | rith         |
|       |                       | positive or negative bias. Select direction via the keypad or | external t   | erminals.    |
| 04-04 | Multi-function        | Input Terminal (Mil)                                          | Default:     | 01           |
| 04-05 | Multi-function        | Input Terminal (Mi2)                                          | Default:     | 50           |
| 04-06 | Multi-function        | Input Terminal (Mi3)                                          | Default:     | 03           |
| 04-07 | Multi-function        | Input Terminal (Mi4)                                          | Default:     | 04           |
| 04-08 | Multi-function        | Input Terminal (Mi5)                                          | Default:     | 05           |
| 04-09 | Multi-function        | Input Terminal (Mi6)                                          | Default:     | 06           |
|       | Settings: [].         | UU to 4UU.UU Hz<br>Notwood                                    |              |              |
|       | UU                    | Not used                                                      | o thou hou   | o no offoat  |
|       |                       | on drive operation                                            | e they hav   | e no eneci   |
|       | 01                    | Multi-Step Speed Command 1                                    |              |              |
|       | 20                    | Multi-Step Speed Command 2                                    |              |              |
|       | 10                    | Multi-Step Speed Command 3                                    |              |              |
|       | 0J<br>N4              | Multi-Step Speed Command 4                                    |              |              |
|       | 2.                    | Program any four of Multi-Function Input Terminals for mult   | i-step spe   | ed function. |
|       |                       | These four inputs select multi-step speeds defined by (05-0   | )0) to (05-1 | 4)           |
|       | 05                    | External Reset (NO)                                           |              | ·            |
|       |                       | Program to be an External Reset.                              |              |              |
|       | 06                    | Accel/Decel Inhibit                                           |              |              |
|       |                       | Program the input for Accel/Decel Inhibit. When active, dri   | ve maintai   | ns a         |
|       |                       | constant speed, acceleration and deceleration is stopped      |              |              |
|       | 07                    | Accel/Decel Time Selection Command 1                          |              |              |
|       | 08                    | Accel/Decel Time Selection Command 2                          |              |              |
|       |                       | Program any two of the inputs to select the one of four Acce  | el/Decel Ti  | me           |
|       |                       | ((01-09)  to  (01-12), (01-18)  to  (01-21)).                 |              |              |
|       | 09                    | External Base Block (NO)                                      |              |              |
|       | 70                    | External Base Block (NC)                                      |              |              |
|       |                       | Program for external Base Block control.                      |              | -            |
|       |                       | NOTE: When a Base-Block signal is received, drive will sto    | op all outpu | it and the   |
|       |                       | motor will free run. When base block control is deactivated   | , arive will | start its    |

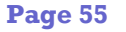

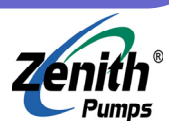

### **GROUP 04: Input Function Parameters (cont'd)**

speed search function and synchronize with the motor speed, and then accelerate to Master Frequency.

- 11 Increase Master Frequency
- 12 Decrease Master Frequency
  - Program inputs to incrementally increase/decrease the Master Frequency.
- L∃ Counter Reset Parameter Program to reset the counter.
- 14 Run PLC Program
- 15 Pause PLC Program
  - Program to enable/pause drive internal PLC program
- 16 Auxiliary Motor No.1 Output Failure
- 17 Auxiliary Motor No.2 Output Failure
- La Auxiliary Motor No.3 Output Failure Parameter value 16 to 18 program Multi-Function Program to disable the corresponding multi-function relay outputs
- 19 Emergency Stop (NO)
- 20 Emergency Stop (NC)
- Program to be emergency stop. Press "RESET" after fault has been cleared. 2] Master Frequency Selection AVI/ACI
- When enabled, (02-00) will automatically be disabled. If the terminal is open, it is AVI; if closed, it is ACI.
- 22 Master Frequency Selection AVI/AUI When enabled, (02-00) will automatically be disabled. If the terminal is open, it is AVI; if closed, it is AUI.
- 23 Operation Command Selection Keypad/External When enabled, (02-01) will automatically be disabled. If the terminal is open, it is via keypad; if closed, it is via the external terminal.
- 24 Auto Accel/Decel Mode Disable If enabled, auto accel/decel mode set by (01-15) will be disabled
- 25 Forced Stop (NC)
- 2L Forced Stop (NO)
- These parameters are the same as "STOP" command. Press "RUN" to run motor. 27 Parameter Lock Enable
  - When enabled, all parameters will be locked, and read/write is not allowed.
- 28 PID Function Disabled
  - When enabled, PID function will be disabled.
- 29 Jog Fwd/Rev Command When enabled, only external terminal JOG is allowed.
- 30 External Reset (NC)
  - It is the same as setting 05, but it uses in normal close.
- 3] Source of Second Frequency Command Enabled
- 32 Source of Second Operation Command Enabled To select first/second frequency/operation command source.

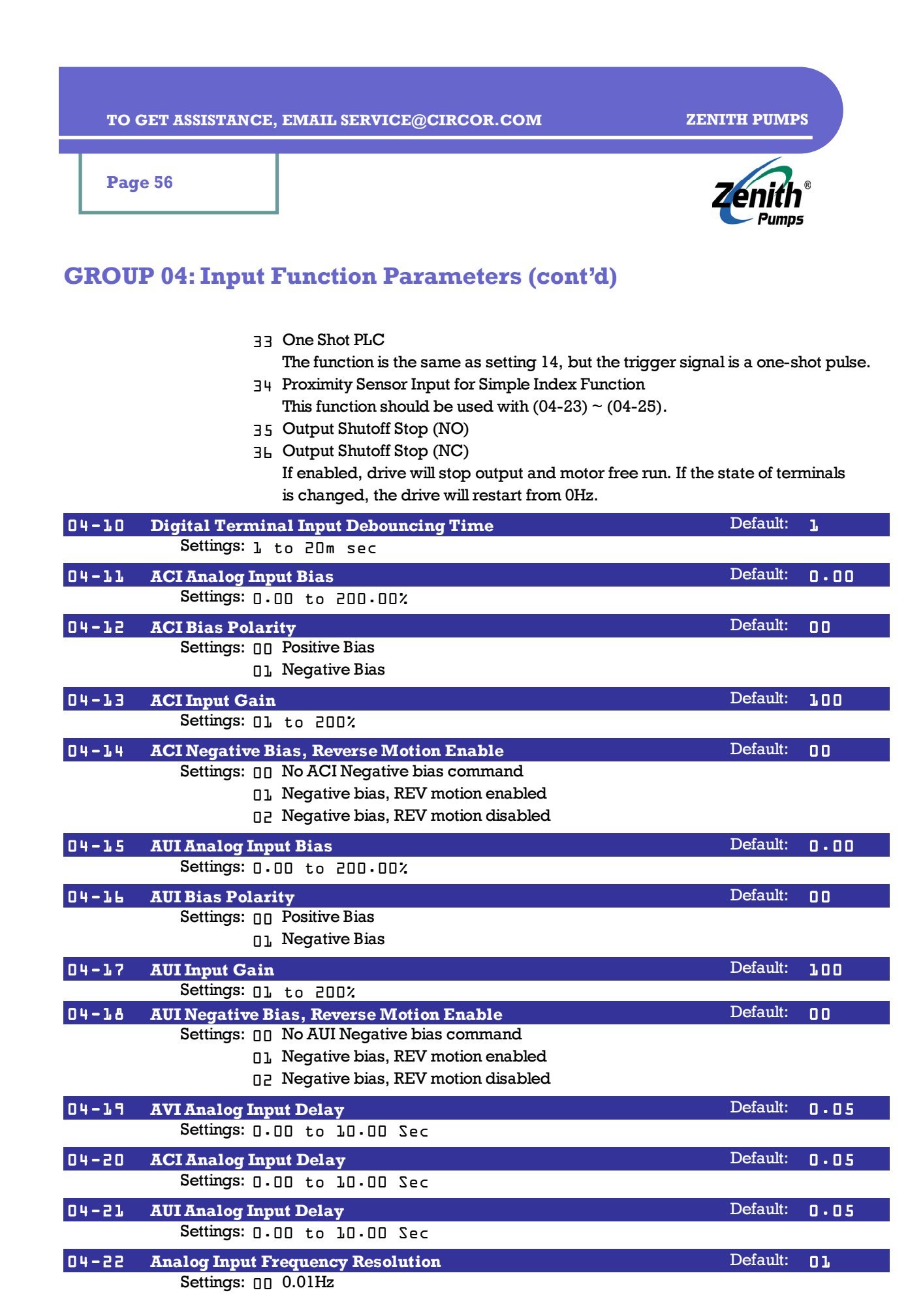

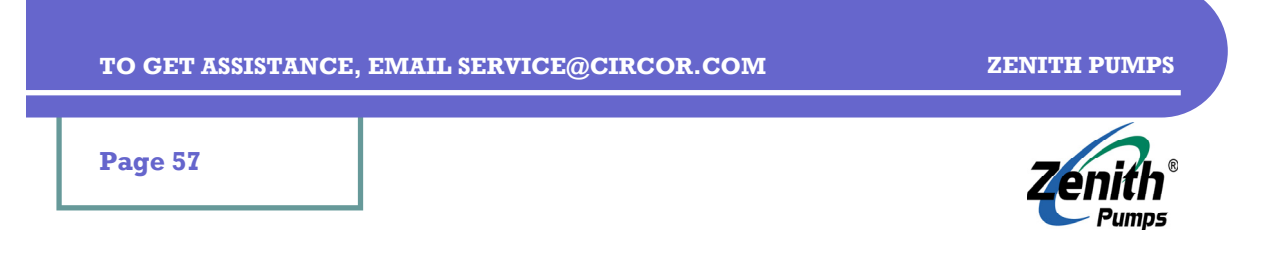

# **GROUP 04: Input Function Parameters (cont'd)**

|       | Settings: 00 0.01Hz<br>01 0.1Hz                                            |          |       |
|-------|----------------------------------------------------------------------------|----------|-------|
| 04-23 | Gear Ratio for Simple Index Function                                       | Default: | 200   |
|       | Settings: 4 to 1000                                                        |          |       |
| 04-24 | Index Angle for Simple Index Function                                      | Default: | 180.0 |
|       |                                                                            |          |       |
|       | Settings: 0.0 to 360.0°                                                    |          |       |
| 04-25 | Settings: []. [] to 360. []<br>Deceleration Time for Simple Index Function | Default: | 0.00  |

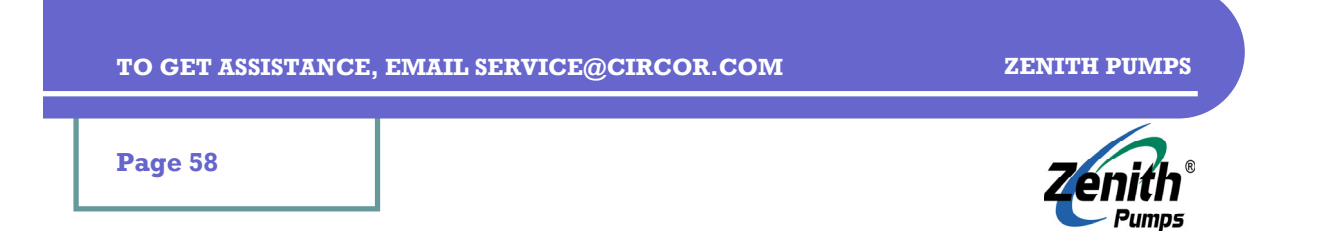

## **GROUP 05: Multi-step Speed & PLC (Process Logic Control) Parameters**

| 05-00 | 1st Step Speed Frequency    | Default: | 0.00 |
|-------|-----------------------------|----------|------|
| 05-01 | 2nd Step Speed Frequency    | Default: | 0.00 |
| 05-02 | 3rd Step Speed Frequency    | Default: | 0.00 |
| 05-03 | 4th Step Speed Frequency    | Default: | 0.00 |
| 05-04 | 5th Step Speed Frequency    | Default: | 0.00 |
| 05-05 | 6th Step Speed Frequency    | Default: | 0.00 |
| 05-06 | 7th Step Speed Frequency    | Default: | 0.00 |
| 05-07 | 8th Step Speed Frequency    | Default: | 0.00 |
| 05-08 | 9th Step Speed Frequency    | Default: | 0.00 |
| 05-09 | 10th Step Speed Frequency   | Default: | 0.00 |
| 05-10 | 11th Step Speed Frequency   | Default: | 0.00 |
| 05-11 | 12th Step Speed Frequency   | Default: | 0.00 |
| 05-12 | 13th Step Speed Frequency   | Default: | 0.00 |
| 05-13 | 14th Step Speed Frequency   | Default: | 0.00 |
| 05-14 | 15th Step Speed Frequency   | Default: | 0.00 |
|       | Settings: 0.00 to 400.00 Hz |          |      |

 $\label{eq:Multi-functionInputs} \textit{((04-04) to (04-09)) select one of Multi-Step speeds}.$ 

| 05-15 | PLC Mode             |                                                                | Default:     | 00      |
|-------|----------------------|----------------------------------------------------------------|--------------|---------|
|       | Settings: 00         | Disable PLC operation                                          |              |         |
|       | 01                   | Execute one program cycle                                      |              |         |
|       | 02                   | Continuously execute program cycles                            |              |         |
|       | 03                   | Execute one program cycle step by step                         |              |         |
|       | 04                   | Continuously execute program cycles step by step               |              |         |
| 05-16 | PLC Forward/F        | Reverse Motion                                                 | Default:     | 00      |
|       | Settings: 🛛          | to 32767                                                       |              |         |
|       |                      | 15-bit binary is used to program the forward/reverse motio     | on for each  | of      |
|       |                      | 15 speed steps. The binary must be converted into decimal      | number.      |         |
|       |                      | 0-forward, and 1-reverse. Bit 0 defines the direction of 1st s | step. Bit 15 | defines |
|       |                      | the direction of 15th step.                                    |              |         |
| 05-17 | <b>Time Duration</b> | of 1st Step Speed                                              | Default:     | 0.0     |
| 05-18 | <b>Time Duration</b> | of 2nd Step Speed                                              | Default:     | 0.0     |
| 05-19 | <b>Time Duration</b> | of 3rd Step Speed                                              | Default:     | 0.0     |
| 05-20 | <b>Time Duration</b> | of 4th Step Speed                                              | Default:     | 0.0     |
| 05-21 | <b>Time Duration</b> | of 5th Step Speed                                              | Default:     | 0.0     |
| 05-22 | <b>Time Duration</b> | of 6th Step Speed                                              | Default:     | 0.0     |
| 05-23 | <b>Time Duration</b> | of 7th Step Speed                                              | Default:     | 0.0     |
| 05-24 | <b>Time Duration</b> | of 8th Step Speed                                              | Default:     | 0.0     |
| 05-25 | <b>Time Duration</b> | of 9th Step Speed                                              | Default:     | 0.0     |
| 05-26 | <b>Time Duration</b> | of 10th Step Speed                                             | Default:     | 0.0     |
| 05-27 | <b>Time Duration</b> | of 11th Step Speed                                             | Default:     | 0.0     |
| 05-28 | <b>Time Duration</b> | of 12th Step Speed                                             | Default:     | 0.0     |
| 05-29 | <b>Time Duration</b> | of 13th Step Speed                                             | Default:     | 0.0     |
| 05-30 | <b>Time Duration</b> | of 14th Step Speed                                             | Default:     | 0.0     |

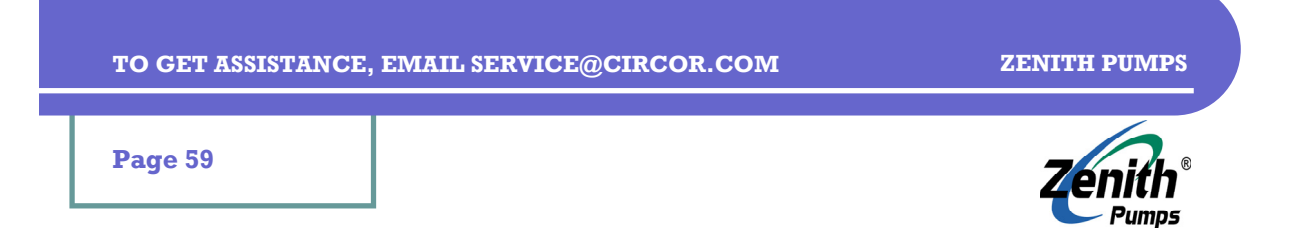

## **GROUP 05: Multi-step Speed & PLC (Process Logic Control) Parameters** (cont'd)

| 05-00 | 1st Step Speed Frequency        | Default: | 0.00 |
|-------|---------------------------------|----------|------|
| 05-01 | 2nd Step Speed Frequency        | Default: | 0.00 |
| 05-02 | <b>3rd Step Speed Frequency</b> | Default: | 0.00 |
| 05-03 | 4th Step Speed Frequency        | Default: | 0.00 |
| 05-04 | 5th Step Speed Frequency        | Default: | 0.00 |
| 05-05 | 6th Step Speed Frequency        | Default: | 0.00 |
| 05-06 | 7th Step Speed Frequency        | Default: | 0.00 |
| 05-07 | 8th Step Speed Frequency        | Default: | 0.00 |
| 05-08 | 9th Step Speed Frequency        | Default: | 0.00 |
| 05-09 | 10th Step Speed Frequency       | Default: | 0.00 |
| 05-10 | 11th Step Speed Frequency       | Default: | 0.00 |
| 05-11 | 12th Step Speed Frequency       | Default: | 0.00 |
| 05-12 | 13th Step Speed Frequency       | Default: | 0.00 |
| 05-13 | 14th Step Speed Frequency       | Default: | 0.00 |
| 05-14 | 15th Step Speed Frequency       | Default: | 0.00 |
|       | Cettingers, R. D.D. J. D.D.     | 88.44    |      |

Settings: 0.00 to 400.00 Hz

Multi-function Inputs ((04-04) to (04-09)) select one of Multi-Step speeds.

| 05-15 | PLC Mode             |                                                                | Default:     | 00      |
|-------|----------------------|----------------------------------------------------------------|--------------|---------|
|       | Settings: 🛛          | Disable PLC operation                                          |              |         |
|       | 01                   | Execute one program cycle                                      |              |         |
|       | 02                   | Continuously execute program cycles                            |              |         |
|       | 03                   | Execute one program cycle step by step                         |              |         |
|       | 04                   | Continuously execute program cycles step by step               |              |         |
| 05-16 | PLC Forward/H        | leverse Motion                                                 | Default:     | 00      |
|       | Settings: 00         | to 32767                                                       |              |         |
|       |                      | 15-bit binary is used to program the forward/reverse motion    | n for each   | of      |
|       |                      | 15 speed steps. The binary must be converted into decimal      | number.      |         |
|       |                      | 0-forward, and 1-reverse. Bit 0 defines the direction of 1st s | step. Bit 15 | defines |
|       |                      | the direction of 15th step.                                    |              |         |
| 05-17 | <b>Time Duration</b> | of 1st Step Speed                                              | Default:     | 0.0     |
| 05-18 | <b>Time Duration</b> | of 2nd Step Speed                                              | Default:     | 0.0     |
| 05-19 | <b>Time Duration</b> | of 3rd Step Speed                                              | Default:     | 0.0     |
| 05-20 | <b>Time Duration</b> | of 4th Step Speed                                              | Default:     | 0.0     |
| 05-21 | <b>Time Duration</b> | of 5th Step Speed                                              | Default:     | 0.0     |
| 05-22 | <b>Time Duration</b> | of 6th Step Speed                                              | Default:     | 0.0     |
| 05-23 | <b>Time Duration</b> | of 7th Step Speed                                              | Default:     | 0.0     |
| 05-24 | <b>Time Duration</b> | of 8th Step Speed                                              | Default:     | 0.0     |
| 05-25 | <b>Time Duration</b> | of 9th Step Speed                                              | Default:     | 0.0     |
| 05-26 | <b>Time Duration</b> | of 10th Step Speed                                             | Default:     | 0.0     |
| 05-27 | <b>Time Duration</b> | of 11th Step Speed                                             | Default:     | 0.0     |
| 05-28 | <b>Time Duration</b> | of 12th Step Speed                                             | Default:     | 0.0     |
| 05-29 | <b>Time Duration</b> | of 13th Step Speed                                             | Default:     | 0.0     |
| 05-30 | <b>Time Duration</b> | of 14th Step Speed                                             | Default:     | 0.0     |

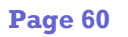

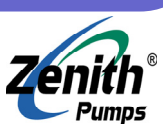

## **GROUP 06: Protection Parameters**

| 06-00 | <b>Over-Voltage St</b>                      | all Prevention                                                                                                    | Default:                                             | 390                                      |
|-------|---------------------------------------------|----------------------------------------------------------------------------------------------------|------------------------------------------------------|------------------------------------------|
|       | Settings: 00                                | Disable Over-Voltage Stall Prevention<br>230V series: 330 ~ 410V<br>460V series: 660 ~ 820V<br>During deceleration, DC bus voltage may exceed its Maxir<br>due to motor regeneration. When enabled, drive will not de<br>the output frequency until the voltage drops below the pres                                                                | num Allowa<br>ecelerate ai<br>set value.             | able Value<br>nd keep                    |
| 06-01 | Over-Current So<br>Settings: 20             | tall Prevention during Acceleration<br>to 250%<br>100% is equal to the Rated Output Current of the drive.<br>During acceleration, drive output current may increase abo<br>value specified by (06-01) due to rapid acceleration or exc<br>enabled, the drive will stop accelerating and keep the outp<br>the current drops below the maximum value. | Default:<br>ruptly and e<br>cessive load             | 170<br>exceed the<br>I. When<br>cy until |
| 06-02 | <b>Over-current St</b>                      | all Prevention during Operation                                                                                                    | Default:                                             | 170                                      |
|       | Settings: 20                                | to 250%<br>If the output current exceeds (06-02) when the drive is ope<br>decrease output frequency to prevent motor stall. If the ou<br>than the setting, drive will accelerate to catch up with the fi                                                                                                    | rating, the<br>tput curren<br>requency s             | drive will<br>t is lower<br>pecified.    |
| 06-03 | <b>Over-Torque De</b>                       | etection Mode (OL2)                                                                                                    | Default:                                             | 00                                       |
|       | Settings: 00<br>01<br>02<br>03<br>04        | Over-Torque detection disabled.<br>Enabled during constant speed operation, and keep opera<br>Enabled during constant speed operation, operation halted<br>Enabled during acceleration, and keep operation after det<br>Enabled during acceleration, and operation halted after det                                                                 | tion after d<br>1 after dete<br>ection.<br>etection. | etection.<br>ction.                      |
| 06-04 | Over-Torque De                              | etection Level                                                                                                    | Default:                                             | 150                                      |
|       | Settings: ].[]                              | to 200%                                                                                                    |                                                      |                                          |
| 06-05 | Over-Torque De<br>Settings: [].             | etection Time<br>L to LO.OSec<br>Multi-function Inputs ((04-04) to (04-09)) select one of Mult                                                                                                    | Default:<br>ti-Step spee                             | 0•1<br>eds.                              |
| 06-06 | Electronic Theorem Settings: 00<br>01<br>02 | rmal Overload Relay Selection<br>Operate with a Standard Motor (coaxial heat dissipation)<br>Operate with a Special Motor (independent heat dissipation<br>Operation disabled                                                                                                    | Default:<br>n)                                       | 00                                       |
| 06-07 | Electronic Ther<br>Settings: 30             | <b>cmal Characteristic</b><br>to d LOD Sec<br>It determines the time required activating the I2t electronic<br>function.                                                                                                    | Default:<br>: thermal pr                             | LD                                       |

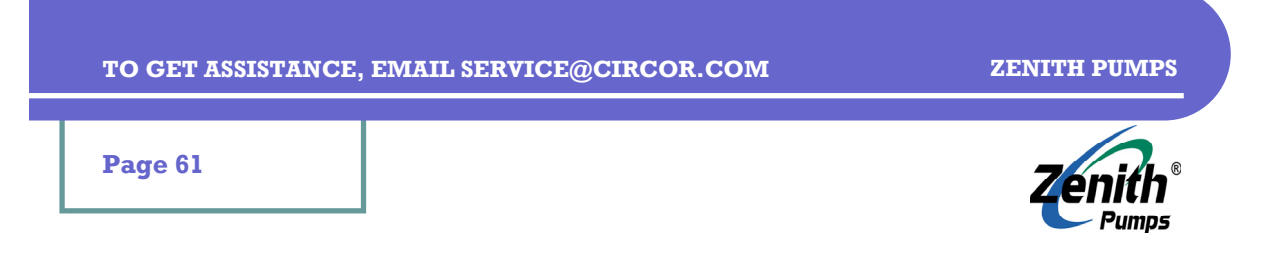

## **GROUP 06: Protection Parameters (cont'd)**

| 06-08 | Present Fault Record                                            |             | 00     |
|-------|-----------------------------------------------------------------|-------------|--------|
| 06-09 | Second Most Recent Fault Record                                 | Default:    | 00     |
| 06-10 | Third Most Recent Fault Record                                  | Default:    | 00     |
| 06-11 | Fourth Recent Fault Record                                      | Default:    | 00     |
|       | Settings: [] No fault occurred                                  |             |        |
|       | Over-current (oc)                                               |             |        |
|       | D2 Over-voltage (ov)                                            |             |        |
|       | □∃ Overheat (oH)                                                |             |        |
|       | Цч Overload (oL)                                                |             |        |
|       | <pre>D5 Overload1 (oL1)</pre>                                   |             |        |
|       | OL External fault (EF)                                          |             |        |
|       | קם IGBT protection (occ)                                        |             |        |
|       | DA CPU failure (CF3)                                            |             |        |
|       | ם Hardware protection failure (HPF)                             |             |        |
|       | LO Current exceeds 2 times rated current during accel.(ocA)     |             |        |
|       | L Current exceeds 2 times rated current during decel.(ocd)      |             |        |
|       | 12 Current exceeds 2 times rated current during steady state    | operation   | (ocn)  |
|       | 13 Ground fault (GFF)                                           |             |        |
|       | 14 Low voltage (Lv)                                             |             |        |
|       | 15 CPU READ failure (CF1)                                       |             |        |
|       | 16 CPU WRITE failure (CF2)                                      |             |        |
|       | 17 External Base block stop (bb)                                |             |        |
|       | 18 Motor over load (oL2)                                        |             |        |
|       | 19 Auto accel/decel failure (CFA)                               |             |        |
|       | 20 Software/password protection (code)                          |             |        |
|       | 2] Emergency stop (EF1)                                         |             |        |
|       | 22 PHL (Phase-Loss)                                             |             |        |
|       | 23 cEF (Preliminary count value attained, EF active)            |             |        |
|       | 24 Lc (Low-current)                                             |             |        |
|       | 25 AnLEr (Analog feedback signal error)                         |             |        |
|       | 26 PGErr (PG feedback signal error)                             |             |        |
|       | Read only. Use RESET key to reset the drive when the fault      | no longer e | exits. |
| 06-12 | Low-Current Detection Level                                     | Default:    | 00     |
|       | Settings: 00 ~ 100% (00 - Disabled)                             |             |        |
| 06-13 | Low-Current Detection Time                                      | Default:    | 10.0   |
|       | Settings: D.l~ 3600.0 Sec                                       |             |        |
| 01-10 |                                                                 | Default:    | 00     |
| 06-74 | Settings: DD Warn and keep operating                            | Delault.    | UU     |
|       | 01 Warn and ramp to stop                                        |             |        |
|       | 02 Warn and coast to stop                                       |             |        |
|       | 03 Warn, after coast to stop restart (delay 06-15 setting time) |             |        |
|       |                                                                 | D-1-1       |        |
| 06-15 | Low-Current Detection Restart Delay Time                        | Default:    | 70.0   |
|       | senngs: L~LUU.U Min.                                            |             |        |

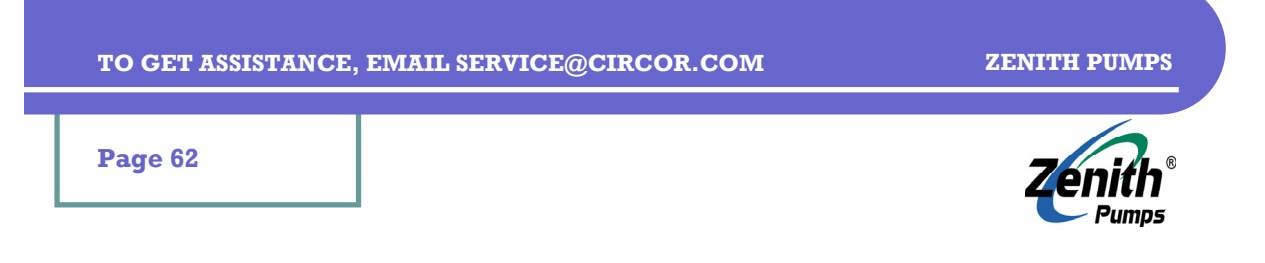

# **GROUP 06: Protection Parameters (cont'd)**

| 06-16 | User-Defined Low-Voltage Detection Level | Default: | 00  |
|-------|------------------------------------------|----------|-----|
|       | Settings: 🔲 Disabled                     |          |     |
|       | 230V series: 220 ~ 300VDC                |          |     |
|       | 460V series: 440 ~ 600VDC                |          |     |
| 06-17 | User-Defined Low-Voltage Detection Time  | Default: | 0.5 |
|       | Settings: 0.1~ 3600.0 Sec                |          |     |

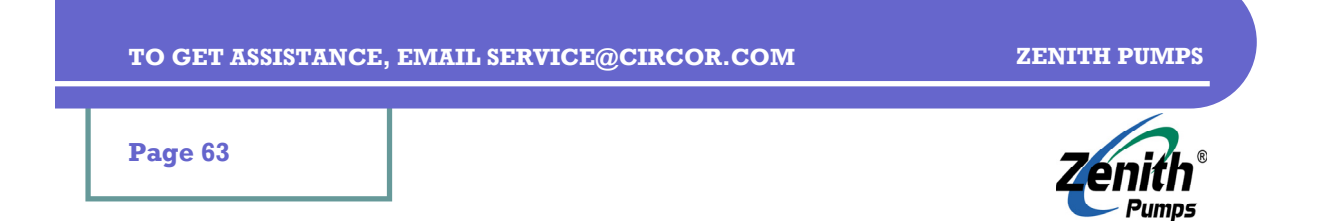

## **GROUP 07: Motor Parameters**

| 07-00  | Motor Rated Current                                                                                   | Default:         | 100           |
|--------|----------------------------------------------------------------------------------------------------|------------------|---------------|
|        | Settings: 30 to 120%                                                                                  |                  |               |
|        | Calculate the percentage entered into this parameter.                                                 |                  |               |
|        | (Motor Rated Current (A) / Drive Rated Output Current (                                               | (A)) × 100%      |               |
| 07-01  | Motor No-load Current                                                                                 | Default:         | 40            |
|        | Settings: 01 to 90%                                                                                   |                  |               |
|        | Rated current of drive is regarded as 100%.                                                           |                  |               |
|        | Value must be less than (07-00).                                                                      |                  |               |
| 07-02  | Torque Compensation                                                                                   | Default:         | 0.0           |
|        | Settings: 0.0 to 10.0                                                                                 |                  |               |
|        | This parameter may be set so that drive will increase its the big big big big big big big big big big | roltage outpu    | it to obtain  |
|        | a higher initial starting forque. Only for V/F control mode                                           | ;_               |               |
| 07-03  | Slip Compensation (Used without PG)                                                                   | Default:         | 0.00          |
|        | Settings: 0.00 to 3.00                                                                                |                  |               |
|        | To an asynchronous motor, increasing load on drive will a                                             | cause an incr    | ease in slip. |
|        | frequency                                                                                             | icreasing the    | ouipui        |
|        | nequency.                                                                                             |                  |               |
| 07-04  | Number of Motor Poles                                                                                 | Default:         | 04            |
|        | Settings: U2 to LU                                                                                    |                  |               |
| 07-05  | Motor Parameters Auto Tuning                                                                          | Default:         | 00            |
|        | Settings: [] Disable                                                                                  |                  |               |
|        |                                                                                                    |                  |               |
|        |                                                                                                    |                  |               |
| 07-06  | Motor Line-to-line Resistance Rl                                                                      | Default:         | 00            |
|        | Settings: 00 to 65535 mΩ                                                                              |                  |               |
| 07-07  | Reserved                                                                                              | Default:         | 60            |
| 07-08  | Motor Rated Slip                                                                                      | Default:         | 3.00          |
|        | Settings: 0.00 to 20.00Hz                                                                             |                  |               |
|        | Rated Slip = Motor Base Frequency – (Rated Rpm × Moto                                                 | or Pole / 120)   |               |
| 07-09  | Slip Compensation Limit                                                                               | Default:         | 200           |
|        | Settings: 00 to 250%                                                                                  |                  |               |
|        | Rated Slip = Motor Base Frequency – (Rated Rpm × Moto                                                 | or Pole / 120)   |               |
| 07-10  | Reserved                                                                                              | Default:         | 00            |
| 07-11  | Reserved                                                                                              | Default:         | 00            |
| 07-12  | Torque Compensation Time Constant                                                                     | Default:         | 0.05          |
|        | Settings: [].[]] ~]].[][ Sec                                                                          |                  |               |
| 07-13_ | Slip Compensation Time Constant                                                                       | De <u>fault:</u> | 0.10          |
|        | Settings: 0.05 ~10.00 Sec                                                                             |                  |               |
| 07-14  | Accumulative Motor Operation Time (Min.)                                                              | Default          | nn            |
|        | Settings: 00 ~1439                                                                                    |                  | 00            |

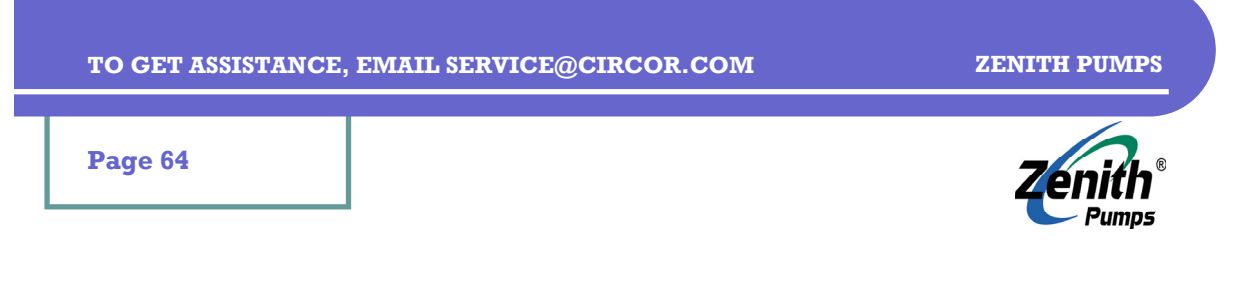

# **GROUP 07: Motor Parameters (cont'd)**

| 07-15 | Accumulative Motor Operation Day | Default: | 00 |
|-------|----------------------------------|----------|----|
|       | Settings: 00 ~65535              |          |    |

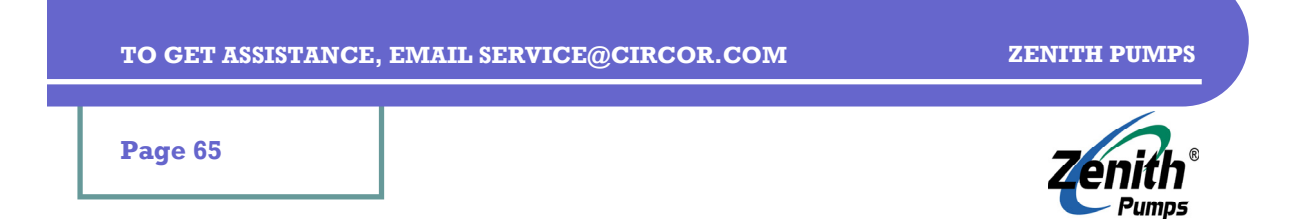

# **GROUP 08: Special Parameters**

| 08-00          | DC Braking Current Level                                         | Default:      | 0            |
|----------------|------------------------------------------------------------------|---------------|--------------|
|                | Settings: 0 to 100%                                              |               |              |
|                | The drive rated current is considered as 100%.                   |               |              |
| 08-01          | DC Braking Time during Start-up                                  | Default:      | 0.0          |
|                | Settings: 0.0 to 60.0 sec                                        |               |              |
| 08-02          | DC Braking Time during Stopping                                  | Default:      | 0.0          |
|                | Settings: 0.0 to 60.0 sec                                        |               |              |
| 08-03          | Start-Point for DC Braking                                       | Default:      | 0.00         |
|                | Settings: []. [] to 4[]. []Hz                                    | ile the outpu | <b></b>      |
|                | frequency reached during deceleration.                           | ne me outpi   | <b>u</b> i   |
| 0.0.0.0        |                                                                  | Default       |              |
| 00-04          | Settings: DD Operation stops after momentary power loss.         | Delaun.       | 00           |
|                | [] Operation continues after momentary power loss, speed s       | earch starts  | s with the   |
|                | Master Frequency reference value.                                |               |              |
|                | Operation continues after momentary power loss, speed s          | earch starts  | s with the   |
|                | minimum frequency.                                               |               |              |
| 08-05          | Maximum Allowable Power Loss Time                                | Default:      | 2.0          |
|                | Settings: [].] to 5.0 sec                                        |               |              |
|                | If power loss time is less than this setting, the drive will res | ume operat    | ion. Or, the |
|                | arive output will turn off.                                      |               |              |
| 08-06          | Baseblock Time for Speed Search (BB)                             | Default:      | 0.5          |
|                | Settings: U.J. to S.U. sec                                       |               |              |
| 08-07          | Current Limit for Speed Search                                   | Default:      | 150          |
|                | Settings: JU to 200%                                             |               |              |
| 80-80          | Skip Frequency 1 Upper Bound                                     | Default:      | 0.00         |
| 08-09          | Skip Frequency 1 Lower Bound                                     | Default:      | 0.00         |
| 00-11          | Skip Frequency 2 Upper Bound                                     | Default:      | U•UU<br>n nn |
| 08-12<br>08-12 | Skip Frequency 3 Upper Bound                                     | Default:      | n.nn         |
| 08-13          | Skip Frequency 3 Lower Bound                                     | Default:      | 0.00         |
|                | Settings: 0.00 to 400.00Hz                                       |               |              |
| 08-14          | Auto Restart After Fault                                         | Default:      | 00           |
|                | Settings: 00 to 10                                               |               |              |
|                | After fault occurs (allowable faults: over-current OC, over      | -voltage O\   | /), drive    |
|                | can be reset/restarted automatically up to 10 times. 00 wil      | l disable the | e function.  |
|                | When enabled, the drive will restart with speed search.          |               |              |
| 08-15          | Automatic energy-saving                                          | Default:      | 00           |
|                | Settings: [] Disable                                             |               |              |
|                | 01 Enable                                                        |               |              |

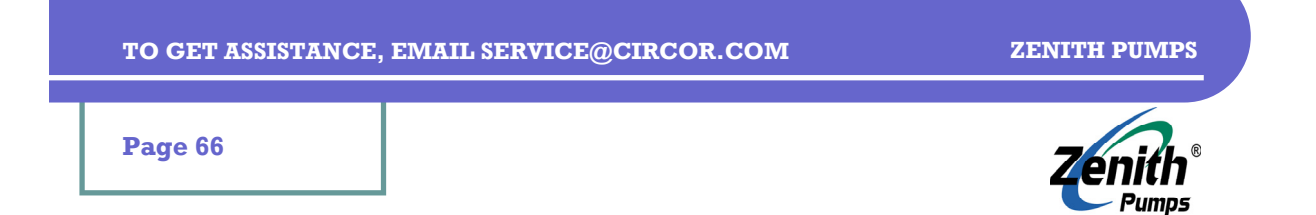

# **GROUP 08: Special Parameters (cont'd)**

| 08-16 | Automatic Voltage Regulation (AVR)                           | Default: | 00  |
|-------|--------------------------------------------------------------|----------|-----|
|       | Settings: DD Enable                                          |          |     |
|       | 0]. Disable                                                  |          |     |
|       | Disable for deceleration                                     |          |     |
| 08-17 | Software Setting of the Braking Level                        | Default: |     |
|       | Settings: 370 to 430V (230V series)                          | Default: | 380 |
|       | 740 to 860V (460V series)                                    | Default: | 760 |
| 08-18 | Baseblock Speed Search                                       | Default: | 00  |
|       | Settings: [] Speed search starts with last frequency command |          |     |
|       | <b>D1</b> Starts with minimum output frequency (01-05)       |          |     |
| 08-19 | Speed Search during Start-up                                 | Default: | 00  |
|       | Settings: [] Disable                                         |          |     |
|       | 0] Enable                                                    |          |     |
| 08-20 | Speed Search Frequency during Start-up                       | Default: | 00  |
|       | Settings: D Setting Frequency                                |          |     |
|       | Maximum Operation Frequency (01-00)                          |          |     |
| 12-90 | Auto Reset Time at Restart after Fault                       | Default: | 600 |
|       | Settings: 00 to 60000 sec                                    |          |     |
| 08-22 | Compensation Coefficient for Motor Instability               | Default: | 00  |
|       | Settings: 00~1000                                            |          |     |

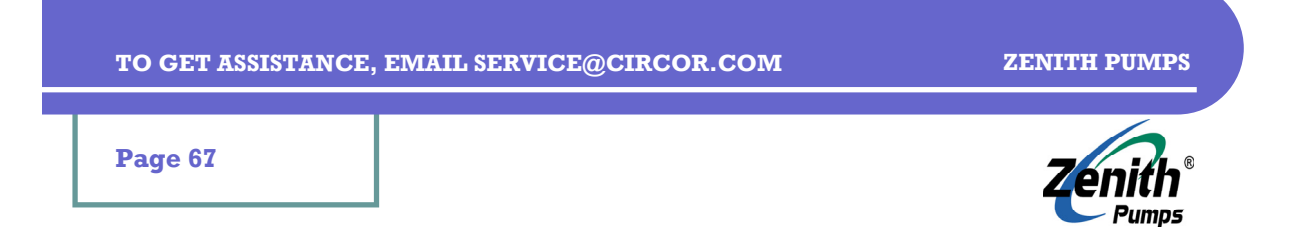

## **GROUP 09: Communication Parameters**

| 09-00 | Communication Address                                                 | Default: | 01  |
|-------|-----------------------------------------------------------------------|----------|-----|
|       | Settings: [] to 254<br>The drive rated current is considered as 100%. |          |     |
| 09-01 | Transmission Speed                                                    | Default: | 01  |
|       | Settings: [] Baud Rate 4800                                           |          |     |
|       | D2 Baud Rate 19200                                                    |          |     |
|       | D3 Baud Rate 38400                                                    |          |     |
| 09-02 | Transmission Fault Treatment                                          | Default: | 03  |
|       | Settings: D Warn and keep operating                                   |          |     |
|       | $\bigcup_{n \to \infty} Warn and COAST to stop$                       |          |     |
|       | <ul> <li>I 3 No warning and keep operating</li> </ul>                 |          |     |
| 09-03 | Time Out Detection                                                    | Default: | 0.0 |
|       | Settings: [].[] Disable                                               |          |     |
|       | 0.0 ~ 60.0 sec                                                        |          |     |
| 09-04 | Communication Protocol                                                | Default: | 00  |
|       | Nodbus ASCII mode, protocol <7,1,1,2>                                 |          |     |
|       | D2 Modbus ASCII mode, protocol <7,0,1>                                |          |     |
|       | □∃ Modbus RTU mode, protocol <8,N,2>                                  |          |     |
|       | U4 Modbus RTU mode, protocol <8,E,1>                                  |          |     |
|       | [] 5 Modbus RTU mode, protocol < 8,0,1>                               |          |     |
| 09-05 | HMI Register 1                                                        | Default: | 00  |
|       |                                                                       | Default  |     |
| 09-06 | Settings: DD~L5535                                                    | Derault: | 00  |
| 09-02 |                                                                       | Default  | 00  |
| 01-01 | Settings: 00 ~ 200                                                    | Donualt. |     |

Page 68

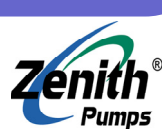

## **GROUP 10: PID Controls**

| 10-00 | Input Terminal for PID Feedback         Settings:       Inhibit PID operation         I       Negative PID feedback from external terminal AVI (0 ~ +10)         I       Negative PID feedback from external terminal ACI (4 ~ 20m)         I       Positive PID feedback from external terminal AVI (0 ~ +10)         I       Positive PID feedback from external terminal AVI (4 ~ 20m)         I       Positive PID feedback from external terminal AVI (0 ~ +10)         I       Positive PID feedback from external terminal AVI (0 ~ +10)         I       Positive PID feedback from external terminal AVI (4 ~ 20m) | Default:<br>IV).<br>nA).<br>7).<br>A). | 00                      |
|-------|----------------------------------------------------------------------------------------------------|----------------------------------------|-------------------------|
| 10-01 | Gain Over the PID Detection Value<br>Settings: 0.00 to 10.00                                                                                                    | Default:                               | 1.00                    |
| 10-05 | Proportional Gain (P)<br>Settings: [].[] to ][].[]                                                                                                    | Default:                               | 1.0                     |
| 10-03 | Integral Gain (I)<br>Settings: 0.00 Disable<br>0.00 to 100.00 sec                                                                                                    | Default:                               | 1.0                     |
| 10-04 | Derivative Control (D)<br>Settings: [].[] to ].[] sec                                                                                                    | Default:                               | 0.00                    |
| 10-05 | Upper Bound for Integral Control<br>Settings: 00 to 100 %<br>Integral Upper Bound = Maximum Output Frequency (01-0                                                                                                    | Default:<br>0) × (10-0                 | <b>100</b><br>5)%       |
| 10-06 | Primary Delay Filter Time<br>Settings: [].[] to 2.5 sec                                                                                                    | Default:                               | 0.0                     |
| 10-07 | PID Output Frequency Limit         Settings:       0       10       2         Output Frequency Limit = Maximum Output Frequency (01                                                                                                    | Default:<br>-00) × (10                 | 100<br>-07)%            |
| 10-08 | Feedback Signal Detection Time<br>Settings: D.D to d 3600.0 sec                                                                                                    | Default:                               | 60.0                    |
| 10-09 | Treatment of the Erroneous Feedback Signals         Settings:       Image: Warning and keep operating         Image: Warning and RAMP to stop       Image: Warning and COAST to stop                                                                                                    | Default:                               | 00                      |
| 10-10 | PG Pulse Range<br>Settings: 1 to 40000 (Max=20000 for 2-pole motor)<br>It defines the resolution of speed feedback sensor, i.e., enc                                                                                                    | Default:<br>oder, pick                 | LOO<br>up gear.         |
| 10-11 | PG Input                                                                                                    | Default:                               | 00                      |
|       | <ul> <li>Settings: Disable PG</li> <li>Single phase</li> <li>Forward / Counterclockwise rotation</li> <li>Reverse / Clockwise rotation</li> <li>For magnetic pickup and hall effect sensors, select 01, sinc channel of signals.</li> <li>When the phase of channel A leads that of channel B, the m counter-clockwise facing the motor shaft.</li> </ul>                                                                                                    | e they hav<br>otor shaft               | e only one<br>will turn |

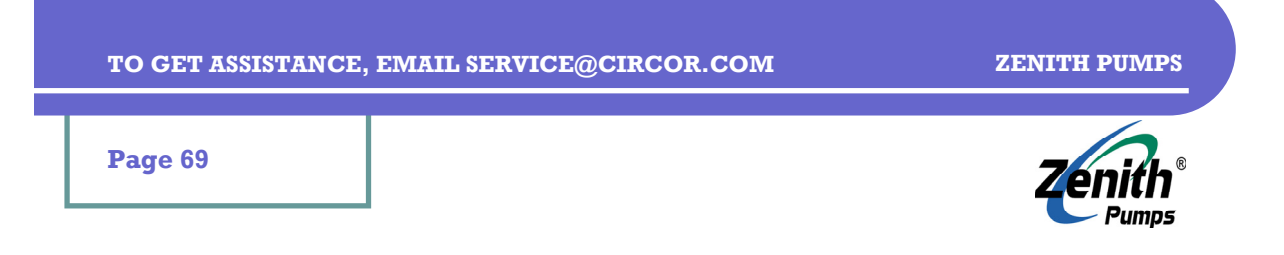

## **GROUP 10: PID Controls (cont'd)**

| 70-75 | Proportional Speed Control (P)                            | Default: | 1.0    |
|-------|-----------------------------------------------------------|----------|--------|
|       | Settings: 0.0 to 10.0                                     |          |        |
| 10-13 | Integral Speed Control (I)                                | Default: | 1.00   |
|       | Settings: [].[] Disable                                   |          |        |
|       | 0.00 to 100.00                                            |          |        |
| 10-14 | Speed Control Output Frequency Limit                      | Default: | 10.00  |
|       | Settings: 0.00 to 10.00 Hz                                |          |        |
| 10-15 | Sample time for refreshing the content of 210DH and 210EH | Default: | 0.10   |
|       | Settings: [.[]~].[] seconds                               |          |        |
| 10-16 | Deviation Range of PID Feedback Signal Error              | Default: | 100.00 |
|       | Settings: 0.00~100.00%                                    |          |        |
|       | The base is (01-00).                                      |          |        |

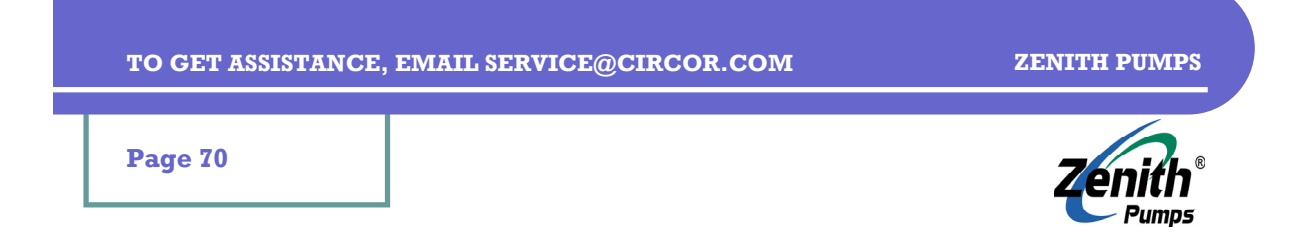

# **GROUP 11: Fan and Pump Control Parameters**

| 11-00 | V / F Curve Selection                                         | Default:       | 00          |
|-------|---------------------------------------------------------------|----------------|-------------|
|       | Settings: 0.00 to 120.00 Hz                                   |                |             |
|       | Dl 1.5 power curve                                            |                |             |
|       | D2 1.7 power curve                                            |                |             |
|       | <b>D3</b> square curve                                        |                |             |
|       | 04 Cube curve                                                 |                |             |
| 11-01 | Start-up Frequency of the Auxiliary Motor                     | Default:       | 0.00        |
|       | Settings: 0.00 to 120.00 Hz                                   |                |             |
|       | It serves as a reference for the startup value of the auxilia | ry motor; if t | he          |
|       | setting is 0, the auxiliary motor cannot be activated.        |                |             |
| 11-05 | Stop Frequency of the Auxiliary Motor                         | Default:       | 0.00        |
|       | Settings: 0.00 to 120.00 Hz                                   |                |             |
|       | When Output Frequency reaches this value, the auxiliary       | motor would    | d come      |
|       | to a stop. There is a minimum of 5 Hz segment between st      | art frequenc   | cy and stop |
|       | frequency of auxiliary motor $(11-01) - (11-02) > 5$ Hz.      |                |             |
| 11-03 | Time Delay before Starting the Auxiliary Motor                | Default:       | 0.0         |
|       | Settings: 0.0 to 3600.0 sec                                   |                |             |
| 11-04 | Time Delay before Stopping the Auxiliary Motor                | Default:       | 0.0         |
|       | Settings: 0.0 to 3600.0 sec                                   |                |             |
| 11-05 | Sleep/Wake Up Detection Time                                  | Default:       | 0.0         |
|       | Settings: 0.0 to 6550.0 sec                                   |                |             |
| 11-06 | Sleep Frequency                                               | Default:       | 0.00        |
|       | Settings: 0.00 to Fmax                                        |                |             |
|       | When actual output frequency $H < (11-06)$ and time exce      | eds (11-05)    | ,           |
|       | the drive will be in sleep mode.                              |                |             |
| 11-07 | Wakeup Frequency                                              | Default:       | 0.00        |
|       | Settings: 0.00 to Fmax                                        |                |             |
|       | When actual frequency command $> (11-07)$ and time exc        | ceeds (11-05   | 5),         |
|       | the drive will restart.                                       |                |             |

Page 71

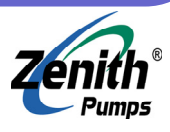

### **ZVD Part Numbers**

### **Standalone Part Numbers (NEMA 1)**

1 HP, 230 VAC, 3 Phase 2 HP, 230 VAC, 3 Phase 1 HP, 460 VAC, 3 Phase 2 HP, 460 VAC, 3 Phase 3 HP, 230 VAC, 3 Phase 3 HP, 460 VAC, 3 Phase 5 HP, 230 VAC, 3 Phase 5 HP, 460 VAC, 3 Phase

#### **NEMA 12 Part Numbers**

| 1 HP, 230 VAC, 3 Phase |
|------------------------|
| 2 HP, 230 VAC, 3 Phase |
| 1 HP, 460 VAC, 3 Phase |
| 2 HP, 460 VAC, 3 Phase |
| 3 HP, 230 VAC, 3 Phase |
| 3 HP, 460 VAC, 3 Phase |
| 5 HP, 230 VAC, 3 Phase |
| 5 HP, 460 VAC, 3 Phase |

64-16814-0693-1 64-16814-0694-1 64-16814-0695-1 64-16814-0696-1 64-16814-0699-1 64-16814-0700-1 64-16814-0702-1 64-16814-0703-1

#### **NEMA 12 Part Numbers (with EMI Filter Installed)**

| 1 HP, 230 VAC, 3 Phase | 68-16814-0705-0 |
|------------------------|-----------------|
| 2 HP, 230 VAC, 3 Phase | 68-16814-0706-0 |
| 3 HP, 230 VAC, 3 Phase | 68-16814-0707-0 |
| 5 HP, 230 VAC, 3 Phase | 68-16814-0708-0 |
| 1 HP, 460 VAC, 3 Phase | 68-16814-0709-0 |
| 2 HP, 460 VAC, 3 Phase | 68-16814-0710-0 |
| 3 HP, 460 VAC, 3 Phase | 68-16814-0711-0 |
| 5 HP, 460 VAC, 3 Phase | 68-16814-0712-0 |
|                        |                 |

## **Auxiliary Part Numbers**

| Pulse Generator Card               | 68-16818-0114-0 |
|------------------------------------|-----------------|
| EMI Filter, 1 - 2 HP, 230/460 VAC  | 68-16818-0116-0 |
| EMI Filter, 3 - 5 HP, 230 VAC      | 68-16818-0117-0 |
| EMI Filter, 3 - 5 HP, 460 VAC      | 68-16818-0118-0 |
| ZVD to Keypad Cable, 1 meter long  | 68-17507-0049-0 |
| ZVD to Keypad Cable, 2 meters long | 68-17507-0052-0 |
| ZVD to Keypad Cable, 3 meters long | 68-17507-0053-0 |
| ZVD to Keypad Cable, 5 meters long | 68-17507-0054-0 |
| Intrinsically Safe Barrier         | 68-16509-0071-1 |
|                                    |                 |

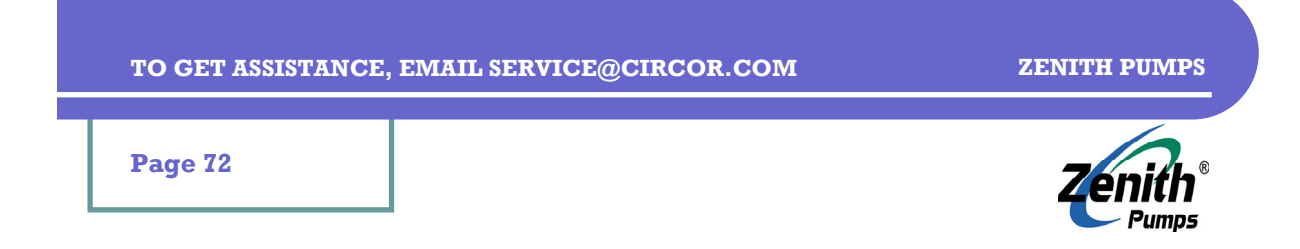

## **ZVD Standard Products**

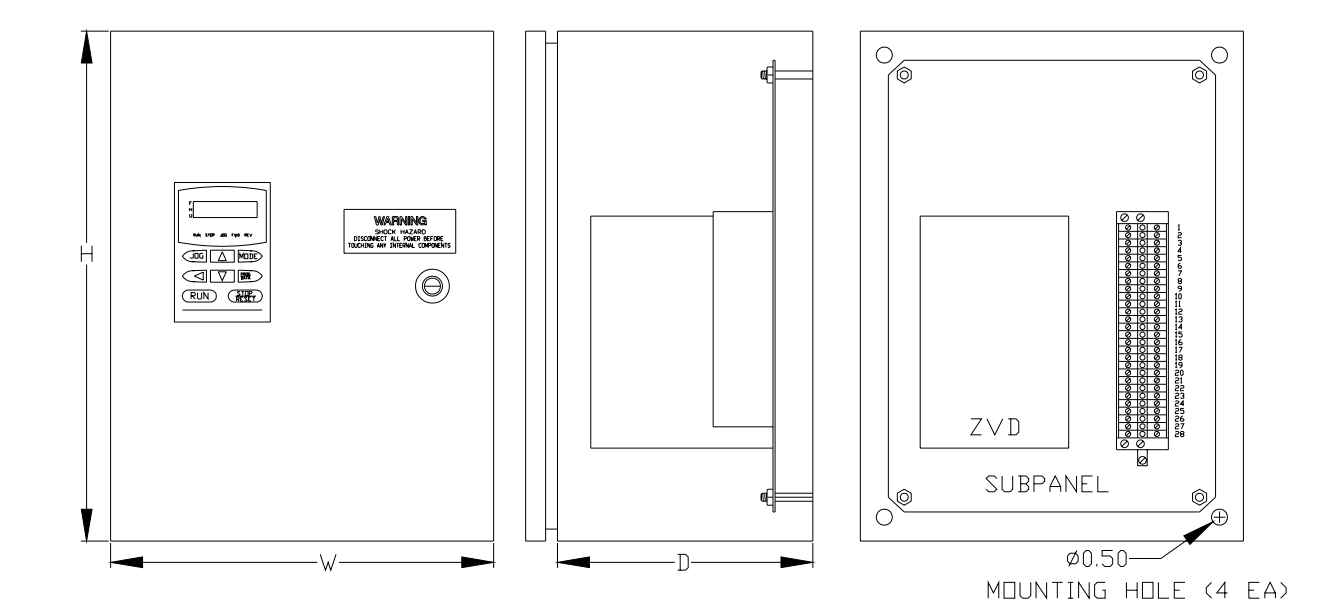

| ZVD NEMA 12 Standard Products |    |                           |                                 |                 |                                         |
|-------------------------------|----|---------------------------|---------------------------------|-----------------|-----------------------------------------|
|                               |    | Without EMI Filter Option |                                 | With EMI Fil    | lter Option                             |
| Volts                         | HP | Part Number               | H×W×D                           | Part Number     | H×W×D                                   |
| 230                           | ľ  | 64-16814-0693-1           | JP. × JS. × 9.                  | 68-16814-0705-0 | 50 <b>.</b> × 50 <b>.</b> × 75 <b>.</b> |
| 230                           | 5  | 64-16814-0694-1           | JP <b>.</b> × J5 <b>.</b> × 9.  | 68-16814-0706-0 | 50 <b>.</b> × 50 <b>.</b> × 75 <b>.</b> |
| 230                           | З  | 64-16814-0699-1           | 24 <b>"</b> × 16 <b>"</b> × 8"  | 68-16814-0707-0 | 50 <b>.</b> × 50 <b>.</b> × 75 <b>.</b> |
| 230                           | 5  | 64-16814-0702-1           | 24 <b>"</b> × 20 <b>"</b> × 12" | 68-16814-0708-0 | 24 <b>"</b> × 20 <b>"</b> × 12 <b>"</b> |
| 460                           | ľ  | 64-16814-0695-1           | 16 <b>"</b> × 12 <b>"</b> × 8"  | 68-16814-0709-0 | 50 <b>.</b> × 50 <b>.</b> × 75 <b>.</b> |
| 460                           | 5  | 64-16814-0696-1           | JP <b>.</b> × J5 <b>.</b> × 9.  | 68-16814-0710-0 | 50 <b>.</b> × 50 <b>.</b> × 75 <b>.</b> |
| 460                           | З  | 64-16814-0700-1           | 24 <b>"</b> × 16 <b>"</b> × 8"  | 68-16814-0711-0 | 50 <b>.</b> × 50 <b>.</b> × 75 <b>.</b> |
| 460                           | 5  | 64-16814-0703-1           | 24 <b>"</b> × 20 <b>"</b> × 12" | 68-16814-0712-0 | 24 <b>"</b> × 20 <b>"</b> × 12"         |
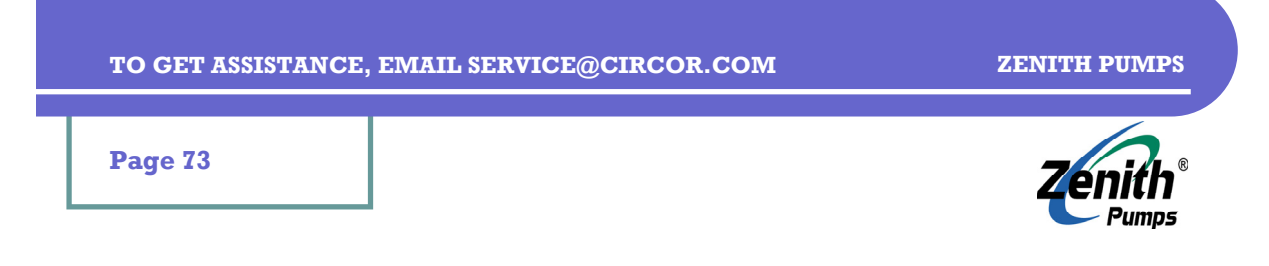

## ZVD System Wiring Diagram

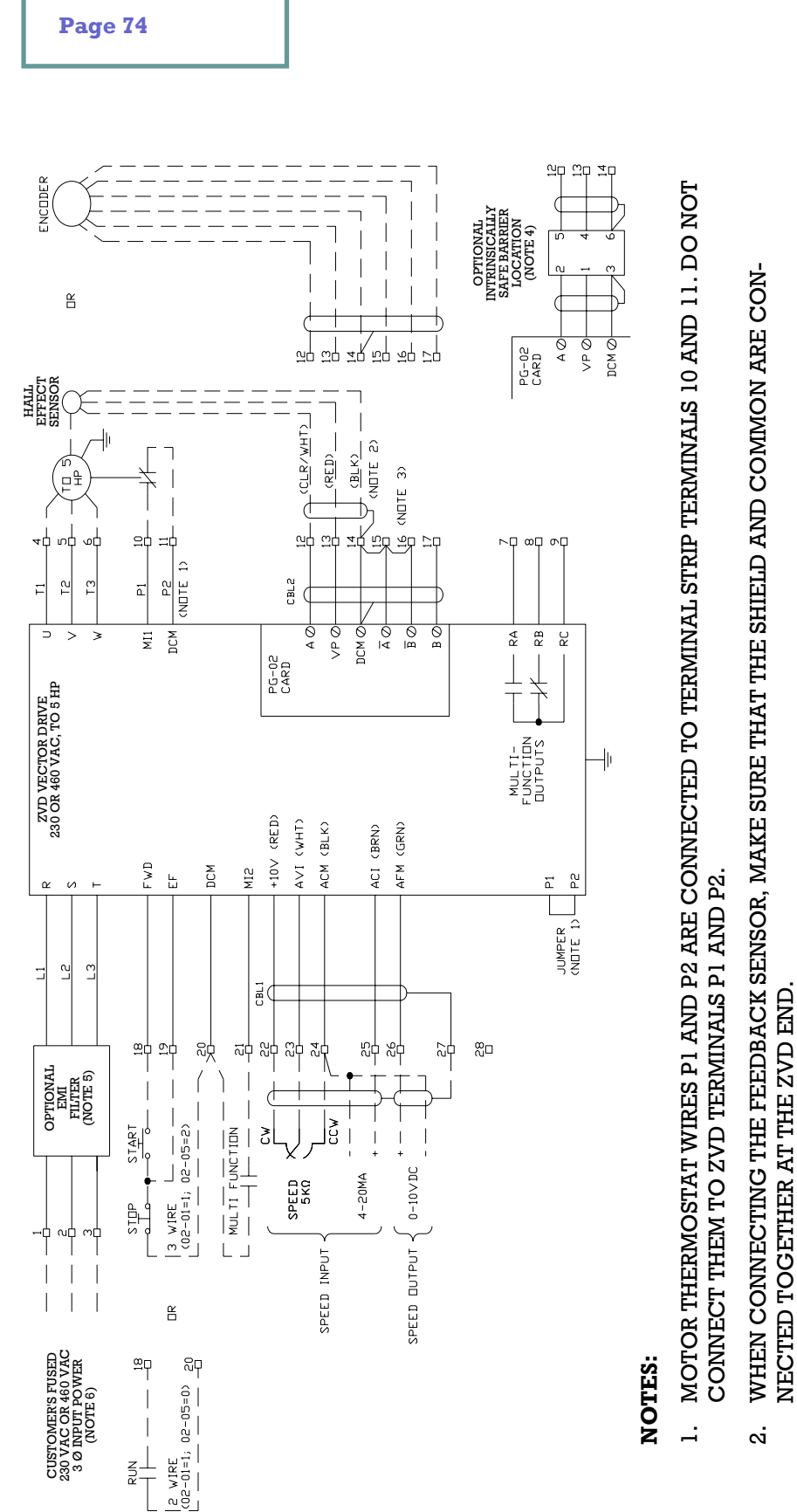

- WHEN USING A HALL EFFECT SENSOR, A JUMPER IS REQUIRED FROM A AND B TO DCM OR A "PG-Err" WILL OCCUR IF CODE 00-09 IS SET TO 01 OR 03. IF USING AN ENCODER, REMOVE THE JUMPERS. ю
- THE OPTIONAL INTRINSICALLY SAFE BARRIER IS REQUIRED WHEN THE HALL EFFECT SENSOR IS LOCATED IN A HAZARDOUS AREA. 4.
- THE OPTIONAL EMI FILTER IS USED WHEN CE CERTIFICATION IS REQUIRED. A LARGER CONTROL CABINET MAY BE NECESSARY. ы. С
- 230 VAC 1-PHASE MAY BE SUPPLIED TO A 230 VAC ZVD, 1~3 HP ONLY. CONNECT TO ANY TWO TERMINALS. <u>ە</u>

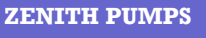

Pumps

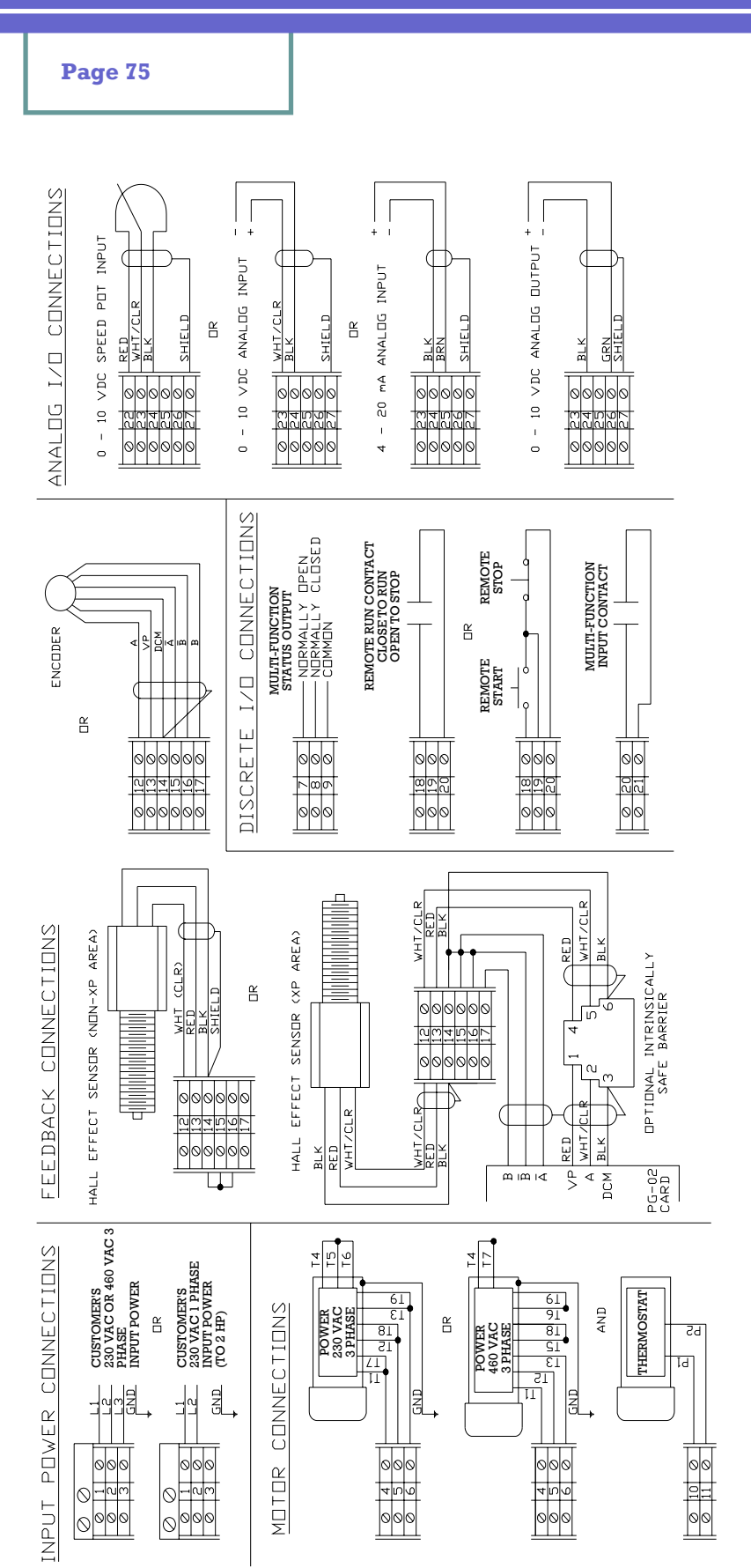

## NOTE:

WHEN USING A HALL EFFECT SENSOR OR EN-CODER IN A HAZARDOUS ATMOSPHERE, THE OPTIONAL INTRINSICALLY SAFE BARRIER MUST BE USED.

## TO GET ASSISTANCE, EMAIL SERVICE@CIRCOR.COM

ZENITH PUMPS

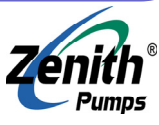

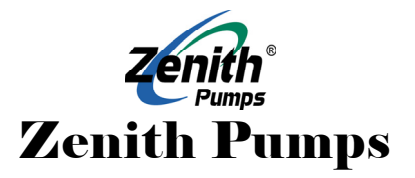

## **CIRCOR Precision Metering, LLC**

Zenith Pumps 1710 Airport Road Monroe, NC 28110

Phone: 704-289-6511

E-mail: service@circor.com